# User Manual on IT-Automation For Himachal Pradesh Urban

**Development Department** 

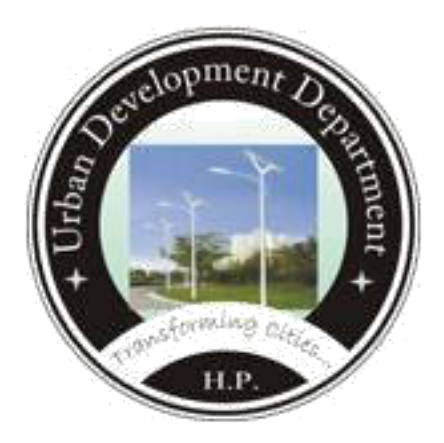

# **IT-Automation HPUD Portal**

#### **Revision History**

| Date         | Version | Description | Author             |
|--------------|---------|-------------|--------------------|
| 27-Sept-2017 | 1.0     | User Manual | Amitashree Mallick |

HPUD Portal USER MANUAL for Website

#### **Table of Contents**

| 1. | Webs       | ite Portal                          | . <u>5</u> |
|----|------------|-------------------------------------|------------|
|    | <u>1.1</u> | Getting Started With Website Portal | . <u>5</u> |
|    | <u>1.2</u> | Form-11                             | . <u>7</u> |
|    | <u>1.3</u> | Form-12                             | <u>21</u>  |
|    | <u>1.4</u> | Form-26                             | <u>33</u>  |

# 1. Website Portal

## **1.1 Getting Started With Website Portal**

To start using the website portal, enter the valid website address in the browser to view the following.

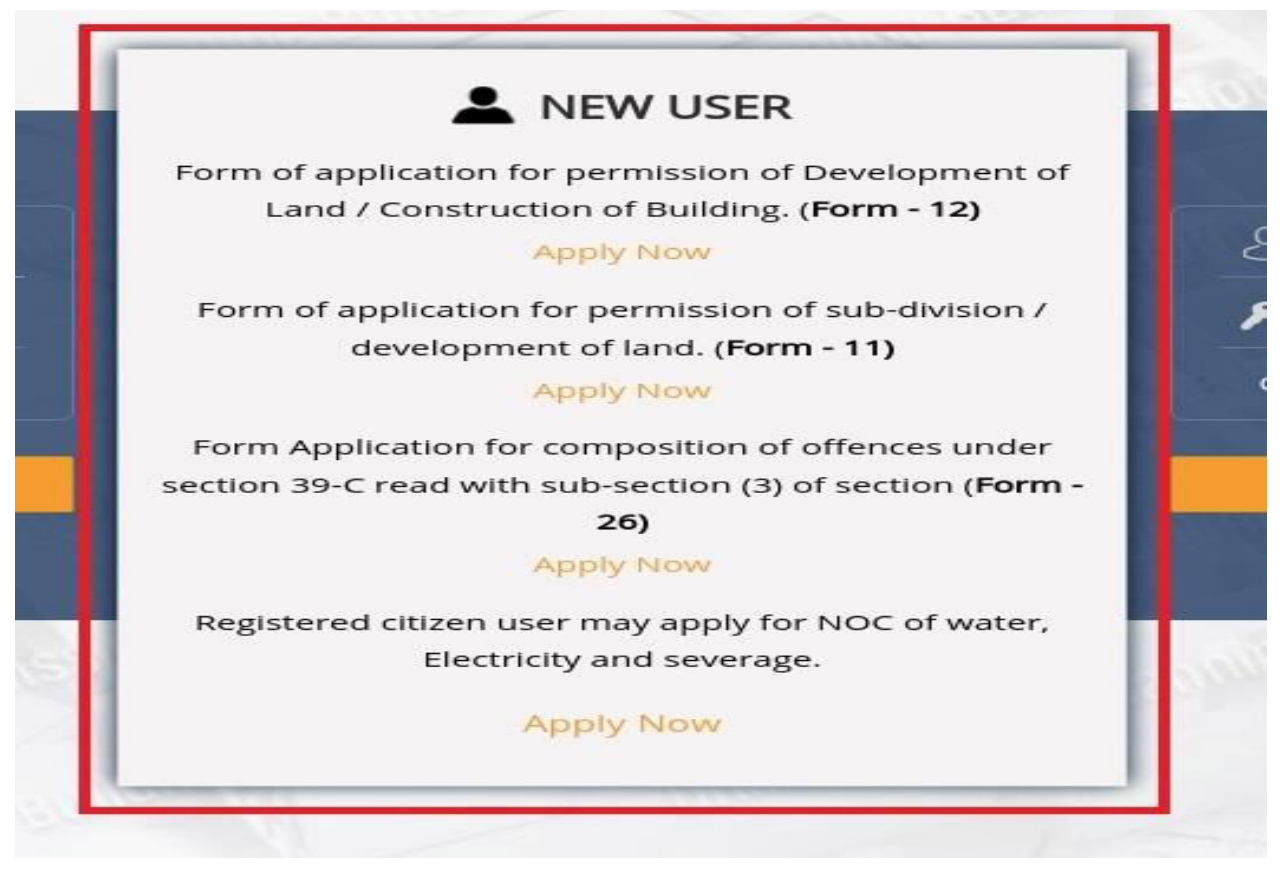

Home Page of HPUD:

In the above displayed HPUD Home page:

Click on the individual **FORM** link if new user to apply different forms for planning permission.

Click on the **LOGIN** link to view status and apply forms for existing users.

Click on the **OFFICER LOGIN** link page will redirect to Administrative login screen.

Click on **CHECK STATUS** link to know your application status by entering the reference number.

On clicking on **LOGIN** link, the user can view the following page:

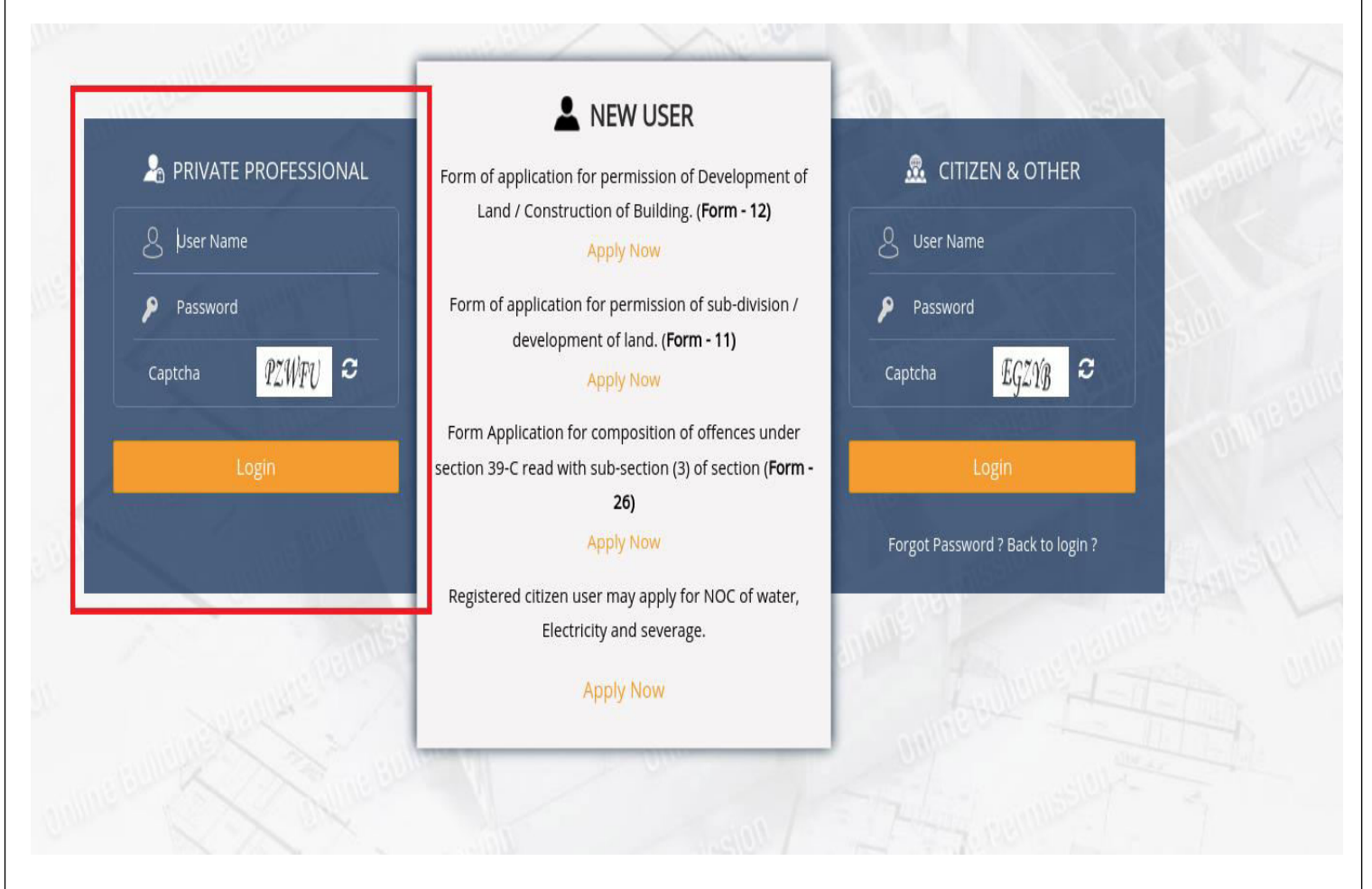

In this Page two sections are displayed:

Private Professionals:

- User can click on **PRIVATE PROFESSIONALS** to login as private professionals.
- Already registered empanelled private professionals can only login to view dashboard.
- User can click on **CITIZENS** to login as citizen.
- Already registered user can login to view dashboard.

On clicking on respective user type, the user can view the following page:

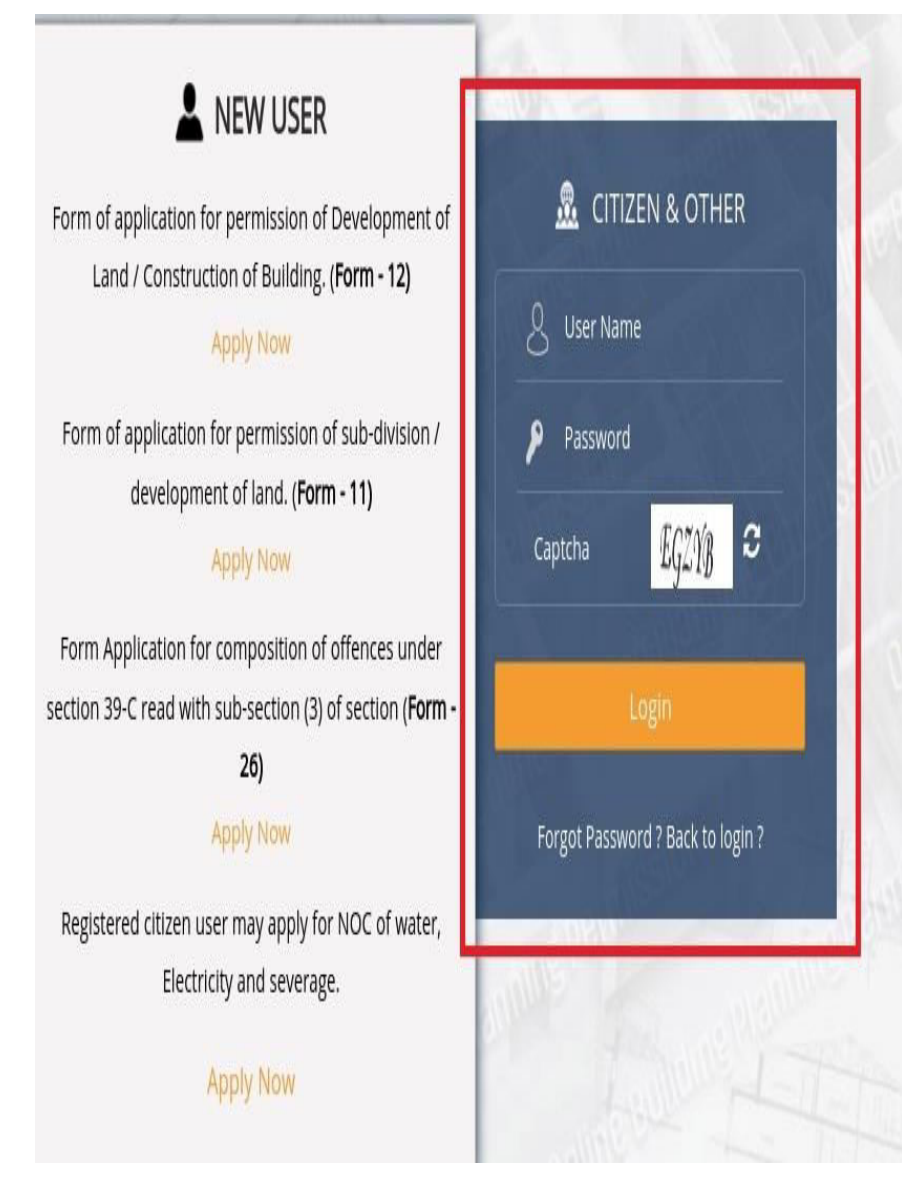

After login user will view dashboard.

On clicking **ONLINE SERVICES** user will view list of forms.

### 1.2 Form-11

#### 1.2.1 Apply Form-11

The purpose of applying this form is to get permission of sub-Division/development of land.

This form can be applied by empanelled private professional from their dashboard on clicking **Online Services** and then Apply button of Form-11.

|                                          |                                   | Online Se                               | ervice Online Help | Fee Calcul |
|------------------------------------------|-----------------------------------|-----------------------------------------|--------------------|------------|
| > Form List                              |                                   | Sad                                     |                    |            |
|                                          |                                   |                                         |                    |            |
| Form of application for permission. Form | n - 11 (See Rule 35(1))           |                                         |                    | Арр        |
| Form of application for permission of De | velopment of Land / Construction  | of Building. Form - 12 (See Rule 16(1)) |                    | Арр        |
| Form Application for composition of offe | nces under section 39-C read with | sub-section (3) of section Form - 26 (5 | iee Rule 35(1))    | Арр        |
|                                          |                                   |                                         |                    |            |
|                                          |                                   |                                         |                    |            |
|                                          |                                   |                                         |                    |            |

|                                                                                                    | Private Pro               | ofessional Information | Checklist   | to be filled Dor                                                                  | ruments                                                                                                    | + 9(4)           | indicates Mandatory Field  |
|----------------------------------------------------------------------------------------------------|---------------------------|------------------------|-------------|-----------------------------------------------------------------------------------|----------------------------------------------------------------------------------------------------|------------------|----------------------------|
|                                                                                                    | Location                  |                        | Circomse    | to be fined box                                                                   | contents                                                                                                    |                  | nacates mandatory rield    |
|                                                                                                    | Location                  | • UIB                  | :Select     |                                                                                   | • Wa                                                                                                    | rd :select       | •                          |
| Jourer                                                                                                    |                           |                        | - Josefeet  | -                                                                                 |                                                                                                    |                  |                            |
| Applicant Information                                                                                                    |                           |                        |             |                                                                                   |                                                                                                    |                  |                            |
| Applicant Name *                                                                                                    |                           | Guardian Name 🌸        |             | Applicant Mobile                                                                  | No. *                                                                                                    | Aadhaar No.      | Co-sharer's<br>(if any)    |
| Mr. •                                                                                                    |                           | S/0 •                  |             | +91                                                                               |                                                                                                    |                  | •                          |
| JL                                                                                                    |                           |                        | ]           |                                                                                   | 1 1 530                                                                                                    | 3 - 1            |                            |
| Contact Information                                                                                                    |                           |                        |             |                                                                                   |                                                                                                    |                  |                            |
| mail ID                                                                                                    | :                         |                        | ŧ.          |                                                                                   |                                                                                                    |                  |                            |
|                                                                                                    |                           |                        |             |                                                                                   |                                                                                                    |                  |                            |
|                                                                                                    |                           |                        |             |                                                                                   |                                                                                                    |                  |                            |
|                                                                                                    |                           |                        |             |                                                                                   |                                                                                                    | jpg/jpeg/pr      | ng/gif file                |
|                                                                                                    |                           |                        |             |                                                                                   |                                                                                                    | only max s       | ize 1 MB *                 |
| Private Prof. Mobile                                                                                                    | :                         | 1                      | <i>b</i> r  |                                                                                   |                                                                                                    |                  |                            |
| NO.                                                                                                    |                           |                        |             |                                                                                   |                                                                                                    |                  |                            |
|                                                                                                    |                           |                        |             |                                                                                   |                                                                                                    |                  |                            |
| Correspondence Addres                                                                                                    | s                         |                        | *           | Permanent Ad                                                                      | ldress                                                                                                    | Same a           | s Corr. Address            |
| Name                                                                                                    | Mr. 🔻                     |                        |             | Name                                                                              | : N                                                                                                    | 1r. •            |                            |
| Suardian Name                                                                                                    | 5/0 <b>•</b>              |                        |             | Guardian Nam                                                                      | ne : S                                                                                                    | /0 •             |                            |
| State                                                                                                    | Himacha                   | l Pradesh 🔹            | -<br>第1.    | State                                                                             | : н                                                                                                    | limachal Pradesh | ▼ *                        |
| District                                                                                                    | Select                    | · • .                  | ≢1          | District                                                                          | :                                                                                                    | Select           | ▼ *                        |
| Tehsil                                                                                                    | Select                    | •                      | <b>₩</b> 1  | Tehsil                                                                            | :                                                                                                    | Select           | *                          |
| Fown/Village/Ward                                                                                                    | :                         |                        | ÷           | Town/Village/\                                                                    | Ward :                                                                                                    |                  | *                          |
|                                                                                                    |                           |                        |             | Address                                                                           | -                                                                                                    |                  |                            |
| Vddrass                                                                                                    |                           |                        | *           | Address                                                                           |                                                                                                    |                  | * -                        |
| Address                                                                                                    |                           | 1                      |             |                                                                                   |                                                                                                    |                  |                            |
| Address                                                                                                    |                           |                        |             |                                                                                   |                                                                                                    |                  | 1                          |
| Address                                                                                                    | :                         |                        | ÷           | PIN                                                                               | τ                                                                                                    |                  | *                          |
| Address<br>PIN                                                                                                    | :                         |                        |             | PIN                                                                               | τ                                                                                                    |                  | *                          |
| Address<br>PIN<br>Description of Land Pr                                                                                                    | oposed for                | Subdivision/Developm   | ent of Land | PIN<br>1                                                                          |                                                                                                    | - 87             | *                          |
| Address<br>PIN<br><b>Description of Land Pr</b><br>Mohal/Muzza/Phati                                                                        | oposed for                | Subdivision/Developm   | ent of Land | PIN<br>1<br>Khata No.                                                             | :                                                                                                    |                  | · · ·                      |
| Address<br>PIN<br><b>Description of Land Pr</b><br>Mohal/Muzza/Phati<br>Khatuni No.                                                         |                           | Subdivision/Developm   | ent of Land | PIN<br>5<br>Khata No.<br>Latitude/Longi                                           | :;;;;;;;;;;;;;;;;;;;;;;;;;;;;;;;;;;;;;;;;;;;;;;;;;;;;;;;;;;;;;;;;;;;;;;;;;;;;;;;;;;;;;;;;;;;;;;;;;;;;;;;;;;;;;;;;;;;;;;;;;;;;;;;;;;;;;;;;;;;;;;;;;;;;;;;;;;;;;;;;;;;;;;;;;;;;;;;;;;;;;;;;;;;;;;;;;;;;;;;;;;;;;;;;;;;;;;;;;;;;;;;;;;;;;;;;;;;;;;;;;;;;;;;;;;;;;;;;;;;;;;;;;;;;;;;;;;;;;;;;;;;;;;;;;;;;;;;;;;;;;;;;;;;;;;;;;;;;;;;;;;;;;;;;;;;;;;;;;;;;;;;;;;;;;;;;;;;;;;;;;;;;;;;;;;;;;;;;;;;;;;;;;;;;;;;;;;;;;;;; _; |                  | *<br>                      |
| Address<br>PIN<br>Description of Land Pr<br>Mohal/Muzza/Phati<br>Khatuni No.<br>Khasra No.                                                  | coposed for     control = | Subdivision/Developm   | ent of Lanc | PIN<br>5<br>Khata No.<br>Latitude/Longi<br>Area (sq.m)                            | : [;                                                                                                    |                  | •<br>•                     |
| Address<br>PIN<br><b>Description of Land Pr</b><br>Mohal/Muzza/Phati<br>Khatuni No.<br>Khasra No.<br>Fotal Plot Area(sq.m)                  | .                         | Subdivision/Developm   | ent of Lanc | PIN<br>t<br>Khata No.<br>Latitude/Longi<br>Area (sq.m)<br>No. of Plot             | : [;<br>itude : [;<br>: [;                                                                                                    |                  |                            |
| Address<br>PIN<br><b>Description of Land Pr</b><br>Mohal/Muzza/Phati<br>Chatuni No.<br>Chasra No.<br>Fotal Plot Area(sq.m)<br>Property Type |                           | Subdivision/Developm   | ent of Lanc | PIN<br>Khata No.<br>Latitude/Longi<br>Area (sq.m)<br>No. of Plot<br>Use Type      | :::::::::::::::::::::::::::::::::::::::::::::::::::::::::::::::::::::::::::::::::::::::::::::::::::::::::::::::::::::::::::::::::::::::::::::::::::::::::::::::::::::::::::::::::::::::::::::::::::::::::::::::::::::::::::::::::::::::::::::::::::::::::::::::::::::::::::::::::::::::::::::::::::::::::::::::::::::::::::::::::::::::::::::::::::::::::::::::::::::: :: :: :: :: :: :: :: :: :: :: ::              | Select-          | *<br>                      |
| Address<br>PIN<br><b>Description of Land Pr</b><br>Mohal/Muzza/Phati<br>Chatuni No.<br>Chasra No.<br>Otal Plot Area(sq.m)<br>Property Type  |                           | Subdivision/Developm   | ent of Lanc | PIN<br>t<br>Khata No.<br>Latitude/Longi<br>Area (sq.m)<br>No. of Plot<br>Use Type | ::::::::::::::::::::::::::::::::::::::::::::::::::::::::::::::::::::::::::::::::::::::::::::::::::::::::::::::::::::::::::::::::::::::::::::::::::::::::::::::::::::::::::::::::::::::::::::::::::::::::::::::::::::::::::::::::::::::::::::::::::::::::::::::::::::::::::::::::::::::::::::::::::::::::::::::::::::::::::::::::::::::::::::::::::::::::::::::::::::::::::::::::::::::::                             | Select-          | *<br>•<br>•<br>•<br>•<br>• |

In the Proposed Construction Location Section-Select district from the drop down box. Select ULB from the drop down box. Select Ward from the drop down box. In the Applicant Information Section-Enter Applicant Name. Enter Applicant Guardian Name. Enter Mobile No. Enter Aadhaar No. In the Contact Information Section-Enter email Id. Enter Private Professional Mobile No. Upload Applicant Photo Enter Correspondence and Permanent Name Enter Correspondence and Permanent Guardian Name Select Correspondence and Permanent State from the dropdown box Select Correspondence and Permanent District from the dropdown box Enter Correspondence and Permanent Ward Name Enter Correspondence and Permanent Address Enter Correspondence and Permanent PIN Code

If Correspondence and permanent address are same then click on "**Same as Corr.** Address".

User will enter the **Description of land proposed for sub-Division/development of land proposed**:

| Description of Land   | Proposed for Subdivision/Develop | ment of Land |                    |            |
|-----------------------|----------------------------------|--------------|--------------------|------------|
| Mohal/Muzza/Phati     | :                                | *            | Khata No.          | :          |
| Khatuni No.           | :                                |              | Latitude/Longitude | :          |
| Khasra No.            | :                                | ×            | Area (sq.m)        | :          |
| Total Plot Area(sq.m) | :                                | Ŕ            | No. of Plot        | *          |
| Property Type         | : 🔵 Govt. 💿 Private              |              | Use Type           | :Select- * |

Enter the Mohal/Muzza/Phati No.

Enter the Khata No, Khatuni No.

Select the Latitude/Longitude dimension.

Enter Khasra No.and Area

The Total Plot Area is calculated.

Enter the figure for the number of plots.

Choose the Property Type, either Govt. or Private.

Select the Use Type of the respective land.

#### In Details of plot after subdivision

Select whether Change of land-use is involved.

Select Type of CLU

Enter the plot details such as Plot No., Plot Area select the Type of land

Development. Here the user can either Add or remove the records.

There are three enable button Save As Draft, Next, Reset.

User can click on Save As draft to save the data in application and your application is in draft stage.

Click on reset button to clear all data.

User can click on **Next** button to Continue the application.

On clicking Next, the user is redirected to the following screen:

| an → Form-11                                                                  |                                                                                                    |                                                  | Sad                                |                                                                             | ۹ می                                       |
|-------------------------------------------------------------------------------|----------------------------------------------------------------------------------------------------|--------------------------------------------------|------------------------------------|-----------------------------------------------------------------------------|--------------------------------------------|
| Form of application for<br>A (beyound the limits a<br>sub-division / developr | permission under sub-section (2) of<br>s specified under section 30-A) of the<br>nent of land.                  | section 15-A or clause (<br>Himachal Pradesh Tov | a) of section 16<br>vn and Country | or sub-section (1) of section<br>Planning Act, 1977 (Act No                 | on 30 or section 30-<br>o. 12 of 1977) for |
| Applicant Information                                                         | Private Professional Information                                                                                | Checklist to be filled                           | Documents                          | 수 몇(*) Indi                                                                 | cates Mandatory Field                      |
| Private Professional Ir                                                       | oformation                                                                                                    |                                                  |                                    |                                                                             |                                            |
| Registration No.                                                              | : RP0268/2016 *                                                                                                 | Name                                             | Ĩ                                  | Aarav Sharma                                                                | *                                          |
| Class                                                                         | : • A                                                                                                    | Plan Sub                                         | mission Date                       | 20-09-2017                                                                  | <b> </b>                                   |
| Address                                                                       | : SBSM Complex<br>Vill.Kufridhar,P.O.Ghanahatti<br>Shimla, Town/Village-Ghanahatti, I<br>Maximum 250 characters | Dist-Shimla, State-Himao                         | chal Pradesh, Pl                   | IN-171014                                                                   | *                                          |
| Documents / Maps                                                              |                                                                                                    |                                                  |                                    |                                                                             |                                            |
| Jamabandi Document                                                            | Choose File No file chosen *<br>(pdf/zip file only and Max file Size<br>30 MB)                                  | O Conveya                                        | nce deed                           | Choose File No file cho<br>(pdf/zip file only and Max<br>30 MB)             | osen 💙 👩<br>file Size                      |
| Demarcation report                                                            | Choose File No file chosen<br>(pdf/zip file only and Max file Size 30<br>MB)                                    | 📀 🛛 Tatima D                                     | ocument                            | Choose File No file cho<br>(pdf/zip file only and Max file<br>MB)           | osen 🖌 👔                                   |
| Location Plan                                                                 | Choose File No file chosen<br>(pdf/zip file only and Max file Size 30<br>MB)                                    | <ul> <li>Site Plan</li> </ul>                    |                                    | Choose File No file cho<br>(pdf/zip file only and Max file<br>MB)           | osen 🖌 📀<br>Size 30 *                      |
| Proposed Consolidated<br>Orientation")                                        | Map 1(Note :- " Upload the proposed                                                                             | consolidated map in Po                           | ortrait                            | Choose File No file choose File No file choose File No file choose file MB) | osen ✔* <mark>2</mark><br>Size 30          |
|                                                                               | ← Prev                                                                                                    | Save As Draft Next                               | → Reset                            |                                                                             |                                            |

In this section user will enter the **Private professional information**:

Enter the registration No. in the text box then all other information will be autofilled.

User will upload different documents like Jamabandi document, conveyance deed etc.

There are three enable button **Save As Draft**, Next, Reset.

User can click on Save As draft to save the data in application and your application is in draft stage.

Click on reset button to clear all data.

Click the **Next** button to get redirected to the Checklist page.

In this section fill the checklist data as per the regulations.

| ub-u  | ivision / development of land.                                                                                                    |                                                                      |                                                      |                                 |
|-------|----------------------------------------------------------------------------------------------------|----------------------------------------------------------------------|------------------------------------------------------|---------------------------------|
| pplic | cant Information Private Professional                                                                                                    | Information Checklist to b                                           | e filled Documents                                   | 👘 👯 (*) Indicates Mandatory Fie |
| hec   | klist to be filled                                                                                                    |                                                                      |                                                      |                                 |
| SI#   | Description                                                                                                    | As per regulations                                                   | As proposed                                          | Remarks Relaxation              |
| 1     | Total Area of land (Sq. m.)                                                                                                    | 2500 (Maximum)                                                       | 200                                                  |                                 |
| 2     | Ownership & Revenue documents                                                                                                    | Required                                                             | <ul> <li>Submitted</li> <li>Not Submitted</li> </ul> |                                 |
| 3     | Minimum width of access required                                                                                                    |                                                                      |                                                      |                                 |
|       | Width of Vehicular access                                                                                                    | 5 (Minimum)                                                          | 5                                                    |                                 |
| 4     | Area for Basic Ammenties                                                                                                    |                                                                      |                                                      |                                 |
|       | Minimum Area of Soakpit                                                                                                    | 10.00 (Minimum)                                                      | 20                                                   |                                 |
| 5     | Distance from Motorable Road (Give<br>name of road)(Meter)                                                                                    |                                                                      | 4                                                    |                                 |
| 6     | Width of existing path/road to the<br>proposed land (Meter)                                                                                   |                                                                      | 2                                                    |                                 |
| 7     | Gradient of plot (Degree)                                                                                                    | 45 (Minimum)                                                         | 45.                                                  |                                 |
| 8     | Provision of Rain water Harvesting<br>Tank                                                                                                    | Required @ 20ltr per roof<br>top area                                | 1                                                    |                                 |
| 9     | Whether proposed site is located<br>nearby ASI Protected monument<br>Yes No                                                                   | (Upload NOC from the<br>competent authority)                         | Choose File Noen                                     |                                 |
| 10    | Whether any HT/LT Line, crossing over<br>the proposed land<br>Yes _ No                                                                        | (Upload NOC from HPSEB)                                              | Choose File Noen                                     |                                 |
| 11    | Whether trees are standing on plot<br>• Yes No                                                                                                |                                                                      |                                                      |                                 |
|       | No. of trees                                                                                                    | 1 (Minimum)                                                          | 1                                                    |                                 |
|       | Distance of tree from proposed development if not to be cut                                                                                   | 2 (Minimum)                                                          | 2                                                    |                                 |
|       | Whether Permission of Competent<br>Douridary<br>Yes No<br>Distance from Forest Boundary                                                       | ant weet a s                                                         | Chasse Eile No. on                                   |                                 |
| 12    | Whether plot is Directly abutting with<br>National Highway/State Highway/Bye-<br>pass/Other H.P. Public Department<br>Schedule road<br>Yes No | (Upload NOC from the<br>competent authority along<br>with Site plan) | Choose File No en                                    |                                 |
| 13    | Whether proposed plot is abutting to<br>natural drainage<br>• Yes O No                                                                        |                                                                      |                                                      |                                 |
|       | Distance from Nullah                                                                                                    | 5 (Minimum)                                                          | 5                                                    |                                 |
|       | Distance from Khud                                                                                                    | 10 (Minimum)                                                         | 10                                                   |                                 |
| 14    | Whether any Pipeline/Sewerage line<br>crossing or passing through the plot<br>• Yes O No                                                      | (Upload NOC from the<br>competent authority)                         | Choose File Noen                                     |                                 |
| 15    | Any other information                                                                                                    |                                                                      | No                                                   |                                 |

Then click on the Next button to view the following Document upload screen:

| Ab > Form-11                                                                                                    |                                                      | Sad                                            | •                                                                                      |
|----------------------------------------------------------------------------------------------------|------------------------------------------------------|------------------------------------------------|----------------------------------------------------------------------------------------|
| Form of application for permission under sub-section (2) of<br>A (beyound the limits as specified under section 30-A) of the<br>sub-division / development of land. | f section 15-A or clause (<br>e Himachal Pradesh Tov | (a) of section 16 or si<br>wn and Country Plan | ub-section (1) of section 30 or section 30-<br>ning Act, 1977 (Act No. 12 of 1977) for |
| Applicant Information Private Professional Information                                                                                                    | Checklist to be filled                               | Documents                                      | 💽 🎇 (*) Indicates Mandatory Field                                                      |
| Other Documents                                                                                                    |                                                      |                                                |                                                                                        |
| Any other NOC if required                                                                                                    |                                                      | Choose File                                    | No file chosen 🖌<br>ly and Max file Size                                               |
| Affidavit regarding Surrender of Path if required                                                                                                    |                                                      | Choose File                                    | No file chosen 🖌<br>Iy and Max file Size                                               |
| Any other Affidavit if required                                                                                                    |                                                      | Choose File<br>(pdf/zip file onl<br>10 MB)     | No file chosen 🖌<br>ly and Max file Size                                               |
| Weather Agriculturist Himachali                                                                                                    |                                                      | : 💽 Yes  No                                    |                                                                                        |
|                                                                                                    |                                                      |                                                |                                                                                        |
| Upload Signature                                                                                                    |                                                      |                                                |                                                                                        |
| Choose File No file chosen<br>(jpg/jpeg/png/gif file only and Max<br>file Size 1 MB)                                                                                |                                                      |                                                |                                                                                        |
| + Prev                                                                                                    | Save As Draft Finish                                 | Reset                                          |                                                                                        |

In this section, the user will

Upload different documents like any other NOC if required, affidavit regarding surrender of path etc.

Upload Signature.

After entering all required information user will click on the **Save As Draft** to save the data in the application and in draft mode or can click on the **Finish** button to continue. • If User will click on Finish button then page will redirect to the Form-11 preview

page shown below.

| SL#                                                                                                    | Applicant Name                                                                                                    | G                                                                                                    | uardian Name                                                                                                    | Applicant Mobile                                                                                                    | No.                                                                                                    | Aadhaar No.                |                                 |
|----------------------------------------------------------------------------------------------------|----------------------------------------------------------------------------------------------------|----------------------------------------------------------------------------------------------------|----------------------------------------------------------------------------------------------------|----------------------------------------------------------------------------------------------------|----------------------------------------------------------------------------------------------------|----------------------------|---------------------------------|
| 9                                                                                                    | Mr. Amitashree h                                                                                                    | Mällick S                                                                                                    | o A K Mallick                                                                                                    | 9132857694                                                                                                    |                                                                                                    | 0000000000000              |                                 |
|                                                                                                    |                                                                                                    |                                                                                                    |                                                                                                    |                                                                                                    |                                                                                                    |                            | and the Contract of the Section |
| ivate P                                                                                                    | rof, Mobile No.                                                                                                    |                                                                                                    | 1 911                                                                                                    | 32857694                                                                                                    |                                                                                                    |                            |                                 |
| dense                                                                                                    | Details                                                                                                    |                                                                                                    |                                                                                                    |                                                                                                    |                                                                                                    |                            |                                 |
| orrespo                                                                                                    | ondence Address                                                                                                    |                                                                                                    |                                                                                                    | Permanen                                                                                                    | Address                                                                                                    |                            |                                 |
| iame<br>Wardia                                                                                                    | an blame                                                                                                    | : Mr. Amitasi<br>: 5/o A.K.Mai                                                                                                    | hree Mallick<br>lick                                                                                                    | Name                                                                                                    | Name                                                                                                    | 1 Mr. Amita<br>1 5/0 A K M | ishree Mallick<br>Jallick       |
| tate                                                                                                    |                                                                                                    | : Himachai P                                                                                                    | radesh                                                                                                    | State                                                                                                    |                                                                                                    | : Himachai                 | Pradesh                         |
| ensil                                                                                                    |                                                                                                    | : Solan<br>: Arki                                                                                                    |                                                                                                    | District                                                                                                    |                                                                                                    | : Solan<br>: Arki          |                                 |
| own/w                                                                                                    | illage/Ward                                                                                                    | : Ward1                                                                                                    |                                                                                                    | Town/Villa                                                                                                    | ge/Ward                                                                                                    | : Ward1                    |                                 |
| iN                                                                                                    | 5                                                                                                    | : R Colony, H<br>: 763131                                                                                                    | ( <del>2</del>                                                                                                    | PIN                                                                                                    |                                                                                                    | : 763131                   | HP                              |
|                                                                                                    |                                                                                                    |                                                                                                    |                                                                                                    |                                                                                                    |                                                                                                    |                            |                                 |
| script                                                                                                    | tion of Land Prop                                                                                                    | oosed for Subdivisi                                                                                                    | on/Developr                                                                                                    | nent of Land                                                                                                    |                                                                                                    |                            |                                 |
| ivenue<br>atuni l                                                                                                    | village/Mohal<br>No.                                                                                                    | : 9221                                                                                                    |                                                                                                    | Kha                                                                                                    | ita No                                                                                                    | 1 1 23                     |                                 |
| iasra N                                                                                                    | 40                                                                                                    | i 12                                                                                                    |                                                                                                    | Are                                                                                                    | a (sq.m)                                                                                                    | : 200.00                   |                                 |
| strict                                                                                                    | n Area(sq.m)                                                                                                    | : 200.06<br>: Solan                                                                                                    |                                                                                                    | -No.<br>1911                                                                                                    | a piet                                                                                                    | : 1<br>: Municipi          | l Council Solan                 |
| and                                                                                                    | ation                                                                                                    | : 2-Raiway Station                                                                                                    |                                                                                                    | Pro                                                                                                    | perty Type                                                                                                    | i Private P                | roperty                         |
|                                                                                                    |                                                                                                    |                                                                                                    |                                                                                                    | Usi                                                                                                    |                                                                                                    |                            |                                 |
| tails c                                                                                                    | of plot after subd                                                                                                    | livision                                                                                                    |                                                                                                    |                                                                                                    |                                                                                                    |                            |                                 |
| hether<br>ie Invol                                                                                                   | r Change of Land<br>lived                                                                                                    | 1 No                                                                                                    |                                                                                                    | Тур                                                                                                    | e of CLU involve                                                                                                    | 6d) t                      |                                 |
|                                                                                                    |                                                                                                    |                                                                                                    |                                                                                                    |                                                                                                    |                                                                                                    |                            |                                 |
| vate F                                                                                                    | Professional Info                                                                                                    | rmation                                                                                                    |                                                                                                    |                                                                                                    |                                                                                                    |                            | 1015                            |
| 855                                                                                                    |                                                                                                    | t aarav sharma<br>t A                                                                                                    |                                                                                                    | Pia                                                                                                    | n Date                                                                                                    | : 20-09-20                 | 37                              |
| Idress                                                                                                    |                                                                                                    | SBSM Complex VII<br>171014                                                                                                    | LKufridhar.P.C                                                                                                    | ).Ghanahatti Shimla, Town/                                                                                                    | village-Ghanaha                                                                                                    | tti, Dist-Shimla, State    | Himachal Pradesh, PiN-          |
|                                                                                                    |                                                                                                    |                                                                                                    |                                                                                                    |                                                                                                    |                                                                                                    |                            |                                 |
| cume                                                                                                    | ints / Maps                                                                                                    |                                                                                                    |                                                                                                    | C 24                                                                                                    | wavance deed                                                                                                    |                            |                                 |
| emarca                                                                                                    | ation report                                                                                                    | -                                                                                                    |                                                                                                    | Tat                                                                                                    | ima document                                                                                                    | · •                        |                                 |
| cation                                                                                                    | Plan<br>d Consolidated                                                                                                    | : •                                                                                                    |                                                                                                    | Site                                                                                                    | Plan                                                                                                    | : 🗰)                       |                                 |
| ap 1                                                                                                    |                                                                                                    | 1                                                                                                    |                                                                                                    |                                                                                                    |                                                                                                    |                            |                                 |
| achthe                                                                                                    | t to be filled                                                                                                    |                                                                                                    |                                                                                                    |                                                                                                    |                                                                                                    |                            |                                 |
|                                                                                                    | Description                                                                                                    |                                                                                                    |                                                                                                    | An example and the strength                                                                                                    | 1. A second second second                                                                                                    | -                          | Bann artes                      |
|                                                                                                    | Total Area of la                                                                                                    | and                                                                                                    |                                                                                                    | 2500 (Maximum)                                                                                                    | 200                                                                                                    |                            | President Rep                   |
|                                                                                                    | Ownership & F                                                                                                    | Revenue documents                                                                                                    |                                                                                                    | Required                                                                                                    | Submitted                                                                                                    | ı                          |                                 |
|                                                                                                    | Minimum of Ac                                                                                                    | cess Required                                                                                                    |                                                                                                    |                                                                                                    |                                                                                                    |                            |                                 |
|                                                                                                    | Area for Basic A                                                                                                    | nar access                                                                                                    |                                                                                                    | 5 (Minimum)                                                                                                    | 5                                                                                                    |                            |                                 |
|                                                                                                    | Minimum Area                                                                                                    | of Soakpit                                                                                                    |                                                                                                    | 10.00 (Minimum)                                                                                                    | 20                                                                                                    |                            |                                 |
|                                                                                                    | Distance from                                                                                                    | Motorable Road                                                                                                    |                                                                                                    |                                                                                                    | .4                                                                                                    |                            |                                 |
|                                                                                                    | Width of existin                                                                                                    | ng path/road to the                                                                                                    | proposed                                                                                                    | - inner                                                                                                    | .2                                                                                                    |                            |                                 |
|                                                                                                    | deadloot of all                                                                                                    | of (Degree)                                                                                                    |                                                                                                    | 45 (Minimum)                                                                                                    | 45                                                                                                    |                            |                                 |
|                                                                                                    | caracterite or pre-                                                                                                    | are the weeks as a s                                                                                                    | ; Tank                                                                                                    | Required @ 20ltr per ro                                                                                                    | of 1                                                                                                    |                            |                                 |
|                                                                                                    | Provision of Ra                                                                                                    | ain water Harvesting                                                                                                    |                                                                                                    | top area                                                                                                    |                                                                                                    |                            |                                 |
|                                                                                                    | Provision of Ra<br>Whether propo                                                                                                    | ain water Harvesting                                                                                                    | arby ASI                                                                                                    | NOC from the competer                                                                                                    | nt 🐽                                                                                                    |                            |                                 |
|                                                                                                    | Whether propo<br>Protected mone<br>Whether any F                                                                                                    | ain water Harvesting<br>sed site is located neu<br>ument<br>1T/LT Line, crossing                                                                                                    | arby ASI<br>over the                                                                                                    | top area<br>NOC from the competer<br>authority<br>NOC from HPSEB                                                                                                    | nt 😐                                                                                                    |                            |                                 |
|                                                                                                    | Provision of Ra<br>Whether propo<br>Protected mony<br>Whether any H<br>proposed land                                                                                                    | ain water Harvesting<br>sed site is located nei<br>ument<br>IT/LT Line, crossing                                                                                                    | arby ASI<br>over the                                                                                                    | NOC from the competent authority                                                                                                    | nt 👜                                                                                                    |                            |                                 |
| D:                                                                                                    | Whether propo<br>Provision of Ra<br>Whether propo<br>Protected monu<br>Whether any H<br>proposed land<br>Whether trees a<br>No, of trees                                                                                                    | ain water Harvesting<br>sed site is located nei<br>ument<br>HT/LT Line, crossing<br>are standing on plot                                                                                                    | arby ASI                                                                                                    | top area<br>NOC from the competer<br>authority<br>NOC from HPSE8                                                                                                    | nt 💼<br>🛋                                                                                                    |                            |                                 |
|                                                                                                    | Whether proposed land<br>Whether any F<br>proposed land<br>Whether trees a<br>No, of trees                                                                                                    | ain water Harvesting<br>sed site is located nei<br>ument.<br>HT/LT Line, crossing<br>are standing on plot                                                                                                    | arby ASI<br>over the<br>evelopment                                                                                           | I top area<br>NOC from the competen<br>authority<br>NOC from HPSEB                                                                                                    | nt 🙃)<br>🔹<br>1<br>2                                                                                                    |                            |                                 |
| D.                                                                                                    | Whether propa<br>Provision of Ra<br>Whether propa<br>Protected mone<br>Whether any h<br>proposed land<br>Whether trees a<br>No. of trees<br>Distance of tree<br>if not to be cut<br>Whether Perm                                                                                                    | an water Harvesting<br>sed site is located nei<br>ument.<br>TALT Line, crossing<br>are standing on plot<br>te from proposed di-<br>sission of Competen                                                                                                    | arby ASI<br>over the<br>evelopment<br>t authority                                                                            | top area<br>NOC from the competer<br>authority<br>NOC from HPSEB<br>1 (Minimum)<br>2 (Minimum)<br>NOC from Forest                                                                                                    | nt (1)                                                                                                    |                            |                                 |
| D                                                                                                    | A random of part<br>Provision of Ra<br>Whether propo-<br>Protected mono<br>Whether any H<br>proposed land<br>Whether rems a<br>No. of trees<br>Distance of tree<br>if not to be cut<br>Whether Perm<br>for cutting of the                                                                                                    | an water Harvesting<br>sed site is located nei<br>ument.<br>TVLT Line, crossing<br>are standing on plot<br>te from proposed di-<br>tission of Competen<br>rees                                                                                                    | arby ASI<br>over the<br>evelopment<br>t authority                                                                            | top area<br>NOC from the competer<br>authority<br>NOC from HPSEB<br>1 (Minimum)<br>2 (Minimum)<br>NOC from Forest<br>Department                                                                                                    | nt 🖬                                                                                                    |                            |                                 |
| 0<br>7                                                                                                    | A rational of participation of Ra<br>Provision of Ra<br>Whether propo-<br>Protected mons<br>Whether any F<br>proposed land<br>Whether ress<br>Distance of trees<br>Distance of the<br>if not to be cut<br>Whether Perm<br>for cutting of t                                                                                                    | an water Harvesting<br>sed site is located nei<br>ument.<br>Are standing on plot<br>the from proposed de<br>transition of Competen<br>rees.<br>Abuting to Forest Boundary                                                                                                    | arby ASI<br>over the<br>evelopment<br>t authority<br>pundary                                                                 | top area<br>NOC from the competer<br>authority<br>NOC from HPSEB<br>1 (Minimum)<br>2 (Minimum)<br>NOC from Forest<br>Department<br>2 (Minimum)                                                                                                    | nt 💭                                                                                                    |                            |                                 |
| D<br>T<br>T                                                                                                    | A reaction of participation of Ra<br>Provide of Ra<br>Whether propo-<br>probacted mono<br>Whether any F<br>proposed land<br>Whether any F<br>Proposed land<br>Whether reas<br>No. of trees<br>Distance of tree<br>if not to be cut<br>Whether Perm<br>for cutting of t<br>Whether plot is<br>Distance from<br>Whether plot is                                                                                                    | an water Harvesting<br>and site is located nei<br>ument.<br>TVLT Line, crossing<br>are standing on plot<br>the from proposed de<br>insision of Competen<br>rees.<br>Abuting to Forest Bo<br>Forest Boundary<br>Directly abuting wild                                                                                                    | arby ASI<br>over the<br>evelopment<br>it authority<br>pundary                                                                | top area<br>NOC from the competer<br>authority<br>NOC from HPSEB<br>1 (Minimum)<br>2 (Minimum)<br>NOC from Forest<br>Department<br>2 (Minimum)<br>NOC from the competer                                                                                                    | nt 💭                                                                                                    |                            |                                 |
| D<br>T<br>Z                                                                                                    | A random of part<br>Provision of Ra<br>Whether propo-<br>Protected mon.<br>Whether any F<br>proposed land<br>Whether ress a<br>No. of trees<br>Distance of tree<br>I not to be cut<br>Whether Perm<br>for cutting of t<br>Whether Plot is<br>Distance from<br>Whether plot is<br>Distance from<br>Whether plot is<br>BigblwayState                                                                                                    | an water Harvesting<br>sed site is located nei<br>ument.<br>Are standing on plot<br>the from proposed de<br>insision of Competen<br>rees<br>Abuting to Forest Boundary<br>Directly abuting with<br>Highway/Byeaassot<br>ent Schedule road                                                                                                    | arby ASI<br>over the<br>evelopment<br>it authority<br>hundary<br>h National<br>her H.P.                                      | top area<br>NOC from the competer<br>authority<br>NOC from HPSEB<br>1 (Minimum)<br>2 (Minimum)<br>NOC from Forest<br>Department<br>2 (Minimum)<br>NOC from the competer<br>authority accordingly wi<br>Site plan                                                                      | nt Control of the second second secon |                            |                                 |
| 0<br>T<br>22                                                                                                    | A reaction of participation of Ra<br>Provision of Ra<br>Whether propo-<br>probased land<br>Whether any F<br>proposed land<br>Whether any F<br>Proposed land<br>Whether ream<br>for cutting of to<br>Whether Perm<br>Whether Port is<br>Distance from<br>Whether plot is<br>Public Departm<br>Whether prop<br>drainage                                                                                                    | an water Harvesting<br>sed site is located nei<br>ument.<br>Are standing on plot<br>the from proposed de<br>transmission of Competen<br>rees.<br>Abuting to Forest Boundary<br>Directly abuting with<br>Directly abuting with<br>Directly abuting with<br>one Schedule road<br>onsed plot is abuting                                                                                                    | arby ASI<br>over the<br>evelopment<br>it authority<br>bundary<br>h National<br>her H.D.<br>s to natural                      | top area<br>NOC from the competer<br>authority<br>NOC from HPSEB<br>1 (Minimum)<br>2 (Minimum)<br>NOC from Forest<br>Department<br>2 (Minimum)<br>NOC from the competer<br>authority accordingly wi<br>Site plan                                                                      | nt <table-cell></table-cell>                                                                                                    |                            |                                 |
| D-<br>1<br>22                                                                                                    | Arabient of particular of particular of particular of Ra     Whether proposed land     Whether any F     proposed land     Whether any F     proposed land     Whether rems a     No. of trees     Distance of tree     if not to be cut     Whether Perm     for cutting of t     Whether plot is     Distance from     Whether prope     drainage     Distance from F                                                                                                    | An under Harvesting<br>an under Harvesting<br>sed site is located nei<br>ument.<br>Are standing on plot<br>the from proposed de<br>transmission of Competen<br>rees<br>Abuting to Forest Boundary<br>Directly abuting with<br>Hart Schedule road<br>object is abutting<br>Nullah                                                                                                    | arby ASI<br>over the<br>evelopment<br>it authority<br>bundary<br>h National<br>her H.P.<br>s to natural                      | top area<br>NOC from the competer<br>authority<br>NOC from HPSEB<br>1 (Minimum)<br>2 (Minimum)<br>NOC from Forest<br>Department<br>2 (Minimum)<br>NOC from the competer<br>authority accordingly wi<br>Site plan<br>5 (Minimum)                                                       | nt Control of the second second secon |                            |                                 |
| р<br>т<br>22-<br>3.                                                                                                  | A result of participation of Participation of Partic | an water Harvesting<br>sed site is located ne-<br>ument.<br>TrLT Line, crossing<br>are standing on plot<br>te from proposed de<br>forces of the standard of the<br>hission of Competen<br>rees<br>Abutting to Forest Bo<br>Forest Boundary<br>Directly Boundary<br>Orest Boundary<br>Orest Boundary<br>Orest Boundary<br>osed plot is abutting<br>vullah<br>doud                                                                                                    | arby ASI<br>over the<br>evelopment<br>t authority<br>sundary<br>National<br>her H.B.<br>g to natural                         | top area NOC from the competer authority NOC from HPSEB 1 (Minimum) 2 (Minimum) NOC from Forest Department 2 (Minimum) NOC from the competer authority accordingly wi Site plan 5 (Minimum) NOC from the competer authority accordingly wi Site plan                                  | nt eller<br>i<br>i<br>i<br>i<br>i<br>i<br>i<br>i<br>i<br>i<br>i<br>i<br>i                                                                                                    |                            |                                 |
| 22<br>33.                                                                                                    | Analysis on parameters     Provision of Parameters     Protected monu     Whether proposed fand     Whether any h     proposed fand     Whether trees a     No. of trees     Distance of tre     If not to be cut     Whether pool     Solutions of tre     Distance from     Whether propo     Distance from #     Distance from #     Distance from #     Distance from #     Whether any Pool     Solutions for #                                                                                                    | an water Harvesting<br>sed site is located neu-<br>ument.<br>TrLT Line, crossing<br>are standing on plot<br>te from proposed de<br>forest standing on plot<br>for the standing on plot<br>for the standing of the standing<br>hission of Competen<br>rees<br>Abutting to Forest Bo<br>forest Boundary<br>Directly Boundary<br>one of the standing of the<br>forest Boundary<br>forest Boundary<br>forest Boundary<br>forest Boundary<br>for standing of the<br>forest Boundary<br>one of the standing of the<br>standing of the<br>standing of the standing of the<br>standing of the<br>standing of the standing of the<br>standing of the standing of the standing of the<br>standing of the standing of the standing of the<br>standing of the standing of the standing of the standing of the<br>standing of the standing of the standing of the standing of the standing of the standing of the standing of the standing of the standing of the | arby ASI<br>over the<br>evelopment<br>t authority<br>bundary<br>National<br>her H.B.<br>g to natural                         | top area<br>NOC from the competer<br>authority<br>NOC from HPSEB<br>1 (Minimum)<br>2 (Minimum)<br>NOC from Forest<br>Department<br>2 (Minimum)<br>NOC from the competer<br>authority accordingly wi<br>Site plan<br>5 (Minimum)<br>10 (Minimum)<br>NOC from the competer<br>authority | nt elle                                                                                                    |                            |                                 |
| D<br>1<br>2<br>3.<br>4.<br>5.                                                                                        | Any other infor                                                                                                    | ain water Harvesting<br>sed site is located neu-<br>ument.<br>Tr/LT Line, crossing<br>are standing on plot<br>e from proposed de<br>forest Boundary<br>Directly actual for a standary<br>Directly actual for a standary<br>out of the standary<br>out of the standary<br>out of the standary<br>out of the standary<br>out of the standary<br>suilah<br>doud<br>"popling/Sewerage lii<br>ough the plot<br>rmation                                                                                                    | arby ASI<br>over the<br>evelopment<br>t authority<br>nundary<br>n National<br>her H.D.<br>g to natural                       | top area NOC from the competen authority NOC from HPSEB 1 (Minimum) 2 (Minimum) NOC from Forest Department 2 (Minimum) NOC from the competen s (Minimum) 13 (Minimum) NOC from the competen authority                                                                                 | nt el la la la la la la la la la la la la la                                                                                                    |                            |                                 |
| 0<br>1<br>2<br>3<br>4<br>5<br>5                                                                                      | Any other info                                                                                                    | All water Harvesting<br>sed site is located neu-<br>ument.<br>T/LT Line, crossing<br>are standing on plot<br>e from proposed de<br>fores and the standing of the<br>forest standing of the standing<br>forest gaugating with<br>prest schedule road<br>osed plot is abutting<br>vullah<br>drug<br>pleting/Sewerage lik<br>ough the plot<br>rmation                                                                                                    | arby ASI<br>over the<br>evelopment<br>t authority<br><b>sundary</b><br>n National<br>her HDP.<br>s to natural<br>ne crossing | top area<br>NOC from the competen<br>authority<br>NOC from HPSEB<br>1 (Minimum)<br>2 (Minimum)<br>NOC from Forest<br>Department<br>2 (Minimum)<br>NOC from the competen<br>athority accordingly wi<br>site plan<br>5 (Minimum)<br>NOC from the competen<br>authority                  | nt el la la la la la la la la la la la la la                                                                                                    |                            |                                 |
| o<br>t<br>2<br>3<br>4<br>5<br>her Do                                                                                 | Any other info                                                                                                    | an water Harvesting<br>sed site is located neu-<br>ument.<br>Tr/LT Line, crossing<br>are standing on plot<br>entropy of the standard of the<br>second plot competence<br>roes.<br>Asuting to Forest Boundary<br>Directly abutting with<br>entropy of the standard<br>Forest Boundary<br>Directly abutting with<br>entropy of the standard<br>Forest Boundary<br>Directly abutting with<br>entropy of the standard<br>Standard Standard Standard<br>Standard Standard Standard<br>Standard Standard Standard Standard<br>Standard Standard Standard Standard<br>Standard Standard Standard Standard<br>Standard Standard Standard Standard<br>Standard Standard Standard Standard Standard<br>Standard Standard Standard Standard Standard Standard Standard Standard<br>Standard Standard                                                                                                    | arby ASI<br>over the<br>evelopment<br>t authority<br>bundary<br>h National<br>her h.P.<br>g to natural                       | Iop area NOC from the competen authority NOC from HPSEB 1 (Minimum) 2 (Minimum) NOC from Forest Department 2 (Minimum) NOC from the competen authority accordingly wi Site plan 5 (Minimum) 10 (Minimum) NOC from the competen authority                                              | nt Control Control Con |                            |                                 |
| o<br>t<br>t<br>3<br>4<br>5<br>her Di<br>y othe<br>fidavit                                                            | Any other info                                                                                                    | an water Harvesting<br>sed site is located neu-<br>ument.<br>Tr/LT Line, crossing<br>are standing on plot<br>estimation of Competen<br>roes<br>Forest Boundary<br>Directly abutting with<br>Hard Schedule road<br>osed plot is abutting<br>Nullah<br>thud<br>hud<br>hipeline/Sewerage lip<br>ough the plot<br>rmation                                                                                                    | arby ASI<br>over the<br>evelopment<br>t authority<br>bundary<br>h National<br>her H.P.<br>§ to natural                       | Iop area INOC from the competer authority NOC from HPSEB I (Minimum) 2 (Minimum) NOC from Forest Department 2 (Minimum) NOC from the competer authority accordingly wi Site plan 5 (Minimum) 10 (Minimum) NOC from the competer authority                                             | nt Control of the second second secon |                            |                                 |
| 0<br>1<br>2<br>3<br>4<br>5<br>5<br>9<br>9<br>9<br>9<br>9<br>9<br>9<br>9<br>9<br>9<br>9<br>9<br>9<br>9<br>9<br>9<br>9 | Any other information     Any other information                                                                                                    | an water Harvesting<br>sed site is located neu-<br>ument.<br>In water Harvesting<br>are standing on plot<br>is from proposed de<br>ission of Competen<br>rees<br>Forest Boundary<br>Directly abutting with<br>Highwar/Spec.bas/of<br>oosed plot is abutting<br>Nullah<br>chud<br>mpeline/Sewerage lip<br>ough the plot<br>rmation                                                                                                    | arby ASI<br>over the<br>evelopment<br>t authority<br>pundary<br>h National<br>her H.P.<br>g to natural                       | Iop area INOC from the competer authority NOC from HPSEB I (Minimum) 2 (Minimum) NOC from Forest Department 2 (Minimum) NOC from the competer authority accordingly wi Site plan 5 (Minimum) 10 (Minimum) NOC from the competer authority                                             | nt (C)<br>1<br>2<br>5<br>0<br>5<br>0<br>10<br>0<br>10<br>0<br>10<br>0<br>10<br>0<br>10<br>0<br>10<br>0<br>0<br>0<br>0<br>0<br>0<br>0<br>0<br>0<br>0<br>0<br>0<br>0                                                                                                    |                            |                                 |

In this page user can view the application preview if any modification required then click on modify button then modify the required changes then click on the update button to update it in application.

Then again the page will redirect to preview page

Then click on the **declaration** check box and confirm button to confirm your application.

When user will click on the Confirm button page will redirect to the payment page with the amount and reference number.

When user will click on the modify button then modify application or **Pay** button page which will redirect to HDFC payment gateway where user enters bank details and confirms payment.

On successful payment user is redirected to the confirmation page with the confirmation message and reference number.

| Payment Summary |                            | CUL       |
|-----------------|----------------------------|-----------|
| Payment Summary |                            |           |
|                 |                            |           |
|                 | Application Fee            | ₹4200.0   |
|                 | Processing Fee             | ₹11.0     |
|                 | e-Charges (2.00 <b>%</b> ) | ₹84.2     |
|                 | Total Payment Amount       | ₹ 4,295.2 |

Now user can know the **approval status** of your application using the reference number.

Once the application is approved user can get an e-mail and SMS of your user Id and Password to **login** to user dashboard.

Now user can know the approval status of your application using the reference number.

| Reference No.  | : 01201700002    |                                 |                                               | 1                                          |
|----------------|------------------|---------------------------------|-----------------------------------------------|--------------------------------------------|
| Applicant Name | : Amitashree M   | allick                          |                                               |                                            |
| Mobile No.     | : 9132857694     | Ema                             | il Id                                         | : amitashree.mallick@csmpl.com             |
| Form Name      | : Form - 11      | App                             | lied on                                       | : 20-Sep-2017                              |
| Address        | : Town/village : | Ward1, Tehsil : Arki, Dist :    | Solan, State : Himach                         | hal Pradesh                                |
| ULB            | : Municipal Cou  | incil Solan Dist                | rict                                          | : Solan                                    |
|                |                  |                                 |                                               |                                            |
|                | Your appl        | ication is Under I<br>Stay tune | Process <mark>at Cle</mark><br>ed to get your | erk, Municipal Council Solan<br>r approval |

Once application is Provisionally Approved user will pay the remaining fees by logging into account using mailed User id and Password.

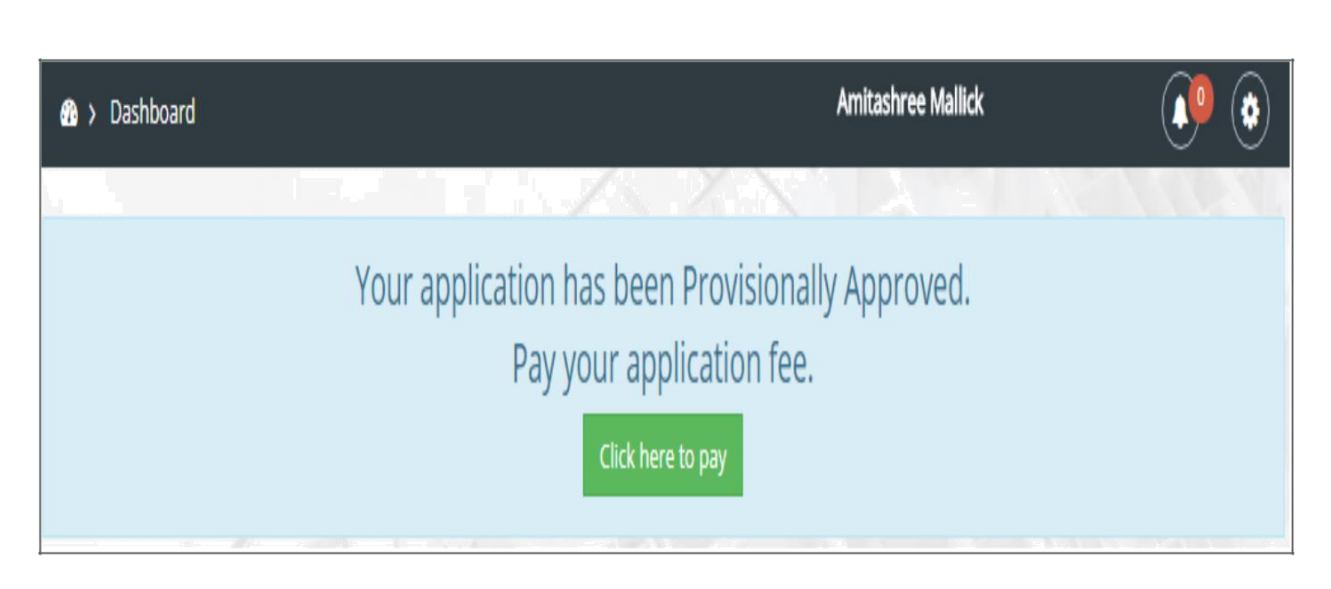

After login to the account the above page will be shown.

Then click on **Click here to pay** button to pay the application fee. Then the page will redirect to make payment screen.

| the second second second second second second second second second second second second second second second se                                                                                                    | Information                                                                                                    |                                                                                                    |                                                                                                    |                                                                                                    |                                                                                                    |                                                                              |                                                                                                    |
|----------------------------------------------------------------------------------------------------|----------------------------------------------------------------------------------------------------|----------------------------------------------------------------------------------------------------|----------------------------------------------------------------------------------------------------|----------------------------------------------------------------------------------------------------|----------------------------------------------------------------------------------------------------|------------------------------------------------------------------------------|----------------------------------------------------------------------------------------------------|
|                                                                                                    | information                                                                                                    |                                                                                                    |                                                                                                    |                                                                                                    |                                                                                                    |                                                                              |                                                                                                    |
| Applicant<br>Mr. Amite                                                                                                    | - Name<br>-                                                                                                    | Guardian n<br>5/o A K Mai                                                                                                    | ame Applicant Mobile No<br>lick 9132857694                                                                                                    | Aadhaar No.                                                                                                    | 8.0                                                                                                    | 1                                                                            | 3                                                                                                    |
| mail (D<br>rivate Pro                                                                                                    | r. Nobile No.                                                                                                    | : amitashree.mallick@csmpl.c<br>: 9132857694                                                                                                    | 0//1                                                                                                    |                                                                                                    |                                                                                                    | 12                                                                           | and a state of the state of the |
| eterence                                                                                                    | No.                                                                                                    | r 01201700003                                                                                                    |                                                                                                    |                                                                                                    |                                                                                                    |                                                                              |                                                                                                    |
| idress D                                                                                                    | etails                                                                                                    |                                                                                                    |                                                                                                    |                                                                                                    |                                                                                                    |                                                                              |                                                                                                    |
| orrespon                                                                                                    | dence Address                                                                                                    |                                                                                                    | Permanent                                                                                                    | Address                                                                                                    |                                                                                                    |                                                                              |                                                                                                    |
| iarris<br>Suarchari                                                                                                    | Poliais pression                                                                                                    | 1. Mr. Amita<br>1. Szo A K Malitok                                                                                                    | Citamettary N                                                                                                    | 28 1111 100                                                                                                    | <ol> <li>Mr. Amita</li> <li>SZO A K Mallici</li> </ol>                                                  | Fe.                                                                          |                                                                                                    |
| toto:                                                                                                    |                                                                                                    | : "Himachal Praclesh                                                                                                    | State                                                                                                    |                                                                                                    | : SHimachai Pra                                                                                         | desh                                                                         |                                                                                                    |
| Sistrict<br>Sistrali                                                                                                    |                                                                                                    | : Solan                                                                                                    | Taball                                                                                                    |                                                                                                    | : Solan                                                                                                 |                                                                              |                                                                                                    |
| covin/villa                                                                                                    | age/Ward                                                                                                    | 1 Wand 1                                                                                                    | Town/villag                                                                                                    | erward                                                                                                    | 1 Meanet1                                                                                               |                                                                              |                                                                                                    |
| 414                                                                                                    |                                                                                                    | 1 251015                                                                                                    | 10104                                                                                                    |                                                                                                    | 1 751015                                                                                                |                                                                              |                                                                                                    |
| scriptio                                                                                                    | n of Land Propos                                                                                                    | ed for Subdivision/Develop                                                                                                    | ment of Land                                                                                                    |                                                                                                    |                                                                                                    |                                                                              |                                                                                                    |
| ohal/Mus                                                                                                    | zza/Phati/Up                                                                                                    | - M12                                                                                                    |                                                                                                    | Khata No                                                                                                    |                                                                                                    |                                                                              |                                                                                                    |
| ohal<br>Naturi Ne                                                                                                    | b                                                                                                    | 1. 21                                                                                                    |                                                                                                    |                                                                                                    |                                                                                                    |                                                                              |                                                                                                    |
| hasra No                                                                                                    |                                                                                                    | F 28                                                                                                    |                                                                                                    | Area (sq.m)                                                                                                    | We also                                                                                                 | : 200.                                                                       | 60                                                                                                    |
| stal Plot A                                                                                                    | 5. e 40 (11 (12 , 17 (1)                                                                                                    | ; 200.00                                                                                                    |                                                                                                    | division/Deve<br>Activity(sq.m)                                                                                                    | a ficipa innee nati                                                                                     | 1 200.                                                                       | 00                                                                                                    |
| STREE                                                                                                    |                                                                                                    | : Solan                                                                                                    |                                                                                                    | ULB                                                                                                    |                                                                                                    | r Minn                                                                       | nicipal Council Solan                                                                                                    |
| and Plat                                                                                                    |                                                                                                    | 1 S-lower Bazar                                                                                                    |                                                                                                    | Property Typ                                                                                                    |                                                                                                    | i Privi                                                                      | ate Property                                                                                                    |
| te Type                                                                                                    |                                                                                                    | r Residential                                                                                                    |                                                                                                    | Map Location                                                                                                    | •                                                                                                    | F ++                                                                         |                                                                                                    |
| tails of                                                                                                    | plot after subdivis                                                                                                    | lion                                                                                                    |                                                                                                    |                                                                                                    |                                                                                                    |                                                                              |                                                                                                    |
| volved                                                                                                    | hange of Land use                                                                                                    | 1 740                                                                                                    |                                                                                                    | Type of CLU                                                                                                    | nvolved                                                                                                 | 2 wes                                                                        |                                                                                                    |
| ivate Pro                                                                                                    | ofessional Informa                                                                                                    | ation                                                                                                    |                                                                                                    |                                                                                                    |                                                                                                    |                                                                              |                                                                                                    |
| 0.55                                                                                                    |                                                                                                    | r Aarav sharma                                                                                                    |                                                                                                    | Plan Date                                                                                                    | Ne                                                                                                    | 1 22-0                                                                       | 268/2016                                                                                                    |
| idress                                                                                                    |                                                                                                    | SBSM Complex Vill.Kufridhar<br>171014                                                                                                    | .P.O.Ghanahatti Shimla. Towi                                                                                                    | ///ilage-Ghanahat                                                                                                    | ti, Dist-Shimla, St                                                                                     | ate-Him.                                                                     | achal Pradesh, PiN-                                                                                                    |
| cument                                                                                                    | ts / Maps                                                                                                    |                                                                                                    |                                                                                                    |                                                                                                    |                                                                                                    |                                                                              |                                                                                                    |
| mabandi                                                                                                    | document                                                                                                    | r 🗰                                                                                                    | Conveyance deed                                                                                                    | r. 🗰 b                                                                                                    |                                                                                                    |                                                                              |                                                                                                    |
| ernarcatio<br>cation Pi                                                                                                    | on report/ Affidavit -<br>lan                                                                                                    | 5 <b>2</b>                                                                                                    | Tatimia document<br>Site Plan                                                                                                    | A - 440 ()<br>T - 440 ()                                                                                                    |                                                                                                    |                                                                              |                                                                                                    |
| oposed (                                                                                                    | Consolidated Map1                                                                                                    | E                                                                                                    |                                                                                                    |                                                                                                    |                                                                                                    |                                                                              |                                                                                                    |
| 51#                                                                                                    | Description                                                                                                    |                                                                                                    | As per regulations                                                                                                    | As proposed                                                                                                    |                                                                                                    | Remarks                                                                      |                                                                                                    |
| 1                                                                                                    | Total Area of lan                                                                                                    | d                                                                                                    | 2500 (Maximum)                                                                                                    | 200                                                                                                    |                                                                                                    |                                                                              |                                                                                                    |
|                                                                                                    | allow as some on an an in the later. All allows                                                                                                    |                                                                                                    | and the second second sec                                                                                                    | We also see the set of                                                                                                    |                                                                                                    |                                                                              |                                                                                                    |
| à.<br>B                                                                                                    | Ownership & Re<br>Minimum width o                                                                                                    | venue documents<br>f access required                                                                                                    | Required                                                                                                    | Submitted                                                                                                    |                                                                                                    |                                                                              |                                                                                                    |
| 2                                                                                                    | Ownership & Re<br>Minimum width o<br>Width of Vehicula                                                                                                    | venue documents<br>faccess required<br>r access                                                                                                    | Required<br>5 (Minimum)                                                                                                    | Submitted                                                                                                    |                                                                                                    |                                                                              |                                                                                                    |
| 2<br>3<br>4                                                                                                    | Ownership & Re<br>Minimum width o<br>width of Vehicula<br>Area for Basic Am                                                                                                    | venue documents<br>faccess required<br>raccess<br>imenties                                                                                                    | Required<br>5 (Minimum)                                                                                                    | Submitted                                                                                                    |                                                                                                    |                                                                              |                                                                                                    |
| 2<br>2<br>4                                                                                                    | Ownership & Re<br>Minimum width o<br>Width of Vehicula<br>Area for Basic Am<br>Minimum Area of<br>Distance from M                                                                                                    | venue documents<br>« access required<br>» access<br>imenties<br>Soakpit.<br>hotorable Boad                                                                                                    | Required<br>5 (Minimum)<br>10.00 (Minimum)                                                                                                    | Submitted<br>5<br>30-                                                                                                    |                                                                                                    |                                                                              |                                                                                                    |
| 2 3 4 6 6                                                                                                    | Ownership & Re<br>Minimum width o<br>Width of Vehicula<br>Area for Basic Am<br>Minimum Area of<br>Distance from M<br>Width of existing                                                                                                    | venue documents<br><b>f access required</b><br>r access<br><b>menties</b><br>Soakpit:<br>lotorable Road<br>path/road to the proposed                                                                                                    | Required<br>5 (Minimum)<br>10.00 (Minimum)                                                                                                    | Submitted<br>5<br>10<br>11<br>12                                                                                                    |                                                                                                    |                                                                              |                                                                                                    |
| 2 3 4 5 6 7                                                                                                    | Ownership & Re<br>Minimum width of<br>width of Vehicula<br>Area for Basic Am<br>Minimum Area of<br>Distance from M<br>Width of existing<br>land<br>Scallent of old                                                                                                    | venue documents<br>f access<br>mentes<br>Soakpit:<br>lotorable Road<br>g path/road to the proposed<br>(Deeree)                                                                                                    | Required<br>5 (Minimum)<br>10.00 (Minimum)<br>                                                                                                    | Submitted<br>5<br>10<br>11<br>12<br>45                                                                                                    |                                                                                                    |                                                                              |                                                                                                    |
| - 2, 2<br>- 4<br>- 5<br>- 6<br>- 7<br>- 8                                                                                                    | Ownership & Re<br>Minimum width o<br>width of Vehicula<br>Area for Basic Am<br>Minimum Area of<br>Distance from M<br>width of existing<br>land<br>Gradient of plot<br>Provision of Rain                                                                                                    | venue documents<br>f access<br>mentes<br>isoakpit<br>totorable Road<br>path/road to the proposed<br>(Degree)<br>water Horvesting Tank                                                                                                    | Required<br>5 (Minimum)<br>-<br>-<br>45 (Minimum)<br>Required © 20tir per roo                                                                                                    | Submitted<br>5<br>10<br>11<br>12<br>45<br>6<br>21                                                                                                    |                                                                                                    |                                                                              |                                                                                                    |
| 1.2,3<br>14<br>15<br>16<br>17<br>18<br>16                                                                                                    | Ownership 6. Re<br>Minimum Width of<br>Width of Vehicula<br>Area for Basic Am<br>Minimum Area of<br>Distance from M<br>Width of existing<br>land<br>Gradient of plot<br>Provision of Bair                                                                                                    | venue documents<br>f access<br>menties<br>Soakpit<br>lotorable Road<br>g path/road to the proposed<br>(Cegree)<br>s water Harvesting Tank<br>d sate is located cested all                                                                                                    | Required<br>5 (Minimum)<br><br><br>45 (Minimum)<br>Required @ 20tr per roo<br>top area                                                                                                    | 5.<br>5.<br>10<br>11<br>12<br>45<br>21                                                                                                    |                                                                                                    |                                                                              |                                                                                                    |
| 2,2<br>4<br>6<br>7<br>8<br>9                                                                                                    | Ownership & Be<br>Minimum Width of<br>Venicula<br>Area for Basic Am<br>Minimum Area of<br>Distance from M<br>Width of existing<br>land<br>Gradient of plot<br>Provision of Bair<br>Whether propose<br>Protected monum                                                                                                    | venue documents<br>f access required<br>r access<br>soakpit<br>lottorable Road<br>path/road to the proposed<br>(Degree)<br>n water Harvesting Tank<br>d site is located nearby Ast<br>next                                                                                                    | Required<br>5 (Minimum)<br><br><br>45 (Minimum)<br>Required © 20th per roo<br>top area<br>NOC from the competen<br>authority                                                                                                    | Submitted<br>5<br>10<br>11<br>12<br>48<br>6<br>21<br>6<br>6<br>11                                                                                                    |                                                                                                    |                                                                              |                                                                                                    |
| 2<br>3<br>4<br>6<br>7<br>8<br>6<br>7                                                                                                    | Ownership & Be<br>Minimum width of<br>Wildth of Vehicula<br>Area for Basic Am<br>Minimum Area of<br>Distance from M<br>Wildth of existing<br>and<br>Gradient of pict<br>Provision of Rain<br>Whether proposes<br>Protected monum<br>Whether any HT<br>proposed land                                                                                                    | venue documents<br>f access<br>mendes<br>Soakpit:<br>totorable Road<br>(Degree)<br>water Harvesting Tank<br>d site is located nearby Ast<br>ent                                                                                                    | Required<br>5 (Minimum)<br><br><br>45 (Minimum)<br>Required @ 20th per roo<br>top area<br>NOC from the competen<br>authority<br>NOC from HPSEB                                                                                                    | Submitted<br>5.<br>10<br>11<br>12<br>46<br>45<br>48<br>48<br>48<br>48                                                                                                    |                                                                                                    |                                                                              |                                                                                                    |
| - 2<br>2<br>2<br>3<br>4<br>4<br>5<br>6<br>5<br>7<br>8<br>8<br>6<br>7<br>8<br>8<br>6<br>7<br>8<br>8<br>6<br>7<br>8<br>8<br>6<br>7<br>7<br>8<br>8<br>6<br>7<br>7<br>8<br>8<br>6<br>7<br>7<br>8<br>10<br>7<br>10<br>10<br>10<br>10<br>10<br>10<br>10<br>10<br>10<br>10<br>10<br>10<br>10                                                                                                    | Ownership & Be<br>Minimum Width of<br>Wildth of Vehicula<br>Area for Basic Am<br>Minimum Area of<br>Distance from M<br>Wildth of existing<br>and<br>Gradient of plot<br>Provision of Rain<br>Whether any HT<br>proposal land<br>Whether trees are                                                                                                    | venue documents<br><b>r</b> access<br>manufes<br>isoakpit:<br>lotorable Road<br>E path/road to the proposed<br>(Degree)<br>n water Harvesting Tank<br>d site is located nearby Asi<br>venue<br>d standing on plot                                                                                                    | Required<br>5 (Minimum)<br><br><br>45 (Minimum)<br>Required © 20tr per roo<br>top area<br>NOC from the competen<br>authority<br>NOC from HPSEB                                                                                                    | Submitted<br>5<br>10<br>11<br>12<br>4<br>21<br>4<br>4<br>4<br>4<br>4<br>4<br>4<br>4<br>4<br>4<br>4<br>4<br>4<br>4                                                                                                    |                                                                                                    |                                                                              |                                                                                                    |
| - 2<br>2<br>3<br>4<br>5<br>5<br>5<br>5<br>5<br>7<br>8<br>8<br>8<br>9<br>10<br>11                                                                                                    | Ownership 6. Be<br>Minimum width of<br>Width of Vehicula<br>Area for Basic Am<br>Minimum Area of<br>Distance from M<br>Width of existing<br>land<br>Gradient of plot<br>Provision of Rain<br>Whether proposed<br>Information<br>Whether any HT<br>proposed land<br>Whather trees are<br>No. of trees                                                                                                    | venue documents<br>f access<br>required<br>sockets<br>Sockets<br>totorable Road<br>path/road to the proposed<br>(Degree)<br>water Harvesting Tank<br>d ate is located nearby Ast<br>and<br>ALT Line, crossing over the<br>standing on plot                                                                                                    | Required<br>5 (Minimum)<br><br><br>45 (Minimum)<br>Required © 20tr per roo<br>top area<br>NOC from the competen<br>authority<br>NOC from HPSEB<br>1 (Minimum)<br>2 (Minimum)                                                                                                    | Submitted<br>5.<br>10<br>11<br>12<br>45<br>6.<br>6.<br>6.<br>7.<br>7.<br>7.<br>7.                                                                                                    |                                                                                                    |                                                                              |                                                                                                    |
| - 2 3 4 5 6 7 8 0 10 11                                                                                                    | Ownership & Be<br>Minimum width of<br>Venicula<br>Area for Basic Am<br>Minimum Area of<br>Distance from M<br>Width of existing<br>land<br>Gradient of plot<br>Provision of Bair<br>Whether propose<br>Provision of Bair<br>Whether any HT<br>proposed land<br>Whether trees an<br>No. of trees                                                                                                    | venue documents<br>faccess required<br>r access<br>soakpit:<br>totorable Road<br>path/road to the proposed<br>(Cegree)<br>water Harvesting Tank<br>d ate is located nearby Ast<br>at to be cut<br>from proposed                                                                                                    | Required<br>5 (Minimum)<br><br><br>45 (Minimum)<br>Required © 20ltr per roo<br>top area<br>NOC from the competen<br>authorite<br>NOC from HPSEB<br>1 (Minimum)<br>2 (Minimum)                                                                                                    | Submitted<br>5.<br>10<br>11<br>12<br>45<br>21<br>2<br>1<br>2                                                                                                    |                                                                                                    |                                                                              |                                                                                                    |
| -2,3 4 5,6 7,8 6 10 11                                                                                                    | Ownership & Be<br>Minimum width of<br>Width of Vehicula<br>Area for Basic Am<br>Minimum Area of<br>Ostance from M<br>Visith of existing<br>and<br>Gradient of pilot<br>Provision of Rain<br>Whether propose<br>Freeseed and<br>Whether any HT<br>proposed land<br>Whether trees are<br>No. of trees<br>Distance of tree<br>development (r)<br>Whether premis                                                                                                    | venue documents f access required f access mention Soakpit lotorable Road g path/road to the proposed (Degree) n water Harvesting Tank d site is located nearby Ast rent /LT Line, crossing over the s standing on plot from proposed sob of Competent authority es                                                                                                    | Required<br>5 (Minimum)<br>-<br>-<br>-<br>-<br>-<br>-<br>-<br>-<br>-<br>-<br>-<br>-<br>-                                                                                                    | Submitted<br>5.<br>10.<br>11.<br>12.<br>45.<br>45.<br>45.<br>45.<br>45.<br>45.<br>45.<br>45.<br>45.<br>45                                                                                                    |                                                                                                    |                                                                              |                                                                                                    |
| 2345078011                                                                                                    | Ownership & Be<br>Minimum Width of<br>Wildth of Vehicula<br>Area for Basic Am<br>Minimum Area of<br>Distance from M<br>Wildth of existing<br>and<br>Gradient of plot<br>Provision of Rain<br>Whether any HT<br>proposal land<br>Whether trees are<br>No. of trees<br>Distance of tree<br>development ifr<br>Whether Fermis<br>for cutting of the<br>Whether plot is A                                                                                                    | venue documents r access r access r acc | Required<br>5 (Minimum)<br>                                                                                                    | Submitted<br>5.<br>10.<br>11.<br>12.<br>48.<br>49.<br>49.<br>40.<br>40.<br>40.<br>40.<br>40.<br>40.<br>40.<br>40.<br>40.<br>40                                                                                                    |                                                                                                    |                                                                              |                                                                                                    |
| -2,3 4 5 0 7 8 0 10 11                                                                                                    | Ownership 6. Be<br>Minimum width of<br>Width of Vehicula<br>Area for Basic Am<br>Minimum Area of<br>Distance from M<br>Width of existing<br>land<br>Gradient of plot<br>Provision of Rain<br>Whether proposed<br>Information of Rain<br>Whether any HT<br>proposed land<br>Whether fees and<br>No. of trees<br>Distance of tree<br>development if r<br>Whether Parmis<br>for sutting of tre<br>Whether Parmis                                                                                                    | venue documents f access required f access required f access required f access required f access required f access f access f acc | Required<br>5 (Minimum)<br>10.00 (Minimum)<br>-<br>-<br>-<br>45 (Minimum)<br>Required © 20tir per roo<br>top area<br>NOC from the competen<br>authority<br>NOC from HPSEB<br>1 (Minimum)<br>2 (Minimum)<br>NOC from Farest<br>Department<br>2 (Minimum)                                                                                                    | Submitted<br>5.<br>10<br>11<br>12<br>48<br>21<br>4<br>21<br>4<br>21<br>4<br>21<br>4<br>2<br>2<br>5                                                                                                    |                                                                                                    |                                                                              |                                                                                                    |
| - 2,2,3<br>4 6 0 0                                                                                                    | Ownership & Be<br>Minimum Width of<br>Venicula<br>Area for Basic Am<br>Minimum Area of<br>Distance from M<br>Width of existing<br>land<br>Gradient of plot<br>Provision of Bair<br>Whather propose<br>Provision of Rair<br>Whather arou HT<br>Whather arou HT<br>Whather arou HT<br>Monther trees are<br>No. of trees<br>Distance of tree<br>Whather ports and<br>Collision of tree<br>Whather plot is A<br>Whather plot is A                                                                                                    | venue documents f access required r access intermed r access intermed r access intermed r access intermed r access isouatopic isouatopic isouat | Required<br>5 (Minimum)<br>10.00 (Minimum)<br>-<br>-<br>-<br>45 (Minimum)<br>Required © 20tir per roo<br>top area<br>NOC from the competen<br>authority<br>NOC from HPSEB<br>1 (Minimum)<br>2 (Minimum)<br>2 (Minimum)<br>2 (Minimum)<br>2 (Minimum)<br>2 (Minimum)<br>2 (Minimum)                                                                                                    | Submitted<br>5.<br>10<br>11<br>12<br>48<br>21<br>21<br>21<br>21<br>22<br>5.<br>21<br>21<br>21<br>22<br>5.<br>23<br>24<br>24<br>25<br>24<br>25<br>25<br>26<br>26<br>27<br>27<br>27<br>27<br>27<br>27<br>27<br>27<br>27<br>27                                                                                                    |                                                                                                    |                                                                              |                                                                                                    |
| 23 4 5 6 7 8 0 10 11 12 13                                                                                                    | Ownership & Be<br>Minimum width of<br>Wildth of Venicula<br>Area for Basic Am<br>Minimum Area of<br>Distance from M<br>Wildth of existing<br>and<br>Gradient of plot<br>Provision of Bair<br>Whether propasa<br>Provision of Bair<br>Whether any HT<br>Broposed land<br>Whether tress are<br>No. of tress<br>Distance of tree<br>development If'<br>Whether Permis<br>of culture from to sA<br>(Distance from F<br>Whether plot is A<br>(Distance from F)<br>Whether plot is D<br>MightwayState in<br>Whether plot is D                                                                                                    | venue documents f access required f access required f access requi | Required<br>5 (Minimum)<br>10.00 (Minimum)<br><br><br>45 (Minimum)<br>Required @ 20ltr per roo<br>top area<br>NOC from the competen<br>authority<br>NOC from HPSEB<br>1 (Minimum)<br>NOC from Forest<br>Department<br>2 (Minimum)<br>NOC com Forest<br>Department<br>2 (Minimum)<br>NOC com the competent<br>authority along with site<br>plan                                                                                                    | Submitted<br>5.<br>10.<br>11.<br>12.<br>46.<br>47.<br>47.<br>48.<br>49.<br>40.<br>1.<br>2.<br>40.<br>40.<br>40.<br>40.<br>40.<br>40.<br>40.<br>40                                                                                                    |                                                                                                    |                                                                              |                                                                                                    |
| 22 2 4 5 6 7 8 6 10 11 12 12 12                                                                                                    | Ownership & Be<br>Minimum width of<br>Wildth of Venicula<br>Area for Basic Am<br>Minimum Area of<br>Distance from M<br>Wildth of existing<br>and<br>Gradient of pilot<br>Provision of Rain<br>Whether propose<br>for existing<br>of trees<br>Distance of tree<br>Whether remains and<br>Whether any HT<br>proposed land<br>Whether remains<br>Distance of tree<br>Whether propose<br>for existing of tree<br>Whether pilot is A<br>Ubistone from F                                                                                                    | venue documents r access r access r access required r access required r access required r access required required requi | Required<br>5 (Minimum)<br>10.00 (Minimum)<br>-<br>-<br>-<br>-<br>-<br>-<br>-<br>-<br>-<br>-<br>-<br>-<br>-                                                                                                    | Submitted<br>5.<br>10.<br>11.<br>12.<br>46.<br>45.<br>46.<br>46.<br>46.<br>46.<br>46.<br>46.<br>46.<br>46                                                                                                    |                                                                                                    |                                                                              |                                                                                                    |
| · 23 4 5 6 7 8 6 10 11 12 12                                                                                                    | Ownership & Be<br>Minimum width of<br>Wildth of Vehicula<br>Area for Basic Am<br>Minimum Area of<br>Distance from M<br>Wildth of existing<br>land<br>Gradient of pilot<br>Provision of Bain<br>Whether any HT<br>proposed land<br>Whether Grans<br>Distance of trees<br>Distance of trees<br>development ifr<br>Whether Permis<br>for Esting of the<br>development of the<br>development of the<br>distance from F<br>Whether pilot is D<br>Stance from St<br>Distance from Nu<br>Distance from Nu<br>Distance from Nu                                                                                                    | venue documents r access r access r acc | Required<br>5 (Minimum)<br>10.00 (Minimum)<br>-<br>-<br>45 (Minimum)<br>Required © 20th per roo<br>top area<br>NOC from the competen<br>authority<br>NOC from HPSEB<br>1 (Minimum)<br>NOC from Porest<br>Department<br>2 (Minimum)<br>NOC from the competen<br>authority along with Site<br>plan<br>5 (Minimum)<br>10 (Minimum)<br>10 (Minimum)                                                                                                    | Submitted<br>5.<br>10.<br>11.<br>12.<br>4.<br>5.<br>11.<br>12.<br>4.<br>5.<br>11.<br>12.<br>4.<br>5.<br>14.<br>12.<br>4.<br>5.<br>14.<br>14.<br>14.<br>14.<br>14.<br>14.<br>14.<br>14                                                                                                    |                                                                                                    |                                                                              |                                                                                                    |
| -2,3<br>4 5 6 7 8 0 10 11<br>12 13                                                                                                    | Ownership & Be<br>Minimum width of<br>Venicula<br>Area for Basic Am<br>Minimum Area of<br>Distance from M<br>Width of existing<br>and<br>Gradient of plot<br>Provision of Rain<br>Whether propose<br>Provision of Rain<br>Whether area of<br>Whether area of<br>Whether area of<br>Whether area of<br>Whether frees<br>Distance of tree<br>Whether propose<br>of cutting of tree<br>Whether propose<br>of cutting of the<br>Whether propose<br>Whether propose<br>Whether propose<br>Whether propose<br>Whether propose<br>Whether propose<br>Whether propose<br>Whether propose<br>Distance from Nu<br>Distance from Nu<br>Distance from Nu                                                                                                    | venue documents r access r access r acc | Required<br>5 (Minimum)<br>10.00 (Minimum)<br>-<br>-<br>-<br>45 (Minimum)<br>Required © 20tr per roo<br>top area<br>NOC from the competent<br>authority<br>NOC from HPSEB<br>1 (Minimum)<br>NOC from Parest<br>Department<br>2 (Minimum)<br>NOC from the competent<br>authority along with site<br>plan<br>5 (Minimum)<br>10 (Minimum)<br>10 (Mini   | Submitted<br>5.<br>10<br>11<br>12<br>4<br>21<br>4<br>2<br>4<br>5<br>5<br>10<br>1<br>2<br>4<br>5<br>5<br>5<br>5<br>5<br>5<br>5<br>5<br>5<br>5<br>5<br>5<br>5                                                                                                    |                                                                                                    |                                                                              |                                                                                                    |
| -2,2,3<br>4 5,00<br>7,7<br>8 0<br>10<br>11<br>11<br>12<br>14<br>15                                                                                                    | Ownership & Be<br>Minimum width of<br>Venicula<br>Area for Basic Am<br>Minimum Area of<br>Distance from M<br>Width of existing<br>and<br>Gradient of plot<br>Provision of Bair<br>Whether proposed<br>Internet of plot<br>Whether any HT<br>proposed land<br>Whether any HT<br>proposed land<br>Whether fermins<br>Distance of tree<br>development (if)<br>Whether Permis<br>Whether Permis<br>Whether Permis<br>Distance from Nu<br>Obstance from Nu<br>Distance from Nu<br>Distance from Nu<br>Distance from Nu<br>Distance from Nu                                                                                                    | venue documents facess required facess required facess require | Required<br>5 (Minimum)<br>10.00 (Minimum)<br><br><br>45 (Minimum)<br>Required © 20th per roo<br>top area<br>NOC from the competen<br>authority<br>2 (Minimum)<br>NOC from HPSEB<br>1 (Minimum)<br>NOC from the competen<br>authority along with Site<br>Pen<br>5 (Minimum)<br>10 (Kinimum)<br>10 (Kinimum)<br>10 (Kinimum)<br>10 (Kinimum)<br>10 (Kinimum)<br>10 (Kinimum)                                                                                                    | Submitted<br>5.<br>10.<br>11.<br>12.<br>4.<br>21.<br>4.<br>2.<br>4.<br>5.<br>5.<br>10.<br>5.<br>10.<br>5.<br>10.<br>10.<br>10.<br>10.<br>10.<br>10.<br>10.<br>10                                                                                                    |                                                                                                    |                                                                              |                                                                                                    |
| 2 2 3 4 5 5 5 7 8 5 6 7 7 8 5 6 7 7 8 5 7 7 8 5 7 7 8 5 7 7 8 5 7 7 8 5 7 7 8 5 7 7 8 5 7 7 8 5 7 7 8 5 7 7 8 5 7 7 8 5 7 7 8 5 7 7 8 5 7 7 8 5 7 7 8 5 7 7 8 5 7 7 8 5 7 7 8 5 7 7 8 5 7 7 8 5 7 7 8 5 7 7 8 5 7 7 8 5 7 7 8 5 7 7 8 5 7 7 7 8 5 7 7 7 8 5 7 7 7 7                                                                                                    | Ownership & Be<br>Minimum width of<br>Venicula<br>Area for Basic Am<br>Minimum Area of<br>Distance from M<br>Width of existing<br>and<br>Gradient of plot<br>Provision of Bair<br>Whether propose<br>Provision of Bair<br>Whether any HT<br>proposed land<br>Whether any HT<br>Proposed land<br>Whether any HT<br>No. of trees<br>Distance of tree<br>development [r]<br>Whether Permis<br>Or Cutting of the<br>Whether plot is Al<br>(Distance from Nu<br>Distance from Nu<br>Distance from Nu<br>Distance from Nu<br>Distance from Nu<br>Distance from Nu<br>Distance from Nu<br>Distance from Nu<br>Distance from Nu<br>Distance from Nu<br>Distance from Nu<br>Distance from Nu<br>Distance from Nu<br>Distance from Nu<br>Distance from Nu                                                                                                    | venue documents facess required facess required facess require | Required<br>5 (Minimum)<br>10.00 (Minimum)<br><br><br>45 (Minimum)<br>Required © 20ltr per roo<br>top area<br>NOC from the competen<br>authority<br>2 (Minimum)<br>NOC from HPSEB<br>1 (Minimum)<br>NOC from HPSEB<br>2 (Minimum)<br>NOC from the competen<br>authority along with site<br>plen<br>5 (Minimum)<br>10 (Minimum)<br>10 (Minimum)                                                                                                    | Submitted<br>5.<br>10.<br>11.<br>12.<br>46.<br>40.<br>1.<br>1.<br>2.<br>40.<br>1.<br>1.<br>2.<br>4.<br>5.<br>1.<br>1.<br>1.<br>4.<br>4.<br>5.<br>1.<br>1.<br>1.<br>1.<br>1.<br>1.<br>1.<br>1.<br>1.<br>1                                                                                                    |                                                                                                    |                                                                              |                                                                                                    |
| 2<br>3<br>4<br>5<br>6<br>7<br>8<br>0<br>10<br>11<br>11<br>12<br>13<br>14<br>15<br>her Doc<br>Midavit re<br>Notavit re                                                                                                    | Ownership & Be<br>Minimum width of<br>Venicula<br>Area for Basic Am<br>Minimum Area of<br>Distance from M<br>Width of existing<br>and<br>Gradient of plot<br>Provision of Rain<br>Whether propose<br>Provision of Rain<br>Whether any Pit<br>Broposed land<br>Whether any Pit<br>Broposed land<br>Whether tress<br>Distance of tree<br>development fir<br>Whether Propose<br>Mather plot is A<br>Ubistance from Nu<br>Distance from Nu<br>Distance from Nu<br>Distance from Nu<br>Distance from Nu<br>Distance from Nu<br>Distance from Nu<br>Distance from Nu<br>Distance from Nu<br>Distance from Nu<br>Distance from Stan<br>Stan from Stan<br>Stan from Stan<br>Stan from Stan<br>Stan from Stan<br>Stan from Stan<br>Stan from Stan<br>Stan from Stan<br>Stan from Stan<br>Stan Stan Stan<br>Stan Stan<br>Stan<br>Stan Stan<br>Stan<br>Stan Stan<br>Stan<br>Stan<br>Stan<br>Stan<br>Stan<br>Stan<br>Stan                                                                                                    | venue documents r access r access r acc | Required<br>5 (Minimum)<br>10.00 (Minimum)<br><br><br>45 (Minimum)<br>Required @ 201tr per roo<br>top area<br>NOC from the competen<br>authority<br>NOC from HPSEB<br>1 (Minimum)<br>3 (Minimum)<br>NOC from the competen<br>authority along with site<br>plan<br>5 (Minimum)<br>NOC from the competen<br>authority along with site<br>plan                                                                                                    | Submitted<br>5.<br>10 <sup>-</sup><br>11<br>12<br>46<br>45<br>40<br>1<br>1<br>2<br>40<br>5.<br>10<br>45<br>45<br>45<br>46<br>46<br>46<br>46<br>46<br>46<br>46<br>46<br>46<br>46                                                                                                    |                                                                                                    |                                                                              |                                                                                                    |
| 2 3 4 5 6 7 7 8 6 7 7 8 6 7 7 8 1 1 1 1 1 1 1 1 1 1 1 1 1 1 1 1 1                                                                                                    | Ownership & Be<br>Minimum width of<br>Windth of Venicula<br>Area for Basic Am<br>Minimum Area of<br>Distance from M<br>Windth of existing<br>and<br>Gradient of pilot<br>Provision of Rain<br>Whether any Pit<br>Proposed land<br>Whether any Vit<br>Proposed land<br>Whether any Vit<br>Proposed land<br>Whether research<br>Whether any Vit<br>Oristance of trees<br>Obtance of trees<br>Whether Pitol is A<br>Whether Pitol is A<br>Ubitance from Nu<br>Distance from Nu<br>Distan                      | venue documents r access r access r access required r access required r access required r access required r access required required requi | Required<br>s (Minimum)<br>10.00 (Minimum)<br>-<br>-<br>-<br>45 (Minimum)<br>Requires 20tr per roo<br>1000 from the competen<br>authority<br>NOC from HPSEB<br>1 (Minimum)<br>2 (Minimum)<br>NOC from the competen<br>bepartment<br>2 (Minimum)<br>NOC from the competen<br>blan<br>S (Minimum)<br>10 (Minimum)<br>10 (Minimum)<br>1 | Submitted<br>5.<br>10.<br>11.<br>2.<br>2.<br>3.<br>5.<br>10.<br>1.<br>2.<br>5.<br>10.<br>1.<br>2.<br>5.<br>10.<br>1.<br>2.<br>5.<br>10.<br>1.<br>2.<br>1.<br>1.<br>2.<br>1.<br>2.<br>1.<br>1.<br>2.<br>1.<br>1.<br>2.<br>1.<br>1.<br>1.<br>1.<br>1.<br>1.<br>1.<br>1.<br>1.<br>1                                                                                                    | 20922_113655.pd                                                                                         | r                                                                            |                                                                                                    |
| 2<br>3<br>4<br>5<br>6<br>7<br>7<br>8<br>0<br>10<br>11<br>11<br>12<br>13<br>14<br>15<br><b>her Doc</b><br>Midavit <i>i</i> e<br>Synthetic <b>i</b> (1)<br>14<br>15                                                                                                    | Ownership 6. Be<br>Minimum width of<br>Venicula<br>Area for Basic Am<br>Minimum Area of<br>Distance from M<br>Width of existing<br>and<br>Gradient of plot<br>Provision of Rain<br>Whether propose<br>Provision of Rain<br>Whether any HT<br>proposed land<br>Whether any HT<br>proposed land<br>Whether any HT<br>proposed land<br>Whether any It<br>of culturg of tree<br>Ostance of tree<br>development. If re<br>Whether Propose<br>draining of the<br>Distance from Nu<br>Distance from Nu<br>Distance from Nu<br>Distance from Nu<br>Distance from Nu<br>Distance from Nu<br>Distance from Nu<br>Distance from Stan<br>Whether any Pip<br>crossing or pass<br>Any other inform<br>Suments<br>Baseding Surrender of<br>Document<br>In Regarding other Do                                                                                                    | venue documents r access r access r acc | Required<br>5 (Minimum)<br>10.00 (Minimum)<br>-<br>-<br>-<br>45 (Minimum)<br>Required @ 201tr per roo<br>top area<br>NOC from the competen<br>authority<br>NOC from the competen<br>2 (Minimum)<br>NOC from the competen<br>2 (Minimum)<br>NOC from the competen<br>plan<br>5 (Minimum)<br>30 (Minimum)<br>30 (Min   | Submitted<br>5.<br>10 <sup>-</sup><br>11<br>12<br>45<br>45<br>45<br>45<br>45<br>45<br>45<br>45<br>45<br>45                                                                                                    | 7G922_113655.pd                                                                                         | Ŧ                                                                            |                                                                                                    |
| 2 2 3 4 5 6 7 8 0 10 11 12 12 13 14 15 her Doc Midavit re my other f betwee A nonafield H hether bo                                                                                                    | Ownership & Be<br>Minimum width of<br>Venicula<br>Area for Basic Am<br>Minimum Area of<br>Distance from M<br>Vision of existing<br>and<br>Gradient of piot<br>Provision of Bair<br>Whether any HT<br>Broposed land<br>Whether any HT<br>Broposed land<br>Whether any HT<br>Broposed land<br>Whether any HT<br>Broposed land<br>Whether any IT<br>Broposed land<br>Whether any IT<br>Broposed land<br>Whether any IT<br>Broposed land<br>Whether any IT<br>Bistance of tree<br>development If r<br>Whether piot is A<br>(Distance from Nu<br>Distance from Nu<br>Distance fr                | venue documents r access r access r acc | Required<br>5 (Minimum)<br>10.00 (Minimum)<br><br><br>45 (Minimum)<br>Required @ 201tr per roo<br>top ares<br>NOC from the competen<br>authority<br>NOC from HPSEB<br>1 (Minimum)<br>NOC from Parest<br>Department<br>2 (Minimum)<br>NOC from the competen<br>authority along with site<br>plan<br>s (Minimum)<br>NOC from the competen<br>authority along with site<br>plan<br>s (Minimum)<br>NOC from the competen<br>authority                                                                                                    | Submitted<br>5.<br>10-<br>11<br>12<br>46<br>47<br>46<br>47<br>48<br>48<br>48<br>48<br>48<br>48<br>48<br>48<br>48<br>48                                                                                                    | 70922_113655.pd                                                                                         | •                                                                            |                                                                                                    |
| 2<br>3<br>4<br>5<br>6<br>7<br>7<br>8<br>0<br>10<br>11<br>12<br>12<br>13<br>14<br>15<br>14<br>15<br>14<br>15<br>14<br>15<br>14<br>15<br>14<br>15<br>14<br>15<br>14<br>15<br>14<br>15<br>14<br>15<br>14<br>15<br>14<br>15<br>15<br>14<br>15<br>15<br>16<br>16<br>16<br>16<br>16<br>16<br>16<br>16<br>16<br>16<br>16<br>16<br>16                                                                                                    | Ownership & Be<br>Minimum width of<br>Venicula<br>Area for Basic Am<br>Minimum Area of<br>Distance from M<br>Width of existing<br>and<br>Gradient of plot<br>Provision of Rain<br>Whether propose<br>Froitscher Anny HT<br>proposed land<br>Whether any HT<br>proposed land<br>Whether any HT<br>proposed land<br>Whether any HT<br>Distance of trees<br>Obstance of trees<br>Distance of trees<br>Whether Propose<br>drainage<br>Distance from Nu<br>Distance from Nu<br>Distance from Nu<br>Distance from Nu<br>Distance from Nu<br>Distance from St<br>Myber plot is D<br>Myber any Pip<br>Consing or pass<br>Any other inform<br>Stander any Pip<br>Consing or pass<br>Any other inform<br>Stander from St<br>Myber for St<br>Distance from St<br>Distance from St<br>Distance                 | venue documents r access required r access required r access required r access mention (soakpit: (otorpable Road path/road to the proposed path/road to the proposed path/road to the proposed path/road to the proposed to the be out standing on plot from proposed standing on plot from proposed standing on plot from proposed standing to forest Boundary (orest Boundary) prestly abutting with National growsy/Boynes/softhater) estimation f Path if required scument a Purpose                                                                                                    | Required<br>5 (Minimum)<br>10.00 (Minimum)<br><br><br><br><br><br><br><br><br><br>-                                                                                                    | Submitted<br>5.<br>10°<br>11<br>12<br>45<br>7<br>45<br>7<br>45<br>7<br>45<br>7<br>45<br>7<br>45<br>7<br>45<br>7<br>45<br>7<br>45<br>7<br>45<br>7<br>45<br>7<br>45<br>7<br>7<br>8<br>7<br>7<br>7<br>7<br>7<br>7<br>7<br>7<br>7<br>7<br>7<br>7<br>7                                                                                                    | 76922_113655.pd                                                                                         | Ŧ<br>                                                                        | Application Fee                                                                                                    |
| 2<br>3<br>4<br>5<br>6<br>7<br>7<br>8<br>6<br>10<br>10<br>11<br>12<br>12<br>13<br>14<br>15<br>her Doc<br>findavit re<br>hydrother (<br>second re<br>hydrother (<br>hydrother (<br>hydrother))))))))))))))))))))))))))))))))))))                                                                                                    | Ownership & Be<br>Minimum width of<br>Windth of Venicula<br>Area for Basic Am<br>Minimum Area of<br>Distance from M<br>Windth of existing<br>and<br>Gradient of pilot<br>Provision of Rain<br>Whether propose<br>for scitting of trees<br>Distance of trees<br>Obstance of trees<br>Obstance of tree<br>Whether Propose<br>for scitting of trees<br>Whether pilot is A<br>Whether pilot is A<br>Ubitance from Nu<br>Distance from Nu<br>Distance from S<br>Muments<br>garding Surrender of<br>groutburist Himachal<br>Immachal exiting at the S<br>for Surrender S<br>Societtor S<br>State State S<br>State S<br>Societtor S<br>S<br>S<br>S<br>S<br>S<br>S<br>S<br>S<br>S<br>S<br>S<br>S<br>S<br>S<br>S<br>S<br>S<br>S                                                                                                    | venue documents r access required r access required r access required r access required r access required required requi | Required<br>5 (Minimum)<br>10.00 (Minimum)<br>-<br>-<br>-<br>45 (Minimum)<br>Requires 20th per roo<br>10.00 from the competent<br>authenty<br>NOC from HPSE8<br>1 (Minimum)<br>2 (Minimum)<br>NOC from the competent<br>2 (Minimum)<br>NOC from the competent<br>blan<br>5 (Minimum)<br>10 (Minimum)<br>10 (Minimu   | Submitted<br>5.<br>10.<br>11.<br>2.<br>2.<br>3.<br>3.<br>12.<br>3.<br>4.<br>3.<br>5.<br>10.<br>5.<br>10.<br>5.<br>10.<br>11.<br>2.<br>5.<br>10.<br>11.<br>2.<br>1.<br>2.<br>1.<br>1.<br>2.<br>1.<br>1.<br>2.<br>1.<br>1.<br>2.<br>1.<br>1.<br>2.<br>1.<br>1.<br>2.<br>1.<br>1.<br>2.<br>1.<br>2.<br>1.<br>2.<br>1.<br>2.<br>1.<br>2.<br>1.<br>2.<br>1.<br>2.<br>1.<br>2.<br>1.<br>2.<br>1.<br>2.<br>1.<br>2.<br>2.<br>1.<br>2.<br>2.<br>1.<br>2.<br>2.<br>2.<br>2.<br>2.<br>2.<br>2.<br>2.<br>2.<br>2                                                                                                    | 20922_113655.pd                                                                                         | ۲<br>                                                                        | Application Fee<br>T = a,200.00                                                                                                    |
| 2<br>3<br>4<br>5<br>5<br>6<br>7<br>8<br>8<br>9<br>10<br>11<br>12<br>13<br>14<br>15<br>her Doc<br>fieldwit re<br>spectral for<br>the second for<br>the second for the second for<br>the second for the second for<br>the second for the second for<br>the second for the second for<br>the second for the second for<br>the second for the second for<br>the second for the second for<br>the second for the second for<br>the second for the second for the second for<br>the second for the second for the second for<br>the second for the second for the second for the second for<br>the second for the second for the second for the second for<br>the second for the second for the second for the second for<br>the second for the second for the second for the second for<br>the second for the second for the second for the second for<br>the second for the second for the second for the second for the second for<br>the second for the second for the second | Connership & Be<br>Minimum width of<br>Venicula<br>Area for Basic Am<br>Minimum Area of<br>Distance from M<br>Width of venicula<br>Area for Basic Am<br>Minimum Area of<br>Distance from M<br>Whether propose<br>Provision of Bair<br>Whether any HT<br>proposed land<br>Whether any HT<br>proposed land<br>Whether any HT<br>proposed land<br>Whether any HT<br>proposed land<br>Whether any HT<br>proposed land<br>Whether any HT<br>proposed land<br>Whether any HT<br>proposed land<br>Whether any HT<br>proposed land<br>Whether any HT<br>proposed land<br>Whether proposed<br>for any HT<br>Whether Prennis<br>Of Stance of tree<br>davelopment [17]<br>Whether proposed<br>for any Pla<br>crossing or pass<br>Any other inform<br>the ther proposed<br>for any Pla<br>crossing or pass<br>Any other inform<br>the standard of the<br>Distance from Nu<br>Distance from Nu<br>Dista             | Venue documents f access required f access required f access required f access required f access required f access required f access f access f acc | Required<br>5 (Minimum)<br>10.00 (Minimum)<br><br><br>45 (Minimum)<br>Required © 20ltr per roo<br>top area<br>NOC from the competen<br>authority<br>2 (Minimum)<br>NOC from HESEB<br>1 (Minimum)<br>NOC from HESEB<br>2 (Minimum)<br>NOC from the competen<br>authority along with site<br>plan<br>5 (Minimum)<br>NOC from the competen<br>authority<br>8 (Minimum)<br>10 (Kinimum)<br>10 (K         | Submitted           5.           10.           11           2           45           1           2           1           2           5.           1           3           40           5.           1           3           40           5.           10           5.           10           5.           10           5.           10           5.           10           5.           10           5.           10           5.           10           5.           10           5.           10           5.           10           5.           10           5.           10           5.           10           5.           10           5.           10           5.           5.                                                                                                    | r0922_113655.pd                                                                                         | r<br>                                                                        | Application Fee<br>4.4200.00<br>4 11.00                                                                                                    |
| 4 5 6 7 8 6 7 8 7 8 10 11 12 12 13 14 15 hetror for boots results for boots results for boots for boots results for boots results for boot                                                                                                    | Connership & Be<br>Minimum width of<br>Venicula<br>Area for Basic Am<br>Minimum Area of<br>Distance from M<br>Width of existing<br>and<br>Gradient of plot<br>Provision of Bair<br>Whether propose<br>Provision of Bair<br>Whether any HT<br>proposed land<br>Whether any HT<br>proposed land<br>Whether any HT<br>proposed land<br>Whether any HT<br>proposed land<br>Whether proposed<br>Internet of tree<br>development [If<br>Whether Permis<br>Or Culting of the<br>Mather plot is Al<br>(Distance from Nu<br>Ostance from Nu<br>Ostance from | venue documents f access required f access required f access required f access required f access required f access required f access required f access required f bath if required f Path if required f f path if required f path if required f path if path if required f path if path if required f path if path if path  | Required<br>5 (Minimum)<br>10.00 (Minimum)<br><br><br>45 (Minimum)<br>Required © 20ltr per roo<br>top area<br>NOC from the competen<br>authority<br>2 (Minimum)<br>NOC from HESEB<br>1 (Minimum)<br>NOC from Hesen<br>2 (Minimum)<br>NOC from the competen<br>authority along with site<br>plan<br>5 (Minimum)<br>NOC from the competen<br>authority<br>9 (Minimum)<br>NOC from the competen<br>authority<br>19 (Minimum)<br>NOC from the competent<br>authority<br>10 (Minimum)<br>NOC from the competent<br>authority<br>10 (Minimum)<br>NOC from the competent<br>authority<br>10 (Minimum)<br>NOC from the competent<br>10 (Minimum)<br>NOC from the competent<br>10 (Minimum)<br>NOC from the competent<br>10 (Minimum)<br>NOC from the competent<br>10 (Minimum)<br>NOC from the competent<br>10 (Minimum)<br>NOC from the competent<br>10 (Minimum)<br>NOC from the competent<br>10 (Minimum)<br>NOC from the competent<br>10 (Minimum)<br>NOC from the competent<br>10 (Minimum)<br>NOC from the competent<br>10 (Minimum)<br>NOC from the competent<br>10 (Minimum)<br>NOC from the competent<br>10 (Minimum)<br>NOC from the competent<br>10 (Minimum)<br>10 (Minimum)<br>10 (Minimum)<br>10 (Minimum)<br>NOC from the competent<br>10 (Minimum)<br>10 (Minimum)<br>10 (Mi                                 | Submitted           S.           10           11           12           46           1           2           0           1           2           5           10           11           12           46           1           2           5           10           5           10           5           10           5           10           5           10           5           10           5           10           5           10           5           10           5           10           5           10           5           10           5           10           11           12           13           14           5           15           10           10           10                                                                                                    | P0922_113655.pd<br>htt Price Per Sq N<br>21.00<br>Pricesti<br>Statk<br>s-Charj                          | ۲<br>۱۰۰۰                                                                    | Application Fee<br># 4.300.00<br># 11.00<br># 11.00<br># 15.00<br>2.00                                                                                                    |
| 4<br>5<br>6<br>7<br>8<br>9<br>10<br>11<br>12<br>12<br>12<br>12<br>12<br>14<br>15<br>her Doc<br>fidavit re<br>sportset<br>resolutions<br>fielded H<br>hether Doc<br>fidavit re<br>sportset<br>hether No.                                                                                                    | Connership & Be<br>Minimum width of<br>Venicula<br>Area for Basic Am<br>Minimum Area of<br>Distance from M<br>Venicula<br>Gradient of plot<br>Provision of Bair<br>Whether propose<br>Provision of Bair<br>Whether any HT<br>proposed land<br>Whether any HT<br>proposed land<br>Whether any HT<br>proposed land<br>Whether any HT<br>proposed land<br>Whether any HT<br>proposed land<br>Whether any HT<br>proposed land<br>Whether any HT<br>proposed land<br>Whether any HT<br>Distance of tree<br>development if fr<br>Whether plot is A<br>(Distance from Nu<br>Distance from Nu<br>Distan                | Venue documents  f access required  r access required  r access immedia isoakpit: Iotorable Road  path/road to the proposed  to water Harvesting Tank  (Oregree)  n water Harvesting Tank  d ste is located nearby Asi  attaina  from proposed  store of Competent authority  from proposed  store of Competent authority  from proposed  store of Competent authority  from proposed  store of Competent authority  from proposed  store of Competent authority  from proposed  from proposed from proposed  from proposed  from prom proposed  fr | Required<br>5 (Minimum)<br>10.00 (Minimum)<br><br><br>45 (Minimum)<br>Required © 201tr per roo<br>top ares<br>NOC from the competen<br>authority<br>NOC from Firsts<br>1 (Minimum)<br>NOC from Firsts<br>2 (Minimum)<br>NOC from the competen<br>authority along with site<br>plan<br>5 (Minimum)<br>NOC from the competen<br>authority along with site<br>plan<br>10 (Minimum)<br>NOC from the competen<br>authority<br>10 (Minimum)<br>NOC from the competen<br>authority<br>10 (Minimum)<br>10 (Minimum)<br>10 (Minim             | Submitted           Submitted           10           11           12           46           1           2           0           1           2           0           1           2           1           2           1           2           1           2           5           10           5           10           5           10           5           10           5           10           5           10           5           10           5           10           5           10           5           10           5           10           5           10           5           10           5           6           7           7           6           7           7 <td>P0922_113655.pd<br/>Price Per Sq A<br/>21.00<br/>Processel<br/>Statk<br/>Statk<br/>Statk<br/>Statk</td> <td>r<br/>A.<br/>Ing Pais<br/>Ing Cas<br/>Jan (Sas<br/>Jat Pana</td> <td>Application Fee<br/>₹ 4.1.00<br/>₹ 11.00<br/>₹ 15.00<br/>₹ 5.957.42</td> | P0922_113655.pd<br>Price Per Sq A<br>21.00<br>Processel<br>Statk<br>Statk<br>Statk<br>Statk             | r<br>A.<br>Ing Pais<br>Ing Cas<br>Jan (Sas<br>Jat Pana                       | Application Fee<br>₹ 4.1.00<br>₹ 11.00<br>₹ 15.00<br>₹ 5.957.42                                                                                                    |
| 2 2 4 5 6 7 8 0 10 11 12 12 13 14 15 her Doc fidavis re yo other c incelled H hether A                                                                                                    | Connership & Be<br>Minimum width of<br>Venicula<br>Area for Basic Am<br>Minimum Area of<br>Distance from M<br>Vision of existing<br>and<br>Gradient of piot<br>Provision of Rain<br>Whether propose<br>Provision of Rain<br>Whether any Pit<br>proposed land<br>Whether any Pit<br>Provision of trees<br>Distance of tree<br>development fir<br>Whether Propose<br>Mather trees ar<br>No. of trees<br>Distance from Nu<br>Distance from Nu<br>Distance from Nu<br>Distance from Nu<br>Distance from Nu<br>Distance from Nu<br>Distance from St<br>Whether propose<br>draining<br>Distance from St<br>Stance from St<br>Stance from St<br>Stance from St<br>Distance from St<br>Distance from St                    | venue documents r access required r access required r access required r access required r access required required requi | Required<br>5 (Minimum)<br>10,00 (Minimum)<br><br><br><br><br><br><br><br><br><br>-                                                                                                    | Submitted<br>5.<br>10°<br>11<br>12<br>45<br>45<br>45<br>45<br>45<br>5.<br>45<br>45<br>5.<br>45<br>45<br>5.<br>45<br>45<br>45<br>45<br>45<br>45<br>45<br>45<br>45<br>45                                                                                                    | ro922_113655.pd<br>nit Price Per Sq N<br>31.00<br>Pricessi<br>State<br>6-Char<br>State<br>6-Char<br>Tot | ۲<br>۲۰۰۲ (۲۰۰۲)<br>۱۰۰۲ (۲۰۰۳)<br>۱۰۰۲ (۲۰۰۳)<br>۱۰۰۲ (۲۰۰۳)<br>۱۰۰۲ (۲۰۰۳) | Application Pee<br>₹ 4.200.00<br>₹ 11.00<br>₹ 10.00<br>₹ 10.00<br>2.00<br>₹ 6.957.42                                                                                                    |

In this page the form preview will be displayed and then go to make payment section. Here the payment details will be shown, then choose the payment mode.

Then user has to pay online. Click on Pay Application Fee to redirect to HDFC payment gateway where user can enter details and confirm payment. User can click on back button to back to previous page.

Then click on the Confirm button and successful payment the user will be redirected to the payment confirmation page with the message shown below.

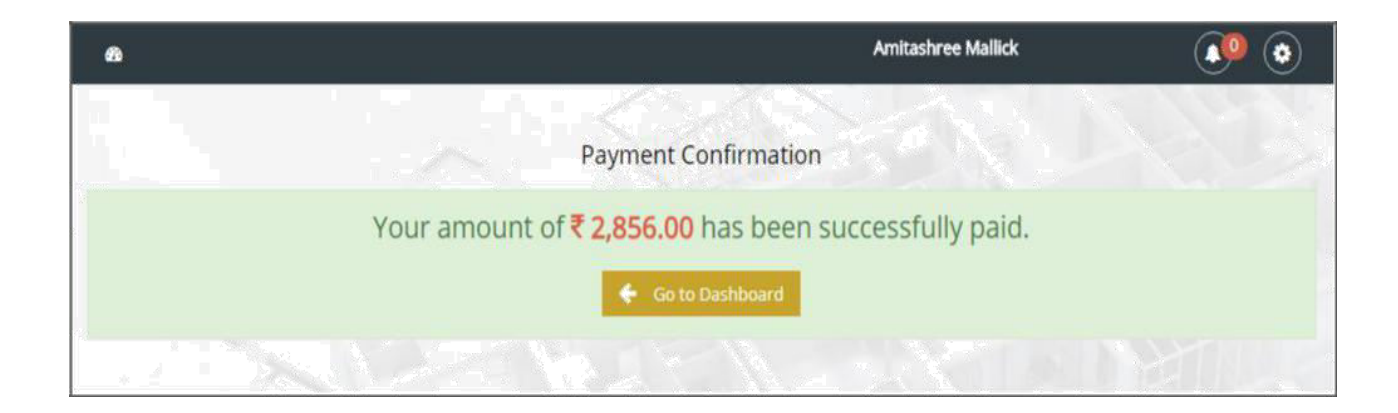

# 1.3 Form-12

#### 1.3.1 Apply Form-12

The purpose of applying this form is to get permission of development

of land/construction of building.

| Online Service                                    | Dnline Help Fee Calculato                                                                                             |
|---------------------------------------------------|----------------------------------------------------------------------------------------------------|
| Sad                                               | . 🚺 🧕                                                                                                    |
|                                                   | Apply                                                                                                    |
| if Building. Form - 12 (See Rule 16(1))           | Apply                                                                                                    |
| sub-section (3) of section Form - 26 (See Rule 35 | 5(1)) Apply                                                                                                    |
|                                                   |                                                                                                    |
|                                                   |                                                                                                    |
|                                                   |                                                                                                    |
|                                                   | Online Service C<br>Sad<br>f Building, Form - 12 (See Rule 16(1))<br>ub-section (3) of section Form - 26 (See Rule 35 |

This form can be applied by empanelled private professional from their dashboard on clicking **Online Services** and then Apply button of Form-12.

| Applicant Information  | Checklist to be filled Priva                 | ate Professiona | Information Document                       | s                                     |                         |
|------------------------|----------------------------------------------|-----------------|--------------------------------------------|---------------------------------------|-------------------------|
| Proposed Constructio   | a Location                                   |                 |                                            | · · · · · · · · · · · · · · · · · · · | ates Mandatory Fiel     |
| vistrict : Solan       | n Location                                   | : .             | icinal Council Parwanoo                    | * Ward - 1 Working M                  | Ioman Hostal            |
| Strict Solari          |                                              |                 |                                            |                                       | inter noster            |
| Applicant Information  |                                              |                 |                                            |                                       |                         |
| Applicant Name *       | Guardian Name                                | •               | Applicant Mobile No. *                     | Aadhaar No.                           | Co-sharer's<br>(if any) |
| Mr. • Sad              | S/0 ▼ Sad                                    |                 | +91 9976786786                             | 88888888888                           | <b>•</b>                |
| optact information     |                                              |                 |                                            |                                       |                         |
| mail ID                | · amita122@gmail.com                         |                 |                                            | 200                                   |                         |
|                        | unnurzbegnuncom                              |                 |                                            |                                       |                         |
|                        |                                              |                 |                                            |                                       |                         |
|                        |                                              |                 |                                            | Upload                                |                         |
|                        |                                              |                 |                                            | only max size 1 MB *                  |                         |
|                        |                                              |                 |                                            |                                       |                         |
| orrespondence Addre    | ss                                           |                 | Permanent Address                          | Same as C                             | orr. Address            |
| ame                    | : Mr. V Sad                                  |                 | Name                                       | Mr. • Sad                             |                         |
| uardian Name           | ∶ S/o ▼ Sad                                  | *               | Guardian Name                              | : S/o • Sad                           |                         |
| tate                   | : Himachal Pradesh                           | .▼ *            | State                                      | : Himachal Pradesh                    | *                       |
| listrict               | Solan                                        | ★ 141           | District                                   | Solan                                 | <b>*</b>                |
| ehsil                  | : Arki                                       | ▼ (*)           | Tehsil                                     | : Arki                                | •                       |
| own/village/Ward       | : 2                                          | *               | Town/Village/Ward                          | : 2                                   | *                       |
| ddress                 | : 213                                        |                 | Address                                    | : 213                                 | *                       |
|                        |                                              | 12              |                                            |                                       |                         |
| IN                     | : 745454                                     | *               | PIN                                        | : 745454                              | *                       |
|                        |                                              |                 |                                            |                                       |                         |
| Description of Land P  | roposed for Development of                   | Land/Construe   | ction of Building                          | [                                     |                         |
| 4ohal/Muzza/Phati      | : [1                                         |                 | Khata No                                   | : 3                                   |                         |
| hatuni No              | : 3                                          |                 | Latitude/Longitude                         | :                                     | •                       |
| hasra No               | : 3                                          | * -             | Area (sq.m)                                | : 200.00                              | - O                     |
| otal Plot Area (sq.m)  | : 200.00                                     | *               |                                            |                                       |                         |
| Whether Subdivision Ar | aproved : Ves INO                            |                 | Whether property is a                      | ancestral :  Ves  N                   | 3                       |
| ncestral property      | Choose File No file chose                    | *               | fine of property is a                      |                                       |                         |
| upporting document     | (pdf/zip file only and Max file Si<br>10 MB) | że 🗸            |                                            |                                       |                         |
|                        |                                              |                 |                                            |                                       |                         |
| pplied Land Use        | : Residential                                | ▼ * 1           | Maximum Permissible<br>Ground Coverage (in | e : 200.00                            | *                       |
|                        |                                              |                 | Sq.m)                                      |                                       |                         |
| roposal Submitted for  | : Approval of map                            | · ·             | Property Type                              | : 🔵 Govt. 💿 Private                   |                         |
| ype of Construction    | : Detached                                   | ▼ *             |                                            |                                       |                         |
| a second               |                                              |                 |                                            |                                       |                         |
| io of Slock            |                                              |                 |                                            |                                       |                         |
| Ilock - 1              | • [ *                                        |                 |                                            |                                       |                         |
| Si# Elage Tree *       |                                              |                 | Parking Area / Sector Pa-                  | r So m                                | Addition                |
| Siw Floor Type *       | Floor Area Sq. m.*                           |                 | Farking Area / Service Floo                | Exemption                             | Add More                |

#### In the Proposed Construction Location Section-

Select district from the drop down box.

Select ULB from the drop down box.

Select Ward from the drop down

#### box. In the Applicant Information Section-

Enter Applicant Name.

Enter Applicant Guardian Name.

Enter Mobile No.

Enter Aadhaar No.

#### In the Contact Information Section-

Enter email Id.

**Upload Applicant** 

#### Photo In Address Section-

Enter Correspondence and Permanent Name

Enter Correspondence and Permanent Guardian Name

Select Correspondence and Permanent State from the dropdown box

Select Correspondence and Permanent District from the dropdown box

Enter Correspondence and Permanent Ward Name

Enter Correspondence and Permanent Address

Enter Correspondence and Permanent PIN Code

If Correspondence and permanent addresses are same then click on "**Same as Corr.** Address".

#### User will enter the **Description of land proposed for development of land/** construction of building

Enter the Mohal/Muzza/Phati No. Enter the Khata No, Khatuni No. Select the Latitude/Longitude dimension. Enter Khasra No.and Area The Total Plot Area is calculated. Enter the figure for the number of plots.

Choose the Property Type, either Govt. or Private.

Select the Use Type of the respective land.

| Description of Land   | Proposed for Subdivision/Develop | oment of Land |                    |            |
|-----------------------|----------------------------------|---------------|--------------------|------------|
| Mohal/Muzza/Phati     | :                                | *             | Khata No.          |            |
| Khatuni No.           | 3                                |               | Latitude/Longitude | :          |
| Khasra No.            | :                                | *             | Area (sq.m)        | :★ ♀       |
| Total Plot Area(sq.m) | :                                | ×             | No. of Plot        | *          |
| Property Type         | : 🔵 Govt. 💿 Private              |               | Use Туре           | :Select- * |

#### In Builtup Area section-

Enter No. of Blocks., Floor Type, Approved Floor Area, Land-use Type, Parking Area, Actual Construction, Exemption Click on add more to provide more floor details

Click on remove to remove a floor detail

Choose if exemption required

Select whether Change of land-use is involved.

Select Type of CLU

Enter the plot details such as Plot No., Plot Area select the Type of land

Development. Here the user can either Add or remove the records.

There are three enable button Save As Draft, Next, Reset.

User can click on Save As draft to save the application as draft and fill later using reference number.

Click on reset button to clear all data.

User can click on Next button to Continue the application.

| •  | iomi | e > Form-12                                                                                                    |                                                                 |                                                                                                    |                                                                               |
|----|------|----------------------------------------------------------------------------------------------------|-----------------------------------------------------------------|----------------------------------------------------------------------------------------------------|-------------------------------------------------------------------------------|
| F  | (be) | of application for permission under sub<br>yond the limits as specified under section                                                           | -section (2) of section 15-A or<br>n 30-A) of the Himachal Prad | r clause (a) of section 16 or su<br>esh Act, 1977 (Act No. 12 of 1                                              | ib-section (1) of section 30 or section 30-<br>977) for Development of Land / |
| C  | onst | ruction of Building                                                                                                    |                                                                 |                                                                                                    |                                                                               |
| C  | heck | klist to be filled                                                                                                    | Private Professional Infor                                      | mation Documents                                                                                                | Teld (*) Indicates Mandatory Field                                            |
| 13 | ster | Description                                                                                                    | As per regulations                                              | As proposed                                                                                                    | Remarks Relaxation                                                            |
|    | ۲.   | Type of Area                                                                                                    | Other                                                           | () Other                                                                                                    |                                                                               |
|    | 2    | Total Plot Area (in sg.mt.)                                                                                                    | 250 (Maximum)                                                   | 200.00                                                                                                    |                                                                               |
|    | 8    | Ownership & Revenue Documents                                                                                                    | Required                                                        | () Submitted                                                                                                    |                                                                               |
|    | 4.   | Land-use                                                                                                    |                                                                 | Not Submitted                                                                                                   |                                                                               |
| 1  | 5    | F.A.R.                                                                                                    | 1.75                                                            | 1,00                                                                                                    |                                                                               |
|    | 6    | Built up Area (in sq.mt.)                                                                                                    |                                                                 | 200,00                                                                                                    |                                                                               |
|    | 7.   | Whether Construction Abuts with<br>NH/SH/MDR/Other Roads<br>Set Backs (Meter)                                                                   |                                                                 |                                                                                                    |                                                                               |
|    |      | C Yes INO                                                                                                    | 3 (Minimum)                                                     | [                                                                                                    |                                                                               |
|    |      | Rear                                                                                                    | 2 (Minimum)                                                     |                                                                                                    |                                                                               |
|    |      | Left Side                                                                                                    | 2 (Minimum)                                                     | 2                                                                                                    |                                                                               |
|    |      | Right Side                                                                                                    | 2 (Minimum)                                                     | 3                                                                                                    |                                                                               |
| 54 | 0    | Number of Storey                                                                                                    | NA                                                              | 7                                                                                                    |                                                                               |
| ., | D.   | Public Path/Public Road Existing at Site                                                                                                    |                                                                 |                                                                                                    |                                                                               |
|    |      | Shown in Tatima                                                                                                    | Required                                                        |                                                                                                    | d                                                                             |
|    |      |                                                                                                    |                                                                 | Submitted     Not Submitted                                                                                     |                                                                               |
|    | 10   | Parking Provision                                                                                                    | Mandatory If Feasible                                           | ×                                                                                                    |                                                                               |
|    | 1.2  | Over the Proposed Land                                                                                                    |                                                                 |                                                                                                    |                                                                               |
|    | 1.3  | Ves ( No<br>Whether proposed Plan is located<br>nearby HEI Gligh Flood I should                                                                 |                                                                 |                                                                                                    |                                                                               |
|    | 14   | O Yes  No Forest Boundary/STP (Sewage Treatment Plant)                                                                                          |                                                                 |                                                                                                    |                                                                               |
|    |      | Yes ( Pool No     Yes ( No     Yes ( No                                                                                                    | S (Minimum)                                                     |                                                                                                    |                                                                               |
|    | 15   | Whether plot is Directly abutting with<br>National Highway/State Highway/Bye-<br>pass/Other H.P. Public Department<br>Schedule road<br>Yes ( No |                                                                 |                                                                                                    |                                                                               |
|    | 16   | Whether Proposed Plot is abutting to<br>Natural Stream                                                                                          |                                                                 |                                                                                                    |                                                                               |
|    | 17   | Whether any Pipeline/Sewerage line<br>crossing or passing through the plot<br>Yes () No                                                         |                                                                 |                                                                                                    |                                                                               |
|    | 1.01 | Provision of Solar Passive Building                                                                                                    | Mandatory                                                       | ¥                                                                                                    |                                                                               |
|    | 20   | persons with disability<br>Whether the Proposed Plan is above                                                                                   |                                                                 |                                                                                                    |                                                                               |
|    |      | the road level on Valley Side.                                                                                                    |                                                                 |                                                                                                    |                                                                               |
| -  | 21   | Whether proposed Plan is located in<br>Sinking and Silding area<br>O Yes ( No                                                                   | Geological Report                                               |                                                                                                    |                                                                               |
|    | ~ ~  | (Litres)                                                                                                    | top area                                                        | 27                                                                                                    |                                                                               |
|    | 24   | Whether muck to be disposed at the<br>dumping site of M.C.?                                                                                     | (Upload NOC Document)                                           | Choose File Noen                                                                                                |                                                                               |
|    |      | Upload Documents where muck is to<br>be disposed                                                                                                | (Upload Affidavit<br>Document)                                  | Choose File Noen<br>Gadfzip file only and<br>Max file Size to MB)                                               |                                                                               |
|    | 2.5  | Muck to be Disposed<br>(in Cubic mt.)                                                                                                    | 230 (Minimum)                                                   | 230                                                                                                    |                                                                               |
|    | 26   | Whether Proposed Plan have<br>Provision of Soak Pit                                                                                             |                                                                 | Tes O No                                                                                                    |                                                                               |
| 1  | 27   | Whether Minimum Path available on<br>Proposed Plan                                                                                              |                                                                 | Choose File Noen                                                                                                |                                                                               |
| -  | 2/9  | Risk based Classification of building                                                                                                    |                                                                 | max file size 10 MB3                                                                                            |                                                                               |
|    |      | Whether building with communication tower                                                                                                    |                                                                 | 🖝 Yes 🔾 No                                                                                                    |                                                                               |
|    |      | Whether proposal is for Group<br>Housing Scheme                                                                                                 |                                                                 | • Yes O No                                                                                                    |                                                                               |
|    |      | whether building raised on land fill                                                                                                    |                                                                 | • Yes O No                                                                                                    |                                                                               |
|    |      | Whether building raised on reclaimed land                                                                                                    |                                                                 | ● Yes ◯ No                                                                                                    |                                                                               |
|    | 2159 | Siope of Land (Degree)                                                                                                    | 45 (Maximum)                                                    | 0                                                                                                    |                                                                               |
|    |      | Height of Parking Floor (Meter)                                                                                                    | 2.30 (Maximum)                                                  | 0                                                                                                    |                                                                               |
|    |      | Height of Slapping Roof (Meter)                                                                                                    | 2.50 (Maximum)                                                  | 0                                                                                                    |                                                                               |
|    |      | Height of Floor (Meter)                                                                                                    | 3.50 (Maximum)                                                  | 0                                                                                                    |                                                                               |
|    |      | Height of Building (Meter)                                                                                                    | 21.00 (Maximum)                                                 | 0                                                                                                    |                                                                               |
|    |      | Maximum Hill Cut (Mater)                                                                                                    | 3.50 (Maximum)                                                  | 0                                                                                                    |                                                                               |
|    |      | Distance between two Blocks (Meter)                                                                                                    | S (Minimum)                                                     | 5                                                                                                    |                                                                               |
|    |      | Height of Service Floor (Meter)                                                                                                    | NA (Maximum)                                                    | 0                                                                                                    |                                                                               |
|    |      | Equivalent Car Space (Sq. Mt.)                                                                                                    | NA (Maximum)                                                    | 0                                                                                                    |                                                                               |
|    |      | Shulldable Width                                                                                                    | S (Minimum)                                                     |                                                                                                    |                                                                               |
|    | 30   | Photograph of Site 😒                                                                                                    | Required                                                        | Choose File Noen                                                                                                |                                                                               |
|    | 3:1  | Any other information                                                                                                    |                                                                 | artel MARY THE SIZE 10 MID                                                                                      |                                                                               |
|    |      |                                                                                                    |                                                                 |                                                                                                    |                                                                               |
|    |      |                                                                                                    | Save As Graft                                                   | The second second second second second second second second second second second second second second second se |                                                                               |

Click the **Next** button to get redirected to the Checklist page.

In this section fill the checklist data as per the regulations.

On clicking Next, the user is redirected to the following screen:

| Home > Form-12                                                             |                                                                                                    |                                                        |
|----------------------------------------------------------------------------|----------------------------------------------------------------------------------------------------|--------------------------------------------------------|
| Form of application for<br>A (beyond the limits a<br>Construction of Build | or permission under sub-section (2) of section 15-A or clause (a) of section 16 or sub-section (<br>s specified under section 30-A) of the Himachal Pradesh Act, 1977 (Act No. 12 of 1977) for De<br>ng | 1) of section 30 or section 30-<br>velopment of Land / |
| Applicant Information                                                      | Checklist to be filled Private Professional Information Documents                                                                                                    | 뿇(*) Indicates Mandatory Field                         |
| Impanel Information                                                        |                                                                                                    |                                                        |
| Professional Type<br>Registration No.                                      | : Govt.  Private  RP0268/2016  *                                                                                                    | *                                                      |
| Mobile No.                                                                 | * 9805375979                                                                                                    |                                                        |
| Class                                                                      | Plan Submission Date : 04-09-2017                                                                                                    | <b>m</b>                                               |
| Address                                                                    | : SBSM Complex<br>Vill.Kufridhar,P.O.Ghanahatti<br>Shimla, Town/Village-Ghanahatti, Dist-Shimla, State-Himachal Pradesh, PIN-171014                                                                     | *                                                      |
| Certification Certificat                                                   | e : Choose File No file chosen *<br>(pdf/zip file only and Max file Size<br>10 MB)                                                                                                    |                                                        |
|                                                                            | ← Prev Save As Draft Next → Reset                                                                                                    |                                                        |

In this section user will enter Impanel Information:

If applicant is citizen enter the registration No. in the text box then all other information will be auto-filled. If private professional is logged in his information automatically fills.

Upload Certification certificate of professional.

Then click on the Next button to view the following **Document** upload screen:

| Home > Form-12                                                                                                    |                                                                            |                                                             |                                                                   |
|----------------------------------------------------------------------------------------------------|----------------------------------------------------------------------------|-------------------------------------------------------------|-------------------------------------------------------------------|
| Form of application for permission under sub-s<br>A (beyond the limits as specified under section a<br>Construction of Building | ection (2) of section 15-A or clause<br>30-A) of the Himachal Pradesh Act, | (a) of section 16 or sub-sec<br>1977 (Act No. 12 of 1977) f | tion (1) of section 30 or section 30-<br>or Development of Land / |
|                                                                                                    |                                                                            |                                                             |                                                                   |
| Applicant Information Checklist to be filled                                                                                    | Private Professional Information                                           | Documents                                                   | 👷 (*) Indicates Mandatory Field                                   |
| Documents / Maps                                                                                                    |                                                                            |                                                             |                                                                   |
| Jamabandi Document                                                                                                    | Choose File No file chosen                                                 | (pdf/zip file only and                                      | d Max file Size 10 MB) 🛛 🛷                                        |
| Conveyance Deed/Sale/Lease                                                                                                    | Choose File No file chosen                                                 | pdf/zip file only and                                       | d Max file Size 10 MB) 🖌                                          |
| Demarcation Report                                                                                                    | : Choose File No file chosen                                               | (pdf/zip file only and                                      | d Max file Size 10 MB) 🛛 🖌 🧭                                      |
| Tatima Document                                                                                                    | Choose File No file chosen                                                 | (pdf/zip file only and                                      | d Max file Size 10 MB) 🛛 🛩 💣                                      |
| Location Plan                                                                                                    | Choose File No file chosen                                                 | (pdf/zip file only and                                      | d Max file Size 10 MB) 🗸 *🕢                                       |
| Site Plan                                                                                                    | Choose File No file chosen                                                 | (pdf/zip file only and                                      | d Max file Size 10 MB) *                                          |
| Structural Design /Stability Certificate                                                                                        | Choose File No file chosen                                                 | (pdf/zip file only and<br>)                                 | d Max file Size 10 MB) 🖌 *                                        |
| Proposed Consolidated Map1(Note :- " Upload<br>the proposed consolidated map in Portrait<br>Orientation")                       | : Choose File No file chosen                                               | (pdf file only and Mail (pdf file only and Mail)            | ax file Size 10 MB) 🛛 🗸 * 오                                       |
| Muck Disposable Quantity Plan                                                                                                   | Choose File No file chosen                                                 | (pdf/zip file only and                                      | d Max file Size 10 MB) 🖌                                          |
|                                                                                                    |                                                                            |                                                             |                                                                   |
| Other Documents                                                                                                    |                                                                            |                                                             |                                                                   |
| Any other NOC if required                                                                                                    | Choose File No file chosen                                                 | (pdf/zip file only and M                                    | ax file Size 10 MB)                                               |
| Affidavit regarding Surrender of Path if required                                                                               | Choose File No file chosen                                                 | (pdf/zip file only and M                                    | ax file Size 10 MB)                                               |
| Any other Affidavit if required                                                                                                 | Choose File No file chosen                                                 | (pdf/zip file only and M                                    | ax file Size 10 MB)                                               |
| Whether Agriculturist Himachali                                                                                                 | : • Yes 🔿 No                                                               |                                                             |                                                                   |
|                                                                                                    |                                                                            |                                                             |                                                                   |
| Upload Signature                                                                                                    |                                                                            |                                                             |                                                                   |
| Upload Signature<br>Signature                                                                                                   | : Choose File No file chosen                                               | (jpg.jpeg.png.gif file only ar                              | nd Max file Size 1 MB) 🖌 *                                        |
|                                                                                                    | ← Prev Save As Draft Finish                                                | → Reset                                                     |                                                                   |

In this section, the user will

Upload different documents like any other NOC if required, affidavit regarding surrender of path etc.

Upload Signature.

After entering all required information user will click on the **Save As Draft** to save the data in the application and in draft mode or can click on the **Finish** button to continue.

If User will click on Finish button then page will redirect to the Form-12 preview page shown below.

| 51.W                                  | Applicant Name                                                                                                    | Coundian                                                | Name                               | pplicant Mobil        | e No.                               | Adhaar No                               |                                         | S                                      | 2 -        |
|---------------------------------------|----------------------------------------------------------------------------------------------------|---------------------------------------------------------|------------------------------------|-----------------------|-------------------------------------|-----------------------------------------|-----------------------------------------|----------------------------------------|------------|
| n<br>Lenniasis                        | intr. sad                                                                                                    | 570 Sed                                                 |                                    | 976786786             |                                     | 888888888888888888888888888888888888888 | 3-01-05-05                              |                                        | 102.0      |
|                                       |                                                                                                    |                                                         |                                    |                       |                                     |                                         |                                         | Signatu                                | 14.46      |
| orre                                  | ss Details<br>spondence Address                                                                                                    |                                                         |                                    |                       | Permanent Addre                     | 196.16                                  |                                         |                                        |            |
| a a a a a a a a a a a a a a a a a a a | ellars biarros 1                                                                                                    | SPR Set                                                 |                                    |                       | Guardan Harrie                      |                                         | Sire Said                               | -                                      |            |
| Passar (                              | 4.K                                                                                                    | Solari<br>Aver                                          |                                    |                       | District.                           |                                         | Solars                                  | PT -                                   |            |
| course                                | invittage/ward (                                                                                                    | 2                                                       |                                    |                       | Townsvillagerwa                     | iret i                                  | 3                                       |                                        |            |
| 199-4                                 |                                                                                                    | 745454                                                  |                                    |                       | 87174                               | 1                                       | 745454                                  |                                        |            |
| a ser                                 | iption of land propo                                                                                                    | sed for Developm                                        | ent of Land/Cor                    | struction of          | Building                            |                                         |                                         |                                        |            |
| orra<br>Sorra                         | na Nasi Ingga Sangaran Sangaran Sangaran Sangaran Sangaran Sangaran Sangaran Sangaran Sangaran Sangaran Sangar<br>Sangaran Sangaran Sangaran Sangaran Sangaran Sangaran Sangaran Sangaran Sangaran Sangaran Sangaran Sangaran Sang | 5<br>39                                                 |                                    |                       | Wand March                          |                                         | i se<br>i t-wnoching w                  | fomen Hostel                           |            |
| enador:                               | n Not Area (sq.m)                                                                                                    | 300.00                                                  |                                    |                       | Whether Sub-                        | distators                               | 1 110                                   |                                        |            |
| 100 870 400                           | rty is anoneral i                                                                                                    | 14° etc. 43.                                            |                                    |                       | wateresting the                     | CHERTERISE<br>CONTRACTOR                | 1 - C - C - C - C - C - C - C - C - C - |                                        |            |
| 10120-00                              | rky type i                                                                                                    | Private                                                 |                                    |                       | tota                                | continue that as                        | 1 estatetesperies                       | norren Parovarna                       | G4 .       |
| 100423-3                              | And and the second second second second second second second second second second second second second second s                                                                                                    | teres de la constante en                                |                                    |                       | SPOLYNCE COVE<br>THE PERSON         | ringer Giry                             | 200.00                                  |                                        |            |
| an to the                             | Streets i                                                                                                    | Plan which en en Chan 1.                                |                                    |                       | Type of corist                      | PROTECTION CONTRACTOR                   | : Approval of i<br>: Entachard          | ren ale gin                            |            |
| 1.00                                  | of Block 1<br>Floor Type                                                                                                    | Floor Area 5q.                                          | . m.                               | Parking Area          | / Service Floor Sc                  | ą. ero.                                 |                                         | Exemptio                               | n          |
|                                       | Circulated Fileser                                                                                                    | 200.00                                                  |                                    | 12.00                 |                                     |                                         |                                         | No                                     |            |
| 193-047<br>0177-07                    | el Information                                                                                                    | maray sharrow                                           |                                    |                       | flore internet over                 | Na co-                                  | 1 REDDARGE                              |                                        |            |
| ofe:                                  | isional Mobile No. I                                                                                                    | 9805375979                                              |                                    |                       | Type<br>Plan Solumi                 | Nors Charter                            | i Private Profe                         | initia const                           |            |
| a starter                             | 55 3                                                                                                    | SBSM Curriplex VI<br>171014                             | Listefriethar.P.CLCita             | rialmantei Sitsireila | Town/Village-Gh                     | ariahisti, Di                           | st-Shiryla, State-141                   | reasons in a stand                     | Ph. WEIPH- |
| 0+10191                               | cation certificate                                                                                                    | -                                                       |                                    |                       |                                     |                                         |                                         |                                        |            |
| ect                                   | list to be filled                                                                                                    |                                                         |                                    |                       |                                     |                                         |                                         |                                        |            |
| Let                                   | Description<br>Type of Area                                                                                                    |                                                         | As per regulation                  | a ti                  | As proposed<br>Other                |                                         | PhoresideFea                            |                                        | Pelacation |
|                                       | Total Plot Area (in 5g                                                                                                    |                                                         | 250 (Maximum)                      | •                     | 200.00                              |                                         |                                         |                                        |            |
|                                       | Land-use                                                                                                    | e documents                                             |                                    |                       | Residential                         |                                         |                                         |                                        |            |
|                                       | E.A.R.                                                                                                    |                                                         | 1.25                               |                       | 1.00                                |                                         |                                         |                                        |            |
|                                       | Whether construction                                                                                                    | aburto with                                             |                                    |                       |                                     |                                         |                                         |                                        |            |
|                                       | Set backs (Sq. mt.)<br>Front                                                                                                    |                                                         | 3 (MINIMUM)                        |                       |                                     |                                         |                                         |                                        |            |
|                                       | Rear                                                                                                    |                                                         | 2 (Minimum)                        |                       | 2                                   |                                         |                                         |                                        |            |
|                                       | Shiggron Sitedan                                                                                                    |                                                         | 2 (Minimum)                        |                       | 2                                   |                                         |                                         |                                        |            |
|                                       | Number of storey<br>Public path/Public roa                                                                                                    | d existing at site                                      | NA                                 |                       | 4                                   |                                         |                                         |                                        |            |
|                                       | Extenting an older                                                                                                    |                                                         | 3 meter (Minim                     | L1933                 | 38                                  |                                         |                                         |                                        |            |
| 0                                     | Farking prevision                                                                                                    |                                                         | Mandatory If Fe                    | na sitister           | Sustain the set                     |                                         |                                         |                                        |            |
|                                       | Whether any HT/LT i<br>the proposed land                                                                                                    | ine, crossing over                                      |                                    |                       | PHO                                 |                                         |                                         |                                        |            |
| -                                     | Forest Boundary/STP                                                                                                    |                                                         |                                    |                       | inio .                              |                                         |                                         |                                        |            |
|                                       | Boundary                                                                                                    | ng to Porest                                            |                                    |                       | 740                                 |                                         |                                         |                                        |            |
| 5.58                                  | Whether plot is Direc<br>National Highway/St<br>pass/Other H.P. Pub                                                                                                    | tly abutting with<br>ate Highway/Bye-<br>lic Department |                                    |                       | P-440                               |                                         |                                         |                                        |            |
|                                       | Schedule road<br>Whether proposed p                                                                                                    | tor in adverticing to                                   |                                    |                       | 1.44                                |                                         |                                         |                                        |            |
|                                       | Natural Stream<br>Witeliter any Pipelin                                                                                                    | er / Silver warmen er ungigten. A biert ver             |                                    |                       | Pulan                               |                                         |                                         |                                        |            |
| i es                                  | Provision of Solar Pa                                                                                                    | ssive Building                                          | Mandatory                          |                       | ¥                                   |                                         |                                         |                                        |            |
| 7                                     | Provision of barrier t                                                                                                    | rien antioesci for<br>Sy                                |                                    |                       | 1.445                               |                                         |                                         |                                        |            |
| - 429                                 | Whether the Propositive road level on Val                                                                                                    | ed Plan is above<br>ley side.                           | Pelas                              |                       |                                     |                                         |                                         |                                        |            |
|                                       | Whether proposed P<br>Sinking and Sliding a                                                                                                    | tan is located in rea.                                  |                                    |                       | Peter                               |                                         |                                         |                                        |            |
| 2429                                  | mam water harvester                                                                                                    | & tank provision                                        | flequired dP 20<br>top area        | to per roof           | - 08-9<br>                          |                                         |                                         |                                        |            |
|                                       | Whether muck to be d                                                                                                    | inguished at the                                        | is following of r                  | tert Fort house       | to a                                |                                         |                                         |                                        |            |
|                                       | Uplead Decuments wi                                                                                                    | vere entrole to to los                                  | NOC Decoment                       |                       | -                                   |                                         |                                         |                                        |            |
| -4                                    | Muck to be disposed                                                                                                    | (in Cubic mt.)                                          | 230 (Minimum)                      |                       | 230                                 |                                         |                                         |                                        |            |
| 10                                    | whether minimum proposed plan                                                                                                    | ath available on                                        | (Upload affiday<br>surrender of pa | tt off                |                                     |                                         |                                         |                                        |            |
| -                                     | Risk based Classificati                                                                                                    | on of building                                          |                                    |                       | West.                               |                                         |                                         |                                        |            |
|                                       | COVER Proposal is fo                                                                                                    | ar Grunige breakings                                    |                                    |                       | Weeks                               |                                         |                                         |                                        |            |
|                                       | Scheme<br>whether building rais                                                                                                    | ed on land fill                                         |                                    |                       | Y 05                                |                                         |                                         |                                        |            |
|                                       | Whether building raise larvel                                                                                                    | net sam mechanisment                                    |                                    |                       | '¥'ных                              |                                         |                                         |                                        |            |
| 7                                     | Slope of land (Degree)                                                                                                    |                                                         | -15 (Maximum)                      |                       | 0                                   |                                         |                                         |                                        |            |
|                                       | Height of parking fino                                                                                                    | (Matar)                                                 | 2.30 (Maxmum                       | 9                     | 0                                   |                                         |                                         |                                        |            |
|                                       | manging of floor pressor                                                                                                    |                                                         | 3.50 (Maximum                      | 3                     | -                                   |                                         |                                         |                                        |            |
|                                       | Height of building the                                                                                                    | ter3                                                    | 23.00 (Maximus                     | 6ev<br>6              | 0                                   |                                         |                                         |                                        |            |
|                                       | Distance between two                                                                                                    | blecks (Water)                                          | 5 (Minimum)                        | · ·                   | .5                                  |                                         |                                         |                                        |            |
|                                       | Plinth height (Meter)<br>Height of Service floor                                                                                                    | CMeters                                                 | 2 (Maximum)<br>NA (Maximum)        |                       | 0                                   |                                         |                                         |                                        |            |
|                                       | Equivalent car Space                                                                                                    |                                                         | NA (MaxImum)                       |                       | 0                                   |                                         |                                         |                                        |            |
|                                       | Photograph's of site                                                                                                    |                                                         | S (Minimum)<br>Required            |                       | 5-2-0-                              |                                         |                                         |                                        |            |
| 9                                     | Any other informatic                                                                                                    | an .                                                    |                                    |                       |                                     |                                         |                                         |                                        |            |
| scur                                  | nents / Maps                                                                                                    |                                                         |                                    |                       |                                     |                                         |                                         |                                        |            |
| ******                                | and document                                                                                                    | 2<br>8                                                  |                                    |                       | Conveyance deed<br>Tatimis document | n sa tao ni ka si ka                    |                                         | * •••••••••••••••••••••••••••••••••••• |            |
| 1000                                  | on Plan<br>sed Consolidated Map                                                                                                    | а                                                       |                                    |                       | Site Plan                           |                                         |                                         | el 📫 C                                 |            |
| truice                                | ural Design /Stability C                                                                                                    | REFERÈNCIAS 2                                           |                                    |                       | NUMBER OF STREET                    | quantity Pla                            | 115                                     | • • • • • • • • • • • • • • • • • • •  |            |
| ther                                  | Documents                                                                                                    |                                                         |                                    |                       |                                     |                                         |                                         |                                        |            |
| my of                                 | on regenting Surrende<br>Der MCHC                                                                                                    | THE PARTY                                               | 2 mm                               |                       |                                     |                                         |                                         |                                        |            |
| 79445                                 | ner værigerigerige (dinsed)                                                                                                    | sail.                                                   | 2 · Vann                           |                       |                                     |                                         |                                         |                                        |            |
|                                       |                                                                                                    |                                                         |                                    |                       |                                     |                                         |                                         |                                        |            |

In this page user can view the application preview if any modification required then click on modify button then modify the required changes then click on the update button to update it in application.

Then again the page will redirect to preview page

Then click on the declaration check box and **confirm** button to confirm your application.

When user will click on the Confirm button page will redirect to the payment page with the amount and reference number.

When user will click on the modify button then modify application or Pay button page which will redirect to HDFC payment gateway.

On successful payment user is directed to the confirmation page with the confirmation message and reference number.

|                       | Your Applicati    | on Reference No : 02201 | 700017               |           |
|-----------------------|-------------------|-------------------------|----------------------|-----------|
| Payment Summary       |                   |                         |                      |           |
| Floor No              | Total Area Sq. m. | Parking Area Sq. m.     | Unit Price (₹)       | Price (₹) |
| Block- 1 Ground Floor | 200.00            | 12.00                   | ₹10.00               | ₹2000.00  |
|                       |                   |                         | Building Fee         | ₹2000.00  |
|                       |                   |                         | Total Payment Amount | ₹2,000.00 |

Now user can know the approval status of your application using the reference number.

Once the application is approved user can get an e-mail and SMS of your user Id and Password to **login** to user dashboard.

Now user can know the approval status of your application using the reference number.

| : Sad<br>: 9976786786<br>: Form - 12          | Email Id                                                              | · amita123@email.com                                                                                        | The as                                        |  |  |  |
|-----------------------------------------------|-----------------------------------------------------------------------|----------------------------------------------------------------------------------------------------|-----------------------------------------------|--|--|--|
| : 9976786786<br>: Form - 12                   | Email Id                                                              | · amita123@gmail.com                                                                                        |                                               |  |  |  |
| : Form - 12                                   | 9976786786 Email Id : amita123@gmail.com                              |                                                                                                    |                                               |  |  |  |
|                                               | Applied on                                                            | : 04-Sep-2017                                                                                               | - T                                           |  |  |  |
| : Town/village : 2, Tehsil : Arki, Dist : Sol | lan, State : Himachal Prades                                          | ih                                                                                                    |                                               |  |  |  |
| : Municipal Council Parwanoo                  | District                                                              | : Solan                                                                                                    |                                               |  |  |  |
| our application is Under P<br>Stay tu         | Process <mark>at Clerk, N</mark><br>ned to get your a                 | Aunicipal Council Parw<br>pproval                                                                           | vanoo                                         |  |  |  |
|                                               | : Municipal Council Parwanoo<br>our application is Under P<br>Stay tu | : Municipal Council Parwanoo District Dur application is Under Process at Clerk, N Stay tuned to get your a | : Municipal Council Parwanoo District : Solan |  |  |  |

Once application is Provisionally Approved user will pay the remaining fees by logging into account using mailed User id and Password.

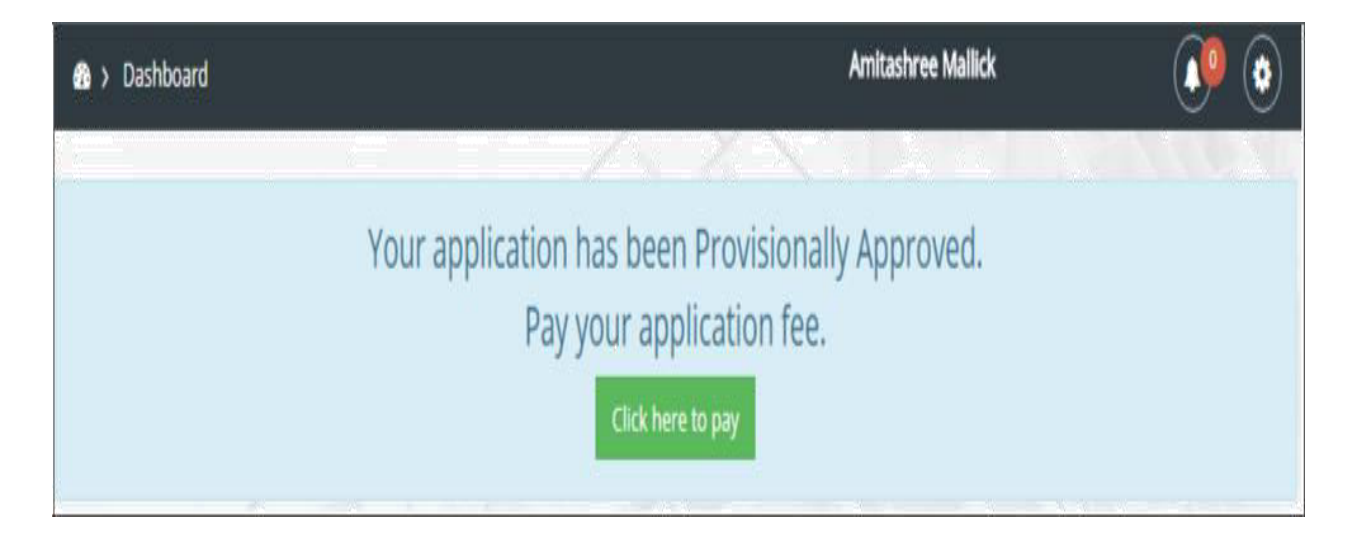

After login to the account the above page will be shown.

|                                                                                                    |                                                                                                    |                                                                                                    | Development of Land                              | Construction of                                                                                                    | Boulding.                                                                                                    |                                                                                                    |                               |                         |
|----------------------------------------------------------------------------------------------------|----------------------------------------------------------------------------------------------------|----------------------------------------------------------------------------------------------------|--------------------------------------------------|----------------------------------------------------------------------------------------------------|----------------------------------------------------------------------------------------------------|----------------------------------------------------------------------------------------------------|-------------------------------|-------------------------|
| spoliticae<br>Sil.w                                                                                             | Applicant Name                                                                                                    | Suamban                                                                                                    | Name Applicant                                   | Mobile No.                                                                                                    | Adhaart                                                                                                    | New Jon                                                                                                    | 1000                          |                         |
| 1                                                                                                    | petro Barat                                                                                                    | Tire Said                                                                                                    | \$15,55175                                       | 86                                                                                                    | 000000                                                                                                    | 9 (ES) (ES (ES) (ES-ES)                                                                                                    |                               |                         |
|                                                                                                    |                                                                                                    |                                                                                                    |                                                  |                                                                                                    | dir.                                                                                                    |                                                                                                    |                               |                         |
| 8.45.4 <sup>°</sup> 40.4 <sup>°</sup> 40.4 <sup>°</sup> 40.4 <sup>°</sup> 4.6                                   |                                                                                                    | <ul> <li>essivates a presidenta a pr</li> </ul>                                                                                                    |                                                  |                                                                                                    |                                                                                                    |                                                                                                    |                               |                         |
| Contraction<br>Contraction                                                                                      | enderson Actorean                                                                                                    | 1 Betty March                                                                                                    |                                                  | Procession and a state                                                                                                    | * *****                                                                                                    | 1 BAT SHARE                                                                                                    |                               |                         |
| nin a serie e cita de<br>Si Rain Cont                                                                           | era yananan                                                                                                    | <ol> <li>Maria Manak</li> <li>Arternanithat Propol</li> </ol>                                                                                                    | an 10.7° P .                                     | Standardstein Palatris<br>Stanfor                                                                                                    |                                                                                                    | <ol> <li>Marks Manufi</li> <li>Information from the second second secon</li></ol> | 1.00.W.W.                     |                         |
| Television and the second                                                                                       | 1100 000 0000 0000                                                                                                    | 5 Sintefaces<br>1 (A.P.M.)<br>1 (20)                                                                                                    |                                                  | Tripler feet<br>Techniti<br>Tripler constitute and con-                                                                                                    |                                                                                                    | <ul> <li>Shortwitt</li> <li>Antheit</li> <li>at</li> </ul>                                                                                                    |                               |                         |
| Andrew Marine<br>Strike                                                                                         |                                                                                                    | 5 - 20 % 50.<br>5 - 10 % 50.4 20.4 20.4                                                                                                    |                                                  | and all values of the second second s |                                                                                                    | 5 - 201 (\$ 100.<br>5 - 101 (\$ 2014) 2014 8                                                                                                    |                               |                         |
| -                                                                                                    | tion of land propose                                                                                                    | nd for Developri                                                                                                    | ent of Land/Constructio                          | n of Building                                                                                                    |                                                                                                    |                                                                                                    |                               |                         |
| utersteine korne<br>Weistenet<br>Wittersteinet                                                                  | ferensi anaka fili ferensi kerala kerala kerala dari s                                                                                                    | · · ·                                                                                                    |                                                  |                                                                                                    | norumban ridate<br>Webserst                                                                                                    |                                                                                                    | i in<br>i interestori         | argetaant: Stanlangeran |
| Crosserie P                                                                                                    | and and an and an and an and a street of the second second s                                                                                                    | 1 08<br>1 00.0040.4040                                                                                                    |                                                  |                                                                                                    | Active Constraint                                                                                                    | al esciencia de la companya de la                                                                                                    | 31540-4H0                     |                         |
| mendagiaanin kaya<br>Data waxami wak                                                                            | con accordingly and                                                                                                    | · Veni                                                                                                    |                                                  |                                                                                                    | Accession of the second second | and a state of the second second second second second second second second second second second second second s                                                                                                    | -                             | Concentration Sectors   |
| Augustanes a                                                                                                    | R and employed in the state water                                                                                                    | 5 - 1994 and 100 million at 100 (1994 -                                                                                                    |                                                  |                                                                                                    | Parameters areas                                                                                                    | e erenten eta dan                                                                                                    | 300.00                        |                         |
| menologici (cale)<br>Nitratan Alexeni                                                                           | 1 maadarratikkanad disar<br>untinora                                                                                                    | <ol> <li>Mightpersonalised and press</li> <li>min</li> </ol>                                                                                                    | 1 <u>4</u> 10-                                   |                                                                                                    | President Rife (Landar                                                                                                    |                                                                                                    | en a l'angle it de            |                         |
|                                                                                                    | han ka hann                                                                                                    | E 9                                                                                                    |                                                  |                                                                                                    | These of the second                                                                                                    | LATING AND AND AND AND AND AND AND AND AND AND                                                                                                    | Contentioned                  | •                       |
| 7 CB                                                                                                    | nor Type<br>reserve Flam                                                                                                    | Photo: Ar<br>200-00                                                                                                    | ma Say, 111.                                     | Parking Area                                                                                                    | a Neg. ees.                                                                                                    |                                                                                                    | Enteringebber                 | •                       |
| lot Det                                                                                                    | atta                                                                                                    |                                                                                                    |                                                  |                                                                                                    |                                                                                                    | and to been                                                                                                    |                               |                         |
| whether<br>roverband                                                                                            | Charage of Land Los                                                                                                    | 3. (Nikola                                                                                                    |                                                  |                                                                                                    | Typics of CLUP                                                                                                    | envisiehunasat                                                                                                    | k dat                         |                         |
| ripariet                                                                                                    | Information                                                                                                    | · annau stractora                                                                                                    |                                                  |                                                                                                    | magnetications                                                                                                    | Nish                                                                                                    | and an an an eric             | 100 T 40                |
| Tananan Ing                                                                                                    | trasf, butantarian data.                                                                                                    | <ul> <li>State (State (State)) (State (State (State))) (State (State)) (State) (State) (St</li></ul> |                                                  |                                                                                                    | Plan Date                                                                                                    |                                                                                                    | 04-09-20                      | 17                      |
| seretiene                                                                                                    | REGIN SCHUTZPACHER                                                                                                    | 5.055.04 Correspond<br>5.079.039.46<br>5.0400                                                                                                    | - NATES FOR THE REPORT OF A CONSERVATION FROM    | in shtrinta. Teresta's                                                                                                    | na na dil ma - 102 karan na an ka ka an k                                                                                                    | to this sector is the                                                                                                    | 90 - F-4737 Yr AR-0, P'N AR-1 | erendenser, frifia-     |
| ruschlis                                                                                                    | *                                                                                                    |                                                                                                    |                                                  |                                                                                                    |                                                                                                    |                                                                                                    |                               |                         |
| 11.000                                                                                                    | Executive                                                                                                    |                                                                                                    | As per regulations                               | As proposed                                                                                                    |                                                                                                    | Herriarka                                                                                                    |                               | Relevation              |
| а<br>,28.,                                                                                                    | TOTAL PLATER OF S                                                                                                    | G-1795-3                                                                                                    | 250 (Maxmum)                                     | 250.00                                                                                                    |                                                                                                    |                                                                                                    |                               |                         |
|                                                                                                    | Chartel-Loop                                                                                                    | the discurrents                                                                                                    | Presquarest Larrethease                          | Strategy of the second                                                                                                    |                                                                                                    |                                                                                                    |                               |                         |
| 10<br>10                                                                                                    | P.A.B.<br>Distilition and the second                                                                                                    |                                                                                                    | 3.75                                             | 8.60<br>2003-00                                                                                                    |                                                                                                    |                                                                                                    |                               |                         |
|                                                                                                    | met konchs mig. m.s.<br>Promit                                                                                                    |                                                                                                    | Stati (Minimania                                 |                                                                                                    |                                                                                                    |                                                                                                    |                               |                         |
|                                                                                                    | Phone and the state of the state of the stat |                                                                                                    | 21-D EMBORIONERS                                 | 22<br>32                                                                                                    |                                                                                                    |                                                                                                    |                               |                         |
|                                                                                                    | sugers side<br>expression of stores                                                                                                    |                                                                                                    | as per width of the Pat                          | 19 14 14 14 14 14 14 14 14 14 14 14 14 14                                                                                                    |                                                                                                    |                                                                                                    |                               |                         |
| 54                                                                                                    | PLONE path/PLANE PO<br>RECEIPTING AT STREET                                                                                                    | and exclusiving at sites                                                                                                    | 3.0.chdimirriania                                |                                                                                                    |                                                                                                    |                                                                                                    |                               |                         |
| 10                                                                                                    | Stations in Taktors                                                                                                    |                                                                                                    | Rinnensentrand                                   | NUMBER OF A DESCRIPTION OF                                                                                                    |                                                                                                    |                                                                                                    |                               |                         |
|                                                                                                    | Websettier any PITZLT<br>enver the pressent                                                                                                    | Lines, drivershing                                                                                                    |                                                  | projekti                                                                                                    |                                                                                                    |                                                                                                    |                               |                         |
| 4.58                                                                                                    | Whether plot is Abut<br>Boundary                                                                                                    | Urig to Forest                                                                                                    |                                                  | Prices                                                                                                    |                                                                                                    |                                                                                                    |                               |                         |
|                                                                                                    | wronther plot is bir                                                                                                    | nothe administrate<br>Magnification                                                                                                    |                                                  | P.440                                                                                                    |                                                                                                    |                                                                                                    |                               |                         |
| 7-0                                                                                                    | Proble Emportanent                                                                                                    | plant in odorational                                                                                                    |                                                  | Print                                                                                                    |                                                                                                    |                                                                                                    |                               |                         |
| * 26                                                                                                    | CONSIGNATION OF PRESERVE                                                                                                    | terretientereringen Merse                                                                                                    |                                                  | Prateir                                                                                                    |                                                                                                    |                                                                                                    |                               |                         |
| 4.65                                                                                                    | Provision of Solar P                                                                                                    | secondary Realthorney                                                                                                    | State applies a state and a state                | -                                                                                                    |                                                                                                    |                                                                                                    |                               |                         |
| 1.2                                                                                                    | percention of barrier<br>percents with disals                                                                                                    | realized an observation from the second second seco       | the state                                        | Police                                                                                                    |                                                                                                    |                                                                                                    |                               |                         |
| 4.60                                                                                                    | where the road leve<br>whether propresed<br>in blocking and block                                                                                                    | Flan Salley Side.<br>Flan is breated<br>Water.                                                                                                    |                                                  | Presor                                                                                                    |                                                                                                    |                                                                                                    |                               |                         |
| 3840                                                                                                    | Rolling workers Post-owned                                                                                                    | rigg Sourchs                                                                                                    | required                                         | 10 A                                                                                                    |                                                                                                    |                                                                                                    |                               |                         |
| 2012                                                                                                    | Whether muck to b                                                                                                    | e chaptened at                                                                                                    |                                                  | Million .                                                                                                    |                                                                                                    |                                                                                                    |                               |                         |
|                                                                                                    | Lightenet Crescurrent                                                                                                    | where muck is                                                                                                    | MOC DOLUMENT                                     | -                                                                                                    |                                                                                                    |                                                                                                    |                               |                         |
| 31.19                                                                                                    | Bullarche Kon Reser editorgeneries                                                                                                    | offers Cashine system                                                                                                    |                                                  | 20.000                                                                                                    |                                                                                                    |                                                                                                    |                               |                         |
|                                                                                                    | Prink toward Classific                                                                                                    | anticies of Receivable                                                                                                    |                                                  |                                                                                                    |                                                                                                    |                                                                                                    |                               | Public                  |
|                                                                                                    | Conversion Realitations of                                                                                                    | CARD CARD                                                                                                    |                                                  | Press                                                                                                    |                                                                                                    |                                                                                                    |                               |                         |
|                                                                                                    | Martine Press, participation of a                                                                                                    | m chine<br>meritane<br>menunati mera                                                                                                    |                                                  | na da                                                                                                    |                                                                                                    |                                                                                                    |                               |                         |
|                                                                                                    | white the state of the state of | niumet coro                                                                                                    |                                                  | 1-4-02                                                                                                    |                                                                                                    |                                                                                                    |                               |                         |
| 20                                                                                                    | Stope of brockDegree                                                                                                    | 1000<br>13                                                                                                    | an passimum                                      |                                                                                                    |                                                                                                    |                                                                                                    |                               |                         |
|                                                                                                    | somights of particing fin                                                                                                    | corrective tensors<br>confident tensors                                                                                                    | at the endowermanne                              | 0                                                                                                    |                                                                                                    |                                                                                                    |                               |                         |
|                                                                                                    | somigive of four chantes                                                                                                    | - 3<br>- 3                                                                                                    | 35.500 (Belowerstans)<br>1.85-800 (Belowerstans) | 0                                                                                                    |                                                                                                    |                                                                                                    |                               |                         |
|                                                                                                    | PREMITERING FILL CLEEPER                                                                                                    | iteres<br>Articles have been terry                                                                                                    | 3.50<br>5.0 (Minimum)                            | 10<br>16                                                                                                    |                                                                                                    |                                                                                                    |                               |                         |
|                                                                                                    | PROVED FORGETERATION FOR                                                                                                    | er (fulgebor)                                                                                                    | 23-250 Chilandermarks<br>Ref.m.                  | -                                                                                                    |                                                                                                    |                                                                                                    |                               |                         |
|                                                                                                    | Regulterationest state regulation<br>Received and second the                                                                                                    |                                                                                                    | SLO (MINIMUM)                                    | 828<br>376                                                                                                    |                                                                                                    |                                                                                                    |                               |                         |
| 27                                                                                                    | Pressingrouption of site                                                                                                    | n<br>Leonard                                                                                                    | Non-spintermed                                   | the second                                                                                                    |                                                                                                    |                                                                                                    |                               |                         |
| -                                                                                                    | ints / Map-                                                                                                    |                                                                                                    |                                                  |                                                                                                    |                                                                                                    |                                                                                                    |                               |                         |
|                                                                                                    | NAR ENGLANYMENTE                                                                                                    |                                                                                                    |                                                  |                                                                                                    | receivengeneration danse<br>Faktoritan Ricciccaeritan                                                                                                    | ndrinatartanina i                                                                                                    | č.                            |                         |
| Constantion of the second second second second second second second second second second second second second s | et Correctionenet<br>at Conseiger ridarisity                                                                                                    | · · · · · · · · · · · · · · · · · · ·                                                                                                    |                                                  | -                                                                                                    | Waasile: etti isigooraaskisk                                                                                                    | n                                                                                                    |                               |                         |
| ownersteffiscunt<br>Farstiganter Rige                                                                           | ne versen er en en en en en en en en en en en en en                                                                                                    | . a.v                                                                                                    |                                                  | 20<br>20                                                                                                    | realised. Workers Provide at                                                                                                    | Sart .                                                                                                    |                               |                         |
| NETWOR EX-                                                                                                    | EXCLAPTIONER<br>Valgestähling Maarinerreteri<br>Konn Carrettiinen Provins (n<br>1997)                                                                                                    | an analas a suu<br>an an an an an an an an an an an an an a                                                                                                    |                                                  |                                                                                                    | PARTIC PLANT - P                                                                                                    |                                                                                                    | A                             |                         |
| national disease<br>national disease<br>Company and a                                                           | - Magnitalaitha riath informachan<br>1 Santalaing mir Anni-Iolanainm<br>Canaistalaithe anna sonaistean sir Ann                                                                                                    | 2 1/2/2016<br>2 1/2/2016<br>2 1/2/2016                                                                                                    |                                                  |                                                                                                    |                                                                                                    |                                                                                                    |                               |                         |
| average                                                                                                    | t chertatin                                                                                                    | - C                                                                                                    |                                                  |                                                                                                    |                                                                                                    |                                                                                                    |                               |                         |
| Florest Fds                                                                                                    |                                                                                                    |                                                                                                    | Total Area Sq. m.                                |                                                                                                    | Link Price (8)                                                                                                    |                                                                                                    | Price (R)                     |                         |
|                                                                                                    |                                                                                                    |                                                                                                    |                                                  |                                                                                                    | 6                                                                                                    | Bindibuoge Tertant<br>Discoversional Press                                                                                                    | + 2,000.00                    | ».                      |
|                                                                                                    |                                                                                                    |                                                                                                    |                                                  |                                                                                                    |                                                                                                    | Administrative Presses<br>and Chinese against                                                                                                    | # 0.00<br>3.00 %              |                         |
|                                                                                                    |                                                                                                    |                                                                                                    |                                                  |                                                                                                    |                                                                                                    | Tristent Kommun.                                                                                                    | AT 10. 10 4110 AV             |                         |
|                                                                                                    |                                                                                                    |                                                                                                    |                                                  |                                                                                                    |                                                                                                    |                                                                                                    |                               |                         |

In this page the form preview will be displayed and then go to make payment section. Here the payment details will be shown, then choose the payment mode.

Then user has to pay online. Click on Pay Application Fee to redirect to HDFC payment gateway where user can enter details and make payment.

Then click on the Confirm button wherein the user will be redirected to the confirm payment page with the confirmation message shown below.

|  |   | $\triangle$ | Payr      | ment Confirma    | ition     |             |  |  |
|--|---|-------------|-----------|------------------|-----------|-------------|--|--|
|  | , | Your amou   | Int of ₹1 | 2.00 has bee     | n success | fully paid. |  |  |
|  |   |             |           | 🗧 Go to Dashboar | d         |             |  |  |
|  |   |             |           |                  |           |             |  |  |

| 🚯 > Dashboard    |                       |                    |                                                                                                    |                                                                                                    |                                     | Sad                                                                                                    |                                                                                                    |                                                                                           | <b>(</b>                                                                        |                                                                                                    |  |  |
|------------------|-----------------------|--------------------|----------------------------------------------------------------------------------------------------|----------------------------------------------------------------------------------------------------|-------------------------------------|----------------------------------------------------------------------------------------------------|----------------------------------------------------------------------------------------------------|-------------------------------------------------------------------------------------------|---------------------------------------------------------------------------------|----------------------------------------------------------------------------------------------------|--|--|
|                  |                       | Fo                 | rm No                                                                                                    | :                                                                                                    | Select                              | • Ар                                                                                                    | ply Date                                                                                                    |                                                                                           | :                                                                               | <b>e</b> ,                                                                                                    |  |  |
| ate              | •                     | 🛗 🗙 Ap             | plication/Re                                                                                                    | ef. No :                                                                                                    |                                     | s                                                                                                    | how                                                                                                    |                                                                                           |                                                                                 |                                                                                                    |  |  |
|                  | 10                    |                    | -01-                                                                                                    | Close Search Par                                                                                                    | nel 🛇                               |                                                                                                    |                                                                                                    |                                                                                           |                                                                                 |                                                                                                    |  |  |
| pplicant<br>lame | Form No.              | Application<br>No. | Application<br>Amount (₹)                                                                                                    | Status                                                                                                    | NOC<br>Status                       | Remarks of<br>Department                                                                                                    | Download                                                                                                    | Filled<br>up %                                                                            | Details                                                                         | Action                                                                                                    |  |  |
| ad               | Form - 26             | 04201700004        |                                                                                                    | , Municipal<br>Council<br>Parwanoo                                                                                                    |                                     |                                                                                                    | Ł                                                                                                    | 100                                                                                       | ۲                                                                               |                                                                                                    |  |  |
| ad               | Form - 12             | 02201700018        | 16,687.70                                                                                                    | Paid(Not<br>Updated)                                                                                                    |                                     | ۲                                                                                                    | 2                                                                                                    | 100                                                                                       | ۲                                                                               |                                                                                                    |  |  |
|                  | pplicant<br>ane<br>ad | board :            | board     Formation       ate     Image: Constraint of the second of the second of th | board         Form No           ate         :         :         Form No           applicant ame         Form No.         Application No.         Application Amount (₹)           ad         Form - 26         04201700004            ad         Form - 12         02201700018         16,687.70. | board       :       Form No       : | board       :       Form No       :      Select         ate       :       :       Application/Ref. No       :       .         close Search Panel ♀       Close Search Panel ♀       .       .       .         pplicant ame       Form No.       Application No.       Application Amount (₹)       Status       NOC Status         ad       Form - 26       04201700004        .       .       .         ad       Form - 12       02201700018       16,687.70       Paid(Not Underted)       . | board     Jud       i     Form No    Select     Application/Ref. No       ate     i     i     Application/Ref. No       close Search Panel      Close Search Panel        pplicant ame     Form No.     Application No.       Application Amount (₹)     Status     NOC Status       ad     Form - 26     04201700004        ad     Form - 12     02201700018     16,687.70 | board   :   Form No   ate   :   #*   Application/Ref. No   :   Show    Close Search Panel | board Form No   ate :   Pplication   Application/Ref. No   Close Search Panel C | board       Jour         :       Form No       :      Select       ×       Apply Date       :         ate       :       :       Application/Ref. No       :       .       Show         close Search Panel        .       .       .       .       .       .         pplicant ame       Form No.       Application Application Amount (₹)       Status       NOC Status       Download       Filled up %       Details         ad       Form - 26       04201700004        .       .       .       .       .       .       .       .       .       .       .       .       .       .       .       .       .       .       .       .       .       .       .       .       .       .       .       .       .       .       .       .       .       .       .       .       .       .       .       .       .       .       .       .       .       .       .       .       .       .       .       .       .       .       .       .       .       .       .       .       .       .       .       .       .       .       .       . |  |  |

User is notified with sms and mail once the payment is updated and certificate is issued.

## 1.4 Form-26

#### 1.4.1 Apply Form-26

The purpose of applying this form is to get permission of development of land/construction of building for any type of offence case.

| Urban Development Department<br>Government of Himachal Pradesh                                  | Online Service                                  | Online Help Fee Calculato |
|-------------------------------------------------------------------------------------------------|-------------------------------------------------|---------------------------|
| 8 ≻ Form List                                                                                   | Sad                                             |                           |
| <ul> <li>Form of application for permission. Form - 11 (See Rule 35(1))</li> </ul>              |                                                 | Apply                     |
| <ul> <li>Form of application for permission of Development of Land / Construction of</li> </ul> | f Building. Form - 12 (See Rule 16(1))          | Apply                     |
| <ul> <li>Form Application for composition of offences under section 39-C read with s</li> </ul> | ub-section (3) of section Form - 26 (See Rule 3 | 5(1)) Apply               |
|                                                                                                 |                                                 |                           |
|                                                                                                 |                                                 |                           |
|                                                                                                 |                                                 |                           |
|                                                                                                 |                                                 |                           |

This form can be applied by empanelled private professional from their dashboard on clicking **Online Services** and then Apply button of Form-26.

| Act no. 12 of 197                                                                                                    |                                                                                                    |                                                                                                    |                                                                                                    |                        |                                                                                                    |                                                                                                    |                                                                                                    |                                                                                        |                                                      |                                      |
|----------------------------------------------------------------------------------------------------|----------------------------------------------------------------------------------------------------|----------------------------------------------------------------------------------------------------|----------------------------------------------------------------------------------------------------|------------------------|----------------------------------------------------------------------------------------------------|----------------------------------------------------------------------------------------------------|----------------------------------------------------------------------------------------------------|----------------------------------------------------------------------------------------|------------------------------------------------------|--------------------------------------|
|                                                                                                    |                                                                                                    |                                                                                                    |                                                                                                    |                        |                                                                                                    |                                                                                                    |                                                                                                    |                                                                                        |                                                      |                                      |
| pplicant Informa                                                                                                    | stion Private P                                                                                                    | rofessional Ir                                                                                                    | nformation C                                                                                                    | hecklist               | Documents                                                                                                    |                                                                                                    |                                                                                                    |                                                                                        | (*) Indicates                                        | Mandatory Fie                        |
| Offences/Deviat                                                                                                    | ion Details                                                                                                    |                                                                                                    |                                                                                                    |                        |                                                                                                    |                                                                                                    |                                                                                                    |                                                                                        |                                                      |                                      |
| Deviation Catego                                                                                                    | ry : Plan wa                                                                                                    | s approved a                                                                                                    | nd deviation up                                                                                                    | to 10% on si           | etbacks                                                                                                    |                                                                                                    |                                                                                                    |                                                                                        |                                                      | •                                    |
|                                                                                                    |                                                                                                    |                                                                                                    |                                                                                                    |                        |                                                                                                    |                                                                                                    |                                                                                                    |                                                                                        |                                                      |                                      |
| Application Deta                                                                                                    | nils                                                                                                    |                                                                                                    |                                                                                                    |                        |                                                                                                    |                                                                                                    |                                                                                                    |                                                                                        |                                                      |                                      |
| Registration No.                                                                                                    | : 02201700                                                                                                    | 0015                                                                                                    | *                                                                                                    | Subject                | : Gł                                                                                                    | ifh                                                                                                    |                                                                                                    |                                                                                        |                                                      |                                      |
| Proposed Const                                                                                                    | ruction Location                                                                                                    |                                                                                                    |                                                                                                    |                        |                                                                                                    |                                                                                                    |                                                                                                    |                                                                                        |                                                      |                                      |
| District : Sol                                                                                                    | an                                                                                                    | •                                                                                                    | ULB :                                                                                                    | Municipal              | Council Solan                                                                                                    | • • \                                                                                                    | Ward                                                                                                    | : 1-De                                                                                 | onghat Sapr                                          | roon                                 |
|                                                                                                    |                                                                                                    |                                                                                                    | ۰.<br>۲۰ ۲۳۹۹ (۱۹۹۹ (۱۹۹۹ (۱۹۹۹ (۱۹۹۹ (۱۹۹۹ (۱۹۹۹ (۱۹۹۹ (۱۹۹۹ (۱۹۹۹ (۱۹۹۹ (۱۹۹۹ (۱۹۹۹ (۱۹۹۹ (۱۹۹۹ (۱۹۹۹ (۱۹۹۹ (۱۹                                                                                                    |                        |                                                                                                    |                                                                                                    |                                                                                                    |                                                                                        | 2                                                    |                                      |
| Applicant Inform                                                                                                    | nation                                                                                                    |                                                                                                    |                                                                                                    |                        |                                                                                                    |                                                                                                    |                                                                                                    |                                                                                        |                                                      |                                      |
| Applicant Name                                                                                                    | *                                                                                                    | Guardian f                                                                                                    | Name *                                                                                                    | ~                      | pplicant Mobile N                                                                                                    | o. *                                                                                                    | Adha                                                                                                    | ar No.                                                                                 |                                                      | Add More<br>Applicant                |
| Mr. 🔻 Puspa                                                                                                    | Rani                                                                                                    | 5/o •                                                                                                    | P Rani                                                                                                    | -                      | 91 9132857694                                                                                                    |                                                                                                    |                                                                                                    |                                                                                        |                                                      | •                                    |
| Contact Informa                                                                                                    | tion                                                                                                    |                                                                                                    |                                                                                                    |                        |                                                                                                    |                                                                                                    |                                                                                                    |                                                                                        |                                                      |                                      |
| Email ID                                                                                                    |                                                                                                    | amitache                                                                                                    | ee.mallick@ccm                                                                                                    | pLcom *                |                                                                                                    |                                                                                                    |                                                                                                    |                                                                                        | -                                                    |                                      |
| ALL TOTAL TAU                                                                                                    |                                                                                                    |                                                                                                    |                                                                                                    |                        |                                                                                                    |                                                                                                    |                                                                                                    |                                                                                        |                                                      |                                      |
|                                                                                                    |                                                                                                    |                                                                                                    |                                                                                                    |                        |                                                                                                    |                                                                                                    |                                                                                                    | -                                                                                      |                                                      |                                      |
|                                                                                                    |                                                                                                    |                                                                                                    |                                                                                                    |                        |                                                                                                    |                                                                                                    | pg/jpeg/pn                                                                                                    | g/gif file                                                                             |                                                      |                                      |
| Cout (Britate Brei                                                                                                    | f Atobila bio                                                                                                    | 0205275                                                                                                    | 070                                                                                                    |                        |                                                                                                    | 3                                                                                                    | only max si                                                                                                    | ze 1 MB *                                                                              |                                                      |                                      |
| adverrigate eron                                                                                                    | NUMBER OF                                                                                                    | 3003373                                                                                                    | 7 * 7                                                                                                    |                        |                                                                                                    |                                                                                                    |                                                                                                    |                                                                                        |                                                      |                                      |
| Correspondence                                                                                                    | Address                                                                                                    |                                                                                                    |                                                                                                    |                        |                                                                                                    |                                                                                                    |                                                                                                    |                                                                                        |                                                      |                                      |
|                                                                                                    |                                                                                                    |                                                                                                    |                                                                                                    |                        | Permanent Add                                                                                                    | ress                                                                                                    |                                                                                                    | San                                                                                    | ne as Corr. A                                        | Address                              |
| Name                                                                                                    | : Mr. •                                                                                                    | Mr. Puspa I                                                                                                    | Rani *                                                                                                    |                        | Permanent Add                                                                                                    | ress<br>:[                                                                                                    | Mr. •                                                                                                    | Mr. Pusp                                                                               | ne as Corr. A                                        | Address                              |
| Name<br>Guardian Name                                                                                                    | : Mr. •                                                                                                    | Mr. Puspa P                                                                                                    | Rani *                                                                                                    |                        | Permanent Add<br>Name<br>Guardian Name                                                                                                    | ress<br>: [<br>: [                                                                                                    | Mr. •                                                                                                    | Mr. Pusp                                                                               | ne as Corr. A<br>Da Rani<br>P Rani                   | Address                              |
| Name<br>Guardian Name<br>State                                                                                                    | : Mr. •<br>: 5/0 •                                                                                                    | Mr. Puspa P                                                                                                    | Rani *                                                                                                    |                        | Permanent Add<br>Name<br>Guardian Name<br>State                                                                                                    | ress<br>: [<br>: [<br>: [                                                                                                    | Mr. •<br>5/0 •                                                                                                    | Mr. Pusp<br>S/O D/O<br>Pradest                                                         | ne as Corr. A<br>Da Rani<br>P Rani                   | Address                              |
| Name<br>Guardian Name<br>State<br>District                                                                                                    | : Mr. •<br>: S/o •<br>: Himach                                                                                                    | Mr. Puspa F                                                                                                    | Rani *                                                                                                    |                        | Permanent Add<br>Name<br>Guardian Name<br>State<br>District                                                                                                    | ress<br>: [<br>: [<br>: [<br>: [                                                                                                    | Mr. •                                                                                                    | Mr. Pusp<br>S/O D/O<br>Pradest                                                         | ne as Corr. A<br>pa Rani<br>P Rani                   | Address                              |
| Name<br>Guardian Name<br>State<br>District<br>Tehsil                                                                                                    | : Mr. •<br>: S/o •<br>: Himach<br>: Solan<br>: Arki                                                                                                    | Mr. Puspa I<br>S/O D/O P F<br>al Pradesh                                                                                                    | Rani *                                                                                                    |                        | Permanent Add<br>Name<br>Guardian Name<br>State<br>District<br>Tehsil                                                                                                    | ress<br>: [<br>: [<br>: [<br>: [<br>: [<br>: [                                                                                                    | Mr.  S/o Himachal Solan Arki                                                                                                | Mr. Pusp<br>S/O D/O<br>Pradest                                                         | ne as Corr. A<br>Da Rani<br>P Rani                   | Address                              |
| Name<br>Guardian Name<br>State<br>District<br>Tehsil<br>Town/Village/War                                                                                                    | : Mr. •<br>: S/o •<br>: Himach<br>: Solan<br>: Arki<br>: Ward1                                                                                                    | Mr. Puspa I<br>S/O D/O P F<br>al Pradesh                                                                                                    | Rani *<br>Rani *<br>• *<br>• *                                                                                                    |                        | Permanent Add<br>Name<br>Guardian Name<br>State<br>District<br>Tehsil<br>Town/village/W                                                                                                    | ress<br>: [<br>: [<br>: [<br>: [<br>: [<br>arc] : [                                                                                                    | Mr.<br>S/o<br>Himachal<br>Solan<br>Arki<br>Ward1                                                                            | Mr. Pusp<br>S/O D/O<br>Pradest                                                         | ne as Corr. A<br>Da Rani<br>P Rani                   | Address  * * * * * * * * * * * * * * |
| Name<br>Guardian Name<br>State<br>District<br>Tehsii<br>Town/Village/War<br>Address                                                                                                    | : Mr. •<br>: S/o •<br>: Himach<br>: Solan<br>: Arkl<br>: Mard1<br>: Shimla,                                                                                                    | Mr. Puspa I<br>S/O D/O P F<br>al Pradesh                                                                                                    | Rani *                                                                                                    |                        | Permanent Add<br>Name<br>Guardian Name<br>State<br>District<br>Tehsil<br>Town/Village/W                                                                                                    | ress:                                                                                                    | Mr.                                                                                                    | I San<br>Mr. Pusp<br>S/O D/O<br>Pradest                                                | ne as Corr. A<br>Da Rani<br>P Rani<br>n              | Address******* .                     |
| Name<br>Guardian Name<br>State<br>District<br>Tehsil<br>Town/Village/War<br>Address                                                                                                    | : Mr. •<br>: S/o •<br>: Himach<br>: Solan<br>: Arki<br>: Ward1:<br>: Shimla,                                                                                                    | Mr. Puspa I<br>S/O D/O P F<br>al Pradesh<br>HP                                                                                                    | Rani *                                                                                                    |                        | Permanent Add<br>Name<br>Guardian Name<br>State<br>District<br>Tehsil<br>Town/Village/W<br>Address                                                                                                    | ress : [<br>. : [<br>. : [<br>. : [<br>. : [<br>. : [<br>. : [                                                                                                    | Mr.<br>S/o<br>Himachal<br>Solan<br>Arki<br>Ward1<br>Shimla, H                                                               | P                                                                                      | ne as Corr. A<br>pa Rani<br>P Rani                   | Address                              |
| Name<br>Guardian Name<br>State<br>District<br>Tehsii<br>Town/Village/War<br>Address<br>PIN                                                                                                    | : Mr. •<br>: S/o •<br>: Himach<br>: Solan<br>: Arki<br>: Ward1<br>: Shimla,<br>: T51015                                                                                                    | Mr. Puspa I                                                                                                    | Rani *  Rani * |                        | Permanent Add<br>Name<br>Guardian Name<br>State<br>District<br>Tehsil<br>Town/Village/W.<br>Address<br>PIN                                                                                                 | ress<br>: [<br>: [<br>: [<br>: [<br>: [<br>: [<br>: [<br>: ]<br>: [<br>: ]                                                                                                    | Mr.<br>S/0<br>Himachai<br>Solan<br>Arki<br>Ward1<br>Shimla, H<br>751015                                                     | V San<br>Mr. Pusp<br>S/O D/O<br>Pradest                                                | ne as Corr. A                                        | Address                              |
| Name<br>Guardian Name<br>State<br>District<br>Tehsil<br>Town/Village/War<br>Address<br>PIN                                                                                                    | : Mr. •<br>: S/o •<br>: Himach<br>: Solan<br>: Arki<br>: Ward1<br>: Shimla,<br>: 751015                                                                                                    | Mr. Puspa J                                                                                                    | Rani * Rani * Rani *                                                                                                    |                        | Permanent Add<br>Name<br>Guardian Name<br>State<br>District<br>Tehsil<br>Town/Village/W<br>Address<br>PIN                                                                                                  | ress<br>: [<br>: [<br>: [<br>: [<br>: [<br>: [<br>: [<br>: [                                                                                                    | Mr.<br>S/0<br>Himachall<br>Solan<br>Arki<br>Ward1<br>Shimla, H<br>751015                                                    | V San<br>Mr. Pusp<br>S/O D/O<br>Pradest                                                | ne as Corr. A                                        | Address                              |
| Name<br>Guardian Name<br>State<br>District<br>Tehsil<br>Town/Village/War<br>Address<br>PIN<br>Description of la                                                                                                    | <ul> <li>Mr. •</li> <li>S/o •</li> <li>Flimach</li> <li>Solan</li> <li>Arki</li> <li>Ward1</li> <li>Shimla,</li> <li>Shimla,</li> <li>T51015</li> </ul>                                                                                                    | Mr. Puspa I<br>S/O D/O P I<br>hal Pradesh<br>HP                                                                                                    | Rani * Rani * Ra |                        | Permanent Add<br>Name<br>Guardian Name<br>State<br>District<br>Tehsil<br>Town/Village/W<br>Address<br>PIN                                                                                                  | ress : [<br>; [<br>; [<br>; [<br>; [<br>; [<br>; ]<br>; [<br>; ]<br>; ]                                                                                                    | Mr.  Sro Himachal Solan Arki Ward1 Shimla, H 751015                                                                         | V San<br>Mr. Pusp<br>S/O D/O<br>Pradest                                                | ne as Corr. A                                        | Address                              |
| Name<br>Guardian Name<br>State<br>District<br>Tehsil<br>Town/Village/War<br>Address<br>PIN<br>Description of la<br>Mohal/Muzza/Pha                                                                                                    | : Mr. •<br>: S/o •<br>: Himach<br>: Solan<br>: Arkl<br>: Mard1<br>: Shimla,<br>: 751015<br>and Where Offer<br>ati : M123                                                                                                    | Mr. Puspa I<br>S/O D/O P I<br>al Pradesh<br>HP                                                                                                    | Rani * Rani * Ra |                        | Permanent Add<br>Name<br>Guardian Name<br>State<br>District<br>Tehsil<br>Town/Village/W<br>Address<br>PIN                                                                                                  | ress : [<br>. : [<br>. : [<br>. : [<br>. : [<br>. : [<br>. : [                                                                                                    | Mr.<br>S/o<br>Himachal<br>Solan<br>Arki<br>Ward1<br>Shimla, H<br>751015<br>K34543                                           | V San<br>Mr. Pusp<br>S/O D/O<br>Pradest                                                | ne as Corr. A                                        | Address                              |
| Name<br>Guardian Name<br>State<br>District<br>Tehsil<br>Town/village/War<br>Address<br>PIN<br>Description of Ia<br>Mohal/Muzza/Pha<br>Khatuni No.                                                                                                    | : Mr. •<br>: S/o •<br>: Himach<br>: Solan<br>: Arki<br>: Solan<br>: Arki<br>: Shimia,<br>: 751015<br>und Where Offer<br>ati : M123<br>: KT223                                                                                                    | Mr. Puspa I<br>S/O D/O P F<br>al Pradesh<br>HP                                                                                                    | Rani * Rani * Ra |                        | Permanent Add<br>Name<br>Guardian Name<br>State<br>District<br>Tehsil<br>Town/Village/W<br>Address<br>PIN<br>Khata No<br>Latitude/Longiti                                                                  | ress : [<br>. : [<br>. : [<br>. : [<br>. : [<br>. : [<br>. : [<br>. : [<br>. : [<br>. : [<br>. : [                                                                                                    | Mr.<br>S/o<br>Himachal<br>Solan<br>Arki<br>Ward1<br>Shimla, H<br>751015<br>K34543                                           | V San<br>Mr. Pusp<br>S/O D/O<br>Pradest                                                | ne as Corr. A                                        | Address                              |
| Name<br>Suardian Name<br>State<br>District<br>Tehsil<br>Town/Village/War<br>Address<br>PIN<br>Description of Ia<br>Mohal/Muzza/Phi<br>Khatuni No.<br>Khasra No.                                                                                                    | <ul> <li>Mr. •</li> <li>S/o •</li> <li>S/o •</li> <li>Solan</li> <li>Solan</li> <li>Arki</li> <li>Ward1</li> <li>Shimla,</li> <li>T51015</li> </ul>                                                                                                    | Mr. Puspa I<br>S/O D/O P F<br>al Pradesh<br>HP                                                                                                    | Rani * Rani * Ra |                        | Permanent Add<br>Name<br>Guardian Name<br>State<br>District<br>Tehsil<br>Town/Village/W<br>Address<br>PIN<br>Khata No<br>Latitude/Longits<br>Area (Sq.mt.)                                                 | ress : [<br>. : [<br>. : [<br>. : [<br>. : [<br>. : [<br>. : [<br>. : [<br>. : [<br>. : [<br>. : [                                                                                                    | Mr.<br>S/o<br>Himachal<br>Solan<br>Arki<br>Ward1<br>Shimla, H<br>751015<br>K34543<br>250.00                                 | V San<br>Mr. Pusp<br>S/O D/O<br>Pradest                                                | ne as Corr. A                                        | Address                              |
| Name<br>Guardian Name<br>State<br>District<br>Tehsil<br>Town/Village/War<br>Address<br>PIN<br>Description of la<br>Mohal/Muzza/Phi<br>Khatuni No.<br>Khasra No.<br>Total Plot Area(So                                                                                                    | <ul> <li>Mr. •</li> <li>S/o •</li> <li>S/o •</li> <li>Solan</li> <li>Arki</li> <li>Ward1</li> <li>Shimla.</li> <li>T51015</li> </ul>                                                                                                    | Mr. Puspa I                                                                                                    | Rani * Rani * Ra |                        | Permanent Add<br>Name<br>Guardian Name<br>State<br>District<br>Tehsil<br>Town/Village/W<br>Address<br>PIN<br>Khata No<br>Latitude/Longitu<br>Area (Sq.mt.J)<br>Whether Subdy                               | ress : [<br>. : [<br>. : [<br>. : [<br>. : [<br>. : [<br>. : [<br>. : [<br>. : [<br>. : [<br>. : [<br>. : ]<br>. : : [<br>. : [<br>. : ]<br>. : [<br>. : [<br>. : [<br>. : ]<br>. : [<br>. : [<br>. : : [<br>. : [<br>. : : | Mr.<br>Sro<br>Himachall<br>Solan<br>Arki<br>Ward1<br>Shimla, H<br>751015<br>K34543<br>250.00<br>Yes                         | V San<br>Mr. Pusp<br>S/O D/O<br>Pradest                                                | ne as Corr. A                                        | Address                              |
| Name<br>Guardian Name<br>State<br>District<br>Tehsil<br>Town/Village/War<br>Address<br>PIN<br>Description of la<br>Mohal/Muzza/Phi<br>Khatuni No.<br>Khasra No.<br>Total Plot Area(So                                                                                                    | <ul> <li>Mr. •</li> <li>S/o •</li> <li>S/o •</li> <li>Solan</li> <li>Solan</li> <li>Arki</li> <li>Ward1</li> <li>Shimla,</li> <li>T51015</li> <li>M123</li> <li>KT223</li> <li>KS32323</li> <li>mt.) : 250.00</li> <li>sible : 250.00</li> </ul>                                                                                                    | Mr. Puspa I<br>S/O D/O P F<br>al Pradesh<br>HP                                                                                                    | Rani * Rani * Ra |                        | Permanent Add<br>Name<br>Guardian Name<br>State<br>District<br>Tehsil<br>Town/Village/W<br>Address<br>PIN<br>Khata No<br>Latitude/Longitu<br>Area (Sq.mt.)<br>Whether Subdiv<br>Approved                   | ress : [<br>. : [<br>. : [<br>. : [<br>. : [<br>. : [<br>. : [<br>. : [<br>. : [<br>. : : [<br>. : : [<br>. : : : ]<br>. : : : : : : : : : : : : : : : : : : :                                                                                                    | Mr.  Sro Filmachal Solan Arki Ward1 Shimla, H Shimla, H 751015 K34543 250.00 Yes Revised F                                  | V San<br>Mr. Pusp<br>S/O D/O<br>Pradest                                                | of Approve                                           | Address                              |
| Name<br>Guardian Name<br>State<br>District<br>Tehsil<br>Town/Village/War<br>Address<br>PIN<br>Description of la<br>Mohal/Muzza/Pha<br>Khatuni No.<br>Khasra No.<br>Total Plot Area(So<br>Maximum Permis<br>Ground Coverage<br>Sg.mt.)                                                                   | : Mr. •<br>: S/o •<br>: S/o •<br>: Solan<br>: Arki<br>: Solan<br>: Arki<br>: Solan<br>: Solan<br>: Arki<br>: Solan<br>: Solan<br>: Arki<br>: Solan<br>: Solan<br>: | Mr. Puspa I                                                                                                    | Rani       *         Rani       *         Image: Second second second                                                                                                    |                        | Permanent Add<br>Name<br>Guardian Name<br>State<br>District<br>Tehsil<br>Town/Village/W<br>Address<br>PIN<br>Khata No<br>Latitude/Longitu<br>Area (Sq.mt.)<br>Whether Subdiv<br>Approved                   | ress                                                                                                    | Mr.<br>S/o<br>Himachal<br>Solan<br>Arki<br>Ward1<br>Shimla, H<br>751015<br>K34543<br>250.00<br>Yes<br>Revised F             | V San<br>Mr. Pusp<br>S/O D/O<br>Pradest                                                | of Approve                                           | Address                              |
| Name<br>Guardian Name<br>State<br>District<br>Tehsil<br>Town/Village/War<br>Address<br>PIN<br>Description of la<br>Mohal/Muzza/Pho<br>Khatuni No.<br>Khasra No.<br>Total Plot Area(So<br>Maximum Permis<br>Sround Coverage<br>Sq.mt.)                                                                   | <ul> <li>Mr. •</li> <li>S/o •</li> <li>S/o •</li> <li>Solan</li> <li>Solan</li> <li>Solan</li> <li>Arki</li> <li>Mr. •</li> <li>Solan</li> <li>Arki</li> <li>Total</li> <li>Total</li> <li>Total</li> <li>Total</li> <li>K123</li> <li>K123</li> <li>K124</li> <li>K124</li> <li>K1250.00</li> <li>K100</li> </ul>                                                                                                    | Mr. Puspa I<br>S/O D/O P I<br>hal Pradesh<br>HP                                                                                                    | Rani       *         Rani       *         Image: Second second second                                                                                                    |                        | Permanent Add Name Guardian Name State District Tehsil Town/Village/W Address PIN Khata No Latitude/Longitu Area (Sq.mt.) Whether Subdiv Approved Proposal Submi                                           | ress     :     [       :     :     [       :     :     [       :     :     [       :     :     [       :     :     [       :     :     [       :     :     [       :     :     :       :     :     :       :     :     :       :     :     :       :     :     :       :     :     :       :     :     :       :     :     :       :     :     :                                                                                                    | Mr.<br>S/o<br>Himachal<br>Solan<br>Arki<br>Ward1<br>Shimla, H<br>751015<br>K34543<br>250.00<br>Yes<br>Revised P<br>Detached | V San<br>Mr. Pusp<br>S/O D/O<br>Pradest<br>P<br>P                                      | of Approve                                           | Address                              |
| Name<br>Guardian Name<br>State<br>District<br>Tehsil<br>Town/Village/War<br>Address<br>PIN<br>Description of la<br>Mohal/Muzza/Pho<br>Khatuni No.<br>Khasra No.<br>Total Plot Area(So<br>Maximum Permis<br>Ground Coverage<br>Sq.mt.)                                                                   | <ul> <li>Mr. •</li> <li>S/o •</li> <li>S/o •</li> <li>Solan</li> <li>Solan</li> <li>Arki</li> <li>Solan</li> <li>Arki</li> <li>Solan</li> <li>Arki</li> <li>Shimla,</li> <li>T51015</li> </ul>                                                                                                    | Mr. Puspa I<br>S/O D/O P F<br>al Pradesh<br>HP<br>hce is being c                                                                                                    | Rani       *         Rani       *         Image: A state of the state of the state of                                                                                                    |                        | Permanent Add Name Guardian Name State District Tehsil Town/Village/W Address PiN Khata No Latitude/Longiti Area (Sq.mt.) Whether Subdiv Approved Proposal Submi                                           | ress                                                                                                    | Mr.<br>S/o<br>Himachal<br>Solan<br>Arki<br>Ward1<br>Shimla, H<br>751015<br>K34543<br>250.00<br>Yes<br>Revised F<br>Detached | V San<br>Mr. Pusp<br>S/O D/O<br>Pradest                                                | of Approve                                           | Address                              |
| Name<br>Guardian Name<br>State<br>District<br>Tehsil<br>Town/Village/War<br>Address<br>PIN<br>Description of la<br>Mohal/Muzza/Phi<br>Khatuni No.<br>Khasra No.<br>Total Plot Area(So<br>Maximum Permis<br>Ground Coverage<br>Sq.mt.)<br>Applied Land-use                                               | : Mr. •<br>: S/o •<br>: Himach<br>: Solan<br>: Arki<br>: Solan<br>: Arki<br>: Solan<br>: Arki<br>: Solan<br>: Arki<br>: Stimla,<br>: T51015<br>: K1223<br>: K1223<br>: K1223<br>: K532323<br>: M123<br>: K532323<br>: M123<br>: K532323<br>: M123<br>: K532323<br>: M123<br>: Resider                                                                                                    | Mr. Puspa I                                                                                                    | Rani       *         Rani       *         Image: A state of the state of the state of                                                                                                    |                        | Permanent Add Name Guardian Name State District Tehsil Town/Village/W Address PIN Khata No Latitude/Longiti Area (Sq.mt.) Whether Subdiv Approved Proposal Submi Type of constru-                          | ress                                                                                                    | Mr.<br>S/o<br>Himachal<br>Solan<br>Arki<br>Ward1<br>Shimla, H<br>751015<br>K34543<br>250.00<br>Yes<br>Revised F<br>Detached | V San<br>Mr. Pusp<br>S/O D/O<br>Pradest                                                | of Approve                                           | Address                              |
| Name Guardian Name State District Tehsil Town/Village/War Address PIN Description of la Mohal/Muzza/Phi Khatuni No. Khasra No. Total Plot Area(So Maximum Permis Sround Coverage Sq.mt.) Applied Land-use Builtup Area No. of Blocks                                                                    | <ul> <li>Mr. •</li> <li>S/o •</li> <li>S/o •</li> <li>Solan</li> <li>Solan</li> <li>Arki</li> <li>Ward1</li> <li>Shimla,</li> <li>T51015</li> <li>MKT223</li> <li>KT223</li> <li>KT223</li> <li>KS32323</li> <li>KS32323</li> <li>M123</li> <li>KS32323</li> <li>Resider</li> <li>Resider</li> <li>I</li> </ul>                                                                                                    | Mr. Puspa I<br>S/O D/O P F<br>al Pradesh<br>HP<br>tee is being o                                                                                                    | Rani       *         Rani       *         Image: State of the state of the state of th                                                                                                    |                        | Permanent Add<br>Name<br>Guardian Name<br>State<br>District<br>Tehsil<br>Town/Village/W<br>Address<br>PIN<br>Khata No<br>Latitude/Longitu<br>Area (Sq.mt.)<br>Whether Subdiv<br>Approved<br>Proposal Submi | ress                                                                                                    | Mr.<br>S/o<br>Himachal<br>Solan<br>Arki<br>Ward1<br>Shimla, H<br>751015<br>K34543<br>250.00<br>Yes<br>Revised F<br>Detached | V San<br>Mr. Pusp<br>S/O D/O<br>Pradest<br>P<br>P                                      | of Approve                                           | Address                              |
| Name<br>Suardian Name<br>State<br>District<br>Tehsil<br>Fown/Village/War<br>Address<br>PIN<br>Description of la<br>Mohal/Muzza/Phi<br>Khatuni No.<br>Khasra No.<br>Total Plot Area(So<br>Maximum Permis<br>Sround Coverage<br>Sq.mt.)<br>Applied Land-use<br>Builtup Area<br>No. of Blocks<br>Block - 1 | <ul> <li>Mr. •</li> <li>S/o •</li> <li>S/o •</li> <li>Solan</li> <li>Solan</li> <li>Arki</li> <li>Ward1</li> <li>Shimla,</li> <li>T51015</li> </ul>                                                                                                    | Mr. Puspa I<br>S/O D/O P F<br>al Pradesh<br>HP<br>here is being c                                                                                                    | Rani       *         Rani       *         Image: State of the state of the state of th                                                                                                    |                        | Permanent Add<br>Name<br>Guardian Name<br>State<br>District<br>Tehsil<br>Town/Village/W<br>Address<br>PIN<br>Khata No<br>Latitude/Longits<br>Area (Sq.mt.)<br>Whether Subdiv<br>Approved<br>Proposal Submi | ress                                                                                                    | Mr.  Sro Filmachal Solan Arki Ward1 Shimla, H Shimla, H Shimla, H Solan Shimla, H Solan O Yes Revised F Detached            | V San<br>Mr. Pusp<br>S/O D/O<br>Pradest                                                | of Approve                                           | Address                              |
| Name Guardian Name State District Tehsil Town/Village/War Address PIN Description of la Mohal/Muzza/Pha Khatuni No. Khasra No. Total Plot Area(So Maximum Permis Sround Coverage Sq.mt.) Applied Land-use Builtup Area No. of Blocks Block - 1 Si# Floor Type *                                         | <ul> <li>Mr. •</li> <li>S/o •</li> <li>S/o •</li> <li>Solan</li> <li>Solan</li> <li>Arki</li> <li>Solan</li> <li>Arki</li> <li>Shimla,</li> <li>T51015</li> </ul>                                                                                                    | Mr. Puspa I<br>S/O D/O P F<br>all Pradesh<br>HP<br>hce is being c                                                                                                    | Rani * Rani * Ra | uctual<br>construction | Permanent Add Name Guardian Name State District Tehsil Town/Village/W Address PIN Khata No Latitude/Longitu Area (Sq.mt.) Whether Subdiv Approved Proposal Submi Type of constru- Type of constru-         | ress                                                                                                    | Mr.  Sro  Filmachal Solan Arki Ward1 Shimla, H Shimla, H Shimla, H Solan Shimla, H Solan Of the solar Detached Detached     | V San<br>Mr. Pusp<br>S/O D/O<br>Pradest<br>P<br>P<br>No<br>Proposal                    | P Rani P Rani of Approve Exemption                   | Address                              |
| Name Guardian Name State District Tehsil Town/village/War Address PIN Description of la Mohal/Muzza/Pha Khatuni No. Khasra No. Total Plot Area(So Maximum Permis Sround Coverage Sq.mt.) Applied Land-use Builtup Area No. of Blocks Block - 1                                                          |                                                                                                    | Mr. Puspa I<br>S/O D/O P I<br>al Pradesh<br>HP<br>htp<br>interior is being of<br>interior is being of<br>interior is being of<br>interior is being of<br>iterior is being of iterior is being of | Rani       *         Rani       *         Rani       * <td< td=""><td>actual<br/>construction</td><td>Permanent Add Name Guardian Name State District Tehsil Town/Village/W Address PIN Khata No Latitude/Longiti Area (Sq.mt.) Whether Subdiv Approved Proposal Submi Type of constru-</td><td>set Back Deviation        </td><td>Mr.   S/o  Himachal Solan  Arki Ward1  Shimla, H  751015  250.00  Yes  Revised F  Detached</td><td>V San Mr. Pusp S/O D/O Pradest P P V No Vroposal I I I I I I I I I I I I I I I I I I I</td><td>e as Corr. A<br/>pa Rani<br/>P Rani<br/>n<br/>of Approve</td><td>Address</td></td<>                                                                                                    | actual<br>construction | Permanent Add Name Guardian Name State District Tehsil Town/Village/W Address PIN Khata No Latitude/Longiti Area (Sq.mt.) Whether Subdiv Approved Proposal Submi Type of constru-                          | set Back Deviation                                                                                                    | Mr.   S/o  Himachal Solan  Arki Ward1  Shimla, H  751015  250.00  Yes  Revised F  Detached                                  | V San Mr. Pusp S/O D/O Pradest P P V No Vroposal I I I I I I I I I I I I I I I I I I I | e as Corr. A<br>pa Rani<br>P Rani<br>n<br>of Approve | Address                              |

#### In the Offences/ Deviation Details Section-

Select Deviation Category.

#### In the Application Details Section-

Enter Reference No. of application for which deviation is being applied if already Form-12 is applied.

#### In the Proposed Construction Location Section-

Select district from the drop down box.

Select ULB from the drop down box.

Select Ward from the drop down

#### box. In the Applicant Information Section-

Enter Applicant Name.

Enter Applicant Guardian Name.

Enter Mobile No.

Enter Aadhaar No.

#### In the Contact Information Section-

Enter email Id.

**Upload Applicant** 

#### Photo In Address Section-

Enter Correspondence and Permanent Name

Enter Correspondence and Permanent Guardian Name

Select Correspondence and Permanent State from the dropdown box

Select Correspondence and Permanent District from the dropdown box

Enter Correspondence and Permanent Ward Name

Enter Correspondence and Permanent Address

Enter Correspondence and Permanent PIN Code

If Correspondence and permanent addresses are same then click on "Same as Corr.

#### Address".

User will enter the Description of land where offence is being carried out:

| ohal/Muzza/Phati :                                 | M123 *        | Khata No : K34543                                       |
|----------------------------------------------------|---------------|---------------------------------------------------------|
| hatuni No. :                                       | KT223         | Latitude/Longitude :                                    |
| ihasra No. :                                       | KS32323 *     | Area (Sq.mt.) : 250.00 * •                              |
| otal Plot Area(Sq.mt.):                            | 250.00        | Whether Subdivision : O Yes  No Approved                |
| aximum Permissible:<br>round Coverage(in<br>q.mt.) | 250.00 *      | Proposal Submitted for: Revised Proposal of Approve 🔹 * |
| pplied Land-use :                                  | Residential • | Type of construction                                    |

Enter the Mohal/Muzza/Phati No.

Enter the Khata No, Khatuni No.

Select the Latitude/Longitude dimension.

Enter Khasra No.and Area

The Total Plot Area is calculated.

Choose Whether subdivision approved.

Enter maximum permissible ground coverage.

Enter Proposal Submitted For.

Select Applied Land-use.

Select Type of Construction.

#### Enter Builtup Area Details

Enter the block details such as No. of Blocks., Floor Type, Approved Floor Area, Land-use Type, Parking Area, Actual Construction, Exemption. Here the user can either Add or remove the records.

There are three enable button Save As Draft, Next, Reset.

User can click on Save As draft to save the data in application and your application is in draft stage.

Click on reset button to clear all data.

User can click on Next button to Continue the application.

Click the Next button to get redirected to the **Private Professional Information** page.

| 🚳 > Form-26                                      |                                                                                                    | Sad                         |                                   | ۲                    |
|--------------------------------------------------|----------------------------------------------------------------------------------------------------|-----------------------------|-----------------------------------|----------------------|
| Form of application for<br>(Act no. 12 of 1977). | composition of offences under section 39-C read w                                                  | ith sub-section (3) of sec  | tion 39 of the Himachal Pra       | desh Act, 1977       |
| Applicant Information                            | Private Professional Information Checklist                                                         | Documents                   | 뿇(*) Indica                       | ites Mandatory Field |
| Notice Information                               |                                                                                                    |                             |                                   |                      |
| Notice No                                        | N224                                                                                               | Notice Date :               | 28-08-2017                        | <b>611</b>           |
| Notice Copy                                      | Choose File No file chosen (pdf/zip file on                                                        | ly and Max file Size 10 MB) | ~                                 |                      |
|                                                  |                                                                                                    |                             |                                   |                      |
| Reasons for compositi                            | on of offences                                                                                     |                             |                                   |                      |
| Reason 1                                         | Wrwer                                                                                              |                             |                                   | *                    |
| Reason 2                                         |                                                                                                    |                             |                                   |                      |
| Reason 3                                         |                                                                                                    |                             |                                   |                      |
| Supported Document to                            | be Uploaded : Choose File No file ch<br>MB)                                                        | nosen 🗾 (p                  | df/zip file only and Max file Siz | e 10 🗸               |
|                                                  |                                                                                                    |                             |                                   |                      |
| Private Professional In                          | formation                                                                                          |                             |                                   |                      |
| Registration No.                                 | RP0268/2016                                                                                        | Name :                      | Aarav Sharma                      |                      |
| Class                                            | ● A ○ B ○ C                                                                                        | Plan Submission Date :      | 28-08-2017                        |                      |
| Address                                          | SBSM Complex<br>Vill.Kufridhar,P.O.Ghanahatti<br>Shimla, Town/Village-Ghanahatti, Dist-Shimla, Sta | te-Himachal Pradesh. Plf    | N-171014                          | *                    |
| Certification Certificate                        | Choose File No file chosen *<br>(pdf/zip file only and Max file<br>Size 10 MB)                     |                             |                                   |                      |
|                                                  | Prev Save As Draft                                                                                 | Next 🔶 Reset                |                                   |                      |

In this section user will enter the Private professional information:

Enter Notice Information like Notice No., Notice date, Notice Copy.

Enter Reasons for composition of offences.

Enter the registration No. in the text box then all other information will be autofilled.

On clicking Next, the user is redirected to the checklist screen:

In this section fill the **checklist** data as per the regulations.

| Form<br>(Act r | of application for composition of offences, 12 of 1977).                                                                                                    | es under section 39-C read w                                         | with sub-section (3) of section                                       | 39 of the Himachal Pradesh Act, 1977 |
|----------------|----------------------------------------------------------------------------------------------------|----------------------------------------------------------------------|-----------------------------------------------------------------------|--------------------------------------|
| Appli          | sant information Private Professional                                                                                                    | information Checklist                                                | Documents                                                             | Todicates Mandatory Field            |
| Chec           | klist to be filled                                                                                                    |                                                                      |                                                                       |                                      |
| 5144           | Description                                                                                                    | As per regulations                                                   | As proposed                                                           | Remarks Relaxation                   |
| 1              | Type of Area                                                                                                    | Cather                                                               | ( Other                                                               |                                      |
| 2              | Total Plot Area (in sq.mt.)                                                                                                    | 250 (Maximum)                                                        | 250.00                                                                |                                      |
| -29            | Ownership & Revenue documents                                                                                                    | Required                                                             | C Submitted                                                           |                                      |
| -4             | Land-use                                                                                                    | Mixed Landuse                                                        | Residential                                                           |                                      |
| 5              | F.A.R.                                                                                                    | 1,25                                                                 | 1.08                                                                  |                                      |
| 6              | Built up area (in sq.mt.)                                                                                                    | 437.5                                                                | 220.00                                                                |                                      |
| 7              | Whether construction abuts with                                                                                                    |                                                                      |                                                                       |                                      |
|                | NH/SH/MDR roads<br>Set Backs (Meter)                                                                                                    |                                                                      |                                                                       |                                      |
|                | C) Yes ( No<br>Front                                                                                                    | 3 (Minimizin)                                                        | 0                                                                     | ·                                    |
|                |                                                                                                    | 2: (Minimisimi                                                       |                                                                       |                                      |
|                | Left Side                                                                                                    | 2 (Minimum)                                                          | 0                                                                     |                                      |
|                | Right Side                                                                                                    | 2 (Minimum)                                                          | Q                                                                     |                                      |
|                | Number of Storey                                                                                                    | As per Width of the Path                                             |                                                                       |                                      |
| 0              | Public path/Public road existing at site<br>Existing at site                                                                                                    | 3.0 (Minimum)                                                        |                                                                       |                                      |
|                | Shown in Tatima                                                                                                    | Required                                                             | C. Submitted                                                          |                                      |
|                |                                                                                                    |                                                                      | O Not Submitted                                                       | <u></u>                              |
| 10             | Parking provision                                                                                                    | -ieedraned                                                           |                                                                       |                                      |
| 1.1            | the proposed land                                                                                                    | (Upload NOC from HPSEB)                                              | (pdf/zip file only and Max<br>file Size 30 Mig)                       | a                                    |
| 12             | Whether proposed site is located<br>nearby ASI Protected monument                                                                                                    | (Upload NOC from the                                                 | Choose File Noen                                                      |                                      |
| 5.24           | Whether proposed Flan is located                                                                                                    | competent autronity)                                                 | The Size 20 Kills                                                     |                                      |
|                | nearby HFL (High Flood Level)                                                                                                    | (Upload NOC from the<br>competent authority)                         | (policip file only and blas<br>file Size 30 MB)                       | Ld                                   |
| 1.4            | Forest Boundary/STP (Sewage<br>Treatment Plant)                                                                                                    |                                                                      |                                                                       |                                      |
|                | Yes No No. of trees                                                                                                    | if Applicable                                                        |                                                                       | a                                    |
|                | Distance of tree from proposed                                                                                                    | 2 (Minimium)                                                         | ii                                                                    |                                      |
|                | development if not to be cut (Meter)<br>Whether Permission of Competent                                                                                                    |                                                                      | Choose File Noen                                                      |                                      |
|                | authority for cutting of trees                                                                                                    | Gepartment)                                                          | (polizip file only and blac<br>file size ab stas)                     |                                      |
|                | Whether plot is Abutting to Forest<br>Boundary                                                                                                    | 5 (Minimiam)                                                         |                                                                       |                                      |
| 1.55           | <ul> <li>Yes O No</li> <li>Distance from Forest Boundary (Meter)</li> <li>Whether plot is Directly abutting with<br/>National Highway/State Highway/Sye-<br/>pass/Other H.P. Public Department<br/>Schedule road</li> </ul> | (Uplead NOC from the<br>competent authority along<br>with Site plan) | Choose File Noen<br>(petrale file only and Max<br>file state so http: |                                      |
|                | 🛞 Yes 🔘 No                                                                                                    |                                                                      |                                                                       |                                      |
| 10             | natural stream                                                                                                    |                                                                      |                                                                       |                                      |
|                | Distance from biuliab (Meter)                                                                                                    | 3 (Minimans)                                                         |                                                                       |                                      |
|                | Distance from Khud/HPL of River (Meter)                                                                                                    | 5 (Minimum)                                                          |                                                                       |                                      |
| 17             | Whether any Pipeline/Sewerage line<br>crossing or passing through the plot                                                                                                    | (Upload NOC from the<br>competent authority)                         | Choose File Noen                                                      |                                      |
| 1.65           | Provision of Solar Passive Building                                                                                                    | Required                                                             |                                                                       |                                      |
| 1.9            | Provision of barrier free access for<br>persons with disability                                                                                                    | N/A                                                                  |                                                                       |                                      |
| 20             | Whether the Proposed Plan is above the road level on Valley Side.                                                                                                    | A Barrison                                                           |                                                                       |                                      |
| 21             | Ves      No     Whether proposed Plan is located in                                                                                                    |                                                                      |                                                                       |                                      |
|                | Sinking and Sliding area                                                                                                    |                                                                      | (patricip file only and star<br>file size 30 MB)                      | d                                    |
| 22             | Rain water harvesting tank provision                                                                                                    | Required                                                             | 8                                                                     |                                      |
| 23             | Structural Stability Certificate                                                                                                    | Required                                                             | Choose File Noen<br>(pdf/zip file only and Max                        | L                                    |
| 24             | Number of Dwelling Units                                                                                                    | -03                                                                  |                                                                       |                                      |
| 25             | Whether proposed plan have<br>provision of soak pit                                                                                                    |                                                                      | I Yes O No                                                            |                                      |
| 26             | Whether minimum path available on<br>proposed plan                                                                                                    |                                                                      | Ghoose File Noen                                                      |                                      |
| 27             | <ul> <li>Yes O No</li> <li>Whether Plot is existing before 1979.</li> </ul>                                                                                                    |                                                                      | File Size 30 Mills                                                    |                                      |
| 28             | General requirements                                                                                                    |                                                                      | UTTER UTIO                                                            | L                                    |
|                | Slope of land(Degree)                                                                                                    | 45 (Maximum)                                                         | 0                                                                     |                                      |
|                | Height of parking floor(Meter)                                                                                                    | 2.3 (Maximum)                                                        | 0                                                                     | L                                    |
|                | Height of slopping roof(Meter)                                                                                                    | 2.5 (Maximum)                                                        | ٥                                                                     |                                      |
|                | Height of floor(Meter)                                                                                                    | 3.5 (Maximum)                                                        | 0                                                                     |                                      |
|                | regnt of building(Meter)                                                                                                    | 1 ELE (Maximum)                                                      | <u> </u>                                                              |                                      |
|                | Distance between her bio-                                                                                                    | 5.5 (Maximian).                                                      | 0                                                                     |                                      |
|                | Piroth height(Meter)                                                                                                    | 3.5 (Maximum)                                                        | 0                                                                     |                                      |
|                | Height of Service floor(Meter)                                                                                                    | N/A (Maximum)                                                        | 0                                                                     |                                      |
|                | Equivalent car Space(Sq. Mb)                                                                                                    | N/A (Maximum)                                                        | 0                                                                     |                                      |
|                | Buildable width                                                                                                    | 5.0 (Maximum)                                                        | 0                                                                     |                                      |
| 29             | Photograph of site 🌑                                                                                                    | Required                                                             | Choose File Noen                                                      |                                      |
| 30             | Any other information                                                                                                    | As per the requirement of                                            | and Max file Size 10 MB)                                              |                                      |
|                |                                                                                                    | the case.                                                            |                                                                       |                                      |
|                |                                                                                                    | Save As Draft                                                        | Next - Reset                                                          |                                      |

Then click on the Next button to view the following **Document** upload screen:

| A > Form-26                                                                                               |                                                                           | Sad                                         | ••• •              |
|----------------------------------------------------------------------------------------------------|---------------------------------------------------------------------------|---------------------------------------------|--------------------|
| Form of application for composition of offences<br>Act no. 12 of 1977).                                   | under section 39-C read with sub-section                                  | n (3) of section 39 of the Himachal Prades  | sh Act, 1977       |
|                                                                                                    |                                                                           |                                             |                    |
| Applicant Information Private Professional In                                                             | formation Checklist Documents                                             | 👷 (*) Indicates                             | Mandatory Field    |
| Documents                                                                                                 |                                                                           |                                             |                    |
| amabandi Document                                                                                         | Choose File No file chosen                                                | (pdf/zip file only and Max file Size 30     | <b>√</b> *         |
| Conveyance deed/sale/lease                                                                                | Choose File No file chosen                                                | (pdf/zip file only and Max file Size 30     | ~                  |
| Demarcation Report                                                                                        | : Choose File No file chosen                                              | (pdf/zip file only and Max file Size 10     | ~*                 |
| Tatima Document                                                                                           | Choose File No file chosen                                                | (pdf/zip file only and Max file Size 30     | ~* <sup>0</sup>    |
| Copy of Approval Map                                                                                      | Choose File No file chosen                                                | (pdf/zip file only and Max file Size 30     | ~ * <sup>0</sup>   |
| Site Plan                                                                                                 | Choose File No file chosen                                                | (pdf/zlp file only and Max file Size 30     | v * <sup>0</sup>   |
| Affidavit of construction on own land                                                                     | Choose File No file chosen                                                | (pdf/zip file only and Max file Size 30     | ~* <sup>0</sup> 0  |
| Any Other Document                                                                                        | Choose File No file chosen                                                | (pdf/zip file only and Max file Size 30 MB) |                    |
| Proposed Consolidated Map1(Note :- " Upload<br>the proposed consolidated map in Portrait<br>Orientation") | Choose File No file chosen<br>(pdf file only and Max file Size 30 MB)     | 20                                          | v * <mark>0</mark> |
| Other Documents                                                                                           |                                                                           |                                             |                    |
| Any other NOC if required                                                                                 | Choose File No file chosen                                                | (pdf/zip file only and Max file Size 30 MB) |                    |
| Copy of Sanction Letter                                                                                   | Choose File No file chosen                                                | (pdf/zip file only and Max file Size 10     | ✓*                 |
| Any other Affidavit if required                                                                           | : Choose File No file chosen                                              | (pdf/zip file only and Max file Size 10 MB) |                    |
| Whether Agriculturist Himachali                                                                           | : • Yes O No                                                              |                                             |                    |
| Copy of Sanction Drawing                                                                                  | Choose File No file chosen                                                | (pdf file only and Max file Size 10 MB)     | <b>~</b> *         |
| Signature                                                                                                 |                                                                           |                                             |                    |
| Signature                                                                                                 | Choose File No file chosen<br>(jpg.jpeg file only and Max file Size 1 MB) | *                                           |                    |
|                                                                                                    | hn                                                                        |                                             |                    |
|                                                                                                    | ← Prev Save As Draft Finish →                                             | Reset                                       |                    |

In this section Upload different documents like any other NOC if required, affidavit regarding surrender of path etc.

Upload Signature.

After entering all required information user will click on the Save As Draft to save the data in the application and in draft mode or can click on the Finish button to continue.

If User will click on Finish button then page will redirect to the Form-26 preview page.

In this page user can view the application preview if any modification required then click on modify button then modify the required changes then click on the update button to update it in application.

Then again the page will redirect to **preview** page

Then click on the declaration check box and confirm button to confirm your application.

When user will click on the Confirm button page will redirect to the payment page with the amount and reference number

|                                                                                                    | Conserve                     | of application                                                                                                    | tor comp                                                                                                    | osition of offer<br>let no. 12 of 19                                                           | nces under sec<br>77).                                           | tion 39-C read                           | with s              | sub-section (3) of sectio                 | n 39 of     | the          | Himaci                | hal Pradesh                  | Town and                |
|----------------------------------------------------------------------------------------------------|------------------------------|----------------------------------------------------------------------------------------------------|----------------------------------------------------------------------------------------------------|------------------------------------------------------------------------------------------------|------------------------------------------------------------------|------------------------------------------|---------------------|-------------------------------------------|-------------|--------------|-----------------------|------------------------------|-------------------------|
|                                                                                                    | offer                        | ces/Deviatio                                                                                                    | n Details                                                                                                    |                                                                                                |                                                                  |                                          |                     |                                           |             |              |                       |                              |                         |
| Nameor1articlearticlearti                                                                                                    | Character<br>Constants       | Ellers Carbagerry<br>Nas.<br>Risers Lipston                                                                                                    |                                                                                                    | <ol> <li>Phares vicinis applic</li> <li>Galaria Vicinia Productiva 8</li> <li>Robin</li> </ol> | roved arnet danyta                                               | eters types 1096 e                       | ara sawkta          | and them                                  |             |              |                       |                              |                         |
| Number line       Number line                                                                                                    | Sartaje                      | ct.                                                                                                    |                                                                                                    | 1 acritic                                                                                      |                                                                  |                                          |                     |                                           |             |              |                       |                              |                         |
| Note of the second of the second of the s  | appli                        | cant informa                                                                                                    | tion                                                                                                    |                                                                                                |                                                                  |                                          |                     |                                           |             |              |                       |                              |                         |
| N     Notable and Notable and Notable an           | 51.#                         | Applica                                                                                                    | nt Name                                                                                                    | Gu                                                                                             | ardian Name                                                      | ~P                                       | plicant             | t Mabile No.                              | Ad          | *****        | n No.                 |                              |                         |
| Note with the second second  |                              | Mar. Pus                                                                                                    | option Phonesel                                                                                                | 20.74                                                                                          | . 6° 99.00751                                                    | -94                                      | 326574              | 594                                       |             |              |                       | Lietti<br>arra               | and the second second   |
| Note:       Note:       Note: <td< td=""><td>APP SHARE</td><td>tes Prof. Module</td><td>P442-</td><td>1 9805375979</td><td>CALIFICST OF COLUMN 21, CA</td><td></td><td></td><td></td><td></td><td></td><td></td><td></td><td></td></td<>                                                                                                    | APP SHARE                    | tes Prof. Module                                                                                                    | P442-                                                                                                    | 1 9805375979                                                                                   | CALIFICST OF COLUMN 21, CA                                       |                                          |                     |                                           |             |              |                       |                              |                         |
| Not with the second of the second of th                  | Addre                        | sss Details                                                                                                    |                                                                                                    |                                                                                                |                                                                  |                                          |                     |                                           |             |              |                       |                              |                         |
| Name     Name     Nam     Name     Name     Name                                                                                                    | Corre<br>Name                | e<br>e<br>dian fiame                                                                                                    | 43 F. 49 (K. 16)                                                                                               | 1 July, Mr. Painp<br>1 See See Dee P                                                           | Materia                                                          |                                          | Patricia            | arserst Address<br>w<br>share reaction    |             | 5,4+         | . NAT. PA             | opa Rant<br>o P Rant         |                         |
| Note with the set of the set of t                  | State<br>Distr               | r este                                                                                                    |                                                                                                    | <ul> <li>Extremention from</li> <li>Sochers</li> </ul>                                         | echan ya Pre                                                     |                                          | Siturtu<br>Grieteri | i 478.                                    |             | 544          | nnanchtait<br>fairen  | 879' an 1,540 to Fit         |                         |
| Note of the second of the second of the se | Teres                        | ali<br>1979-1985 anggan Philippe est                                                                                                    |                                                                                                    | e Annen<br>e Malaeriet B                                                                       |                                                                  |                                          | Timer               | n<br>NYY ITANJA ANALASI                   | *           | 500          | 6.7<br>8 7 68 7       |                              |                         |
| N N                                                                                                    |                              | 100 - 10 - 00                                                                                                    |                                                                                                    | : 551015                                                                                       |                                                                  |                                          | Sector 1            |                                           |             | 2.5          | 1012                  | •                            |                         |
| Name Name<                                                                                                    | -                            | iption of lan                                                                                                    | d where O                                                                                                    | ffence is bein                                                                                 | g carried out                                                    |                                          |                     |                                           |             |              |                       |                              |                         |
| NameNameNa                                                                                                    | NO. STATE                    | CARANGERS AND PROPERTY.                                                                                                    |                                                                                                    | 1 M123<br>1 H0522323                                                                           |                                                                  |                                          |                     | Arman (map.rvt)                           |             | 8            | 250.00                |                              |                         |
| Name Name<                                                                                                    | Distri                       | ER.                                                                                                    |                                                                                                    | <ul> <li>Southers</li> <li>3 - CharacteringPrace S</li> </ul>                                  | aproon                                                           |                                          |                     | SH-R                                      |             | 1            | NEWFORT               | part Centresit Se            | 12-8 <b>/ 08 (* 1</b> 9 |
| Note with the second second         | Appli                        | Librations<br>and Environment                                                                                                    |                                                                                                    | 1                                                                                              |                                                                  |                                          |                     | Maximum Parreissial                       | -           |              | 3 8 9 . 9 9           |                              |                         |
| Image         Image         Image <t< td=""><td>Pre-stagers<br/>Police - star</td><td>rant midseritzensi<br/>F Bitsechen</td><td>Terr</td><td><ul> <li>Crisinglesi or St</li> <li>N</li> </ul></td><td>astering anne</td><td></td><td></td><td>Type of coretroction</td><td>141.7978.3</td><td></td><td>SINTACIA</td><td>e-ci</td><td></td></t<>                                                                                                    | Pre-stagers<br>Police - star | rant midseritzensi<br>F Bitsechen                                                                                                    | Terr                                                                                                    | <ul> <li>Crisinglesi or St</li> <li>N</li> </ul>                                               | astering anne                                                    |                                          |                     | Type of coretroction                      | 141.7978.3  |              | SINTACIA              | e-ci                         |                         |
| 1         Nome         Nome         N                                                                                                    | Sietait                      | Floor Type                                                                                                    | Approved                                                                                                    | Floor Area Sq.                                                                                 | Land Use                                                         | Parking Area 5                           | 64g.                | Actual Construction Sq.                   | Seet for    |              |                       | Deviation                    | Exemptio                |
| d         10 mon         10 mon         0 mon         0                                                                                                    | 4                            | Ground                                                                                                    | 100.00                                                                                                    |                                                                                                | Residential                                                      | 10.00                                    |                     | 120.00                                    | 0.00        |              |                       | 0.00                         | PRO                     |
| Image: Second Second                |                              | TOR Photos                                                                                                    | 190.00                                                                                                    |                                                                                                | Percenterses                                                     | 0.00                                     |                     | 100.00                                    | 0.00        |              |                       | 0.00                         | P940                    |
| Number of the second second         |                              | e informatio                                                                                                    |                                                                                                    | 1 - Patrice-M                                                                                  |                                                                  |                                          |                     | Protion Date                              |             | 8            | 20-08-2               | 1017                         |                         |
| Image: Set of the set of the set of                | copy                         | of HOME                                                                                                    |                                                                                                    | • •                                                                                            |                                                                  |                                          |                     |                                           |             |              |                       | 255                          |                         |
| Name         Name         Name <td< td=""><td>10.000</td><td>mis for comp</td><td>osition of</td><td>CAPPENER'S CARDIN</td><td></td><td></td><td></td><td></td><td></td><td></td><td></td><td></td><td></td></td<>                                                                                                    | 10.000                       | mis for comp                                                                                                    | osition of                                                                                                    | CAPPENER'S CARDIN                                                                              |                                                                  |                                          |                     |                                           |             |              |                       |                              |                         |
| Note:       Image:       Image:                                                                                                    | *****                        | nen all<br>sen all                                                                                                    |                                                                                                    | 1 mm                                                                                           |                                                                  |                                          |                     |                                           |             |              |                       |                              |                         |
| Vertex colspan="2">Vertex colspan="2">Vertex colspan="2">Vertex colspan="2">Vertex colspan="2">Vertex colspan="2">Vertex colspan="2">Vertex colspan="2">Vertex colspan="2"Vertex colspan="2"<                                                                                                    | Sinagogoo                    | orted Docurre                                                                                                    | P14:                                                                                                    | • ( <b>ee</b> )                                                                                |                                                                  |                                          |                     |                                           |             |              |                       |                              |                         |
| NameNameNa                                                                                                    | ******                       | e Profession                                                                                                    | al Informa                                                                                                    | nnoni<br>1. Jakowi shatimi                                                                     |                                                                  |                                          |                     | Registration free.                        |             |              | NEWSBAR               | 12010                        |                         |
| Note:         Note:         Note: <td< td=""><td>Class:<br/>Addre</td><td>n-ni m</td><td></td><td>i A<br/>SBSM Comple<br/>171034</td><td>on will marticulture</td><td>P-G-GP-menetari</td><td>Shirela</td><td>Plan Date<br/>a. Tesservillage-Giterraturt</td><td>0. 12101-57</td><td>2<br/>Paderná</td><td>ize-dung<br/>m. Genter</td><td>-2013 IF<br/>-Hirtmanitani Fr</td><td>actuals, Pita-</td></td<>                                                                                                    | Class:<br>Addre              | n-ni m                                                                                                    |                                                                                                    | i A<br>SBSM Comple<br>171034                                                                   | on will marticulture                                             | P-G-GP-menetari                          | Shirela             | Plan Date<br>a. Tesservillage-Giterraturt | 0. 12101-57 | 2<br>Paderná | ize-dung<br>m. Genter | -2013 IF<br>-Hirtmanitani Fr | actuals, Pita-          |
| Version of the set of the set of the s             | Correction                   | SEARCH CARDIN                                                                                                    | an t so                                                                                                    |                                                                                                |                                                                  |                                          |                     |                                           |             |              |                       |                              |                         |
|                                                                                                    | >ocu                         | ments / Map                                                                                                    | -                                                                                                    |                                                                                                |                                                                  |                                          |                     |                                           |             |              |                       |                              | 122                     |
| Note         Note         Note <td< td=""><td>Derts</td><td>incation Report<br/>of Approval M</td><td>h.<br/>Angla</td><td></td><td></td><td></td><td>-</td><td>Tatima Decumers</td><td>8<br/>8</td><td></td><td></td><td></td><td></td></td<>                                                                                                    | Derts                        | incation Report<br>of Approval M                                                                                                    | h.<br>Angla                                                                                                    |                                                                                                |                                                                  |                                          | -                   | Tatima Decumers                           | 8<br>8      |              |                       |                              |                         |
| Number of the second second         | Atticle                      | and Correction                                                                                                    | the of the second                                                                                              | s' faiore cif                                                                                  |                                                                  | 8                                        | -                   | Any Other Docum                           | 341.100     |              |                       |                              | 9 . Are                 |
| Number of the set of the set of the se  | Copy                         | of Sanction lat                                                                                                    | 8.88-1                                                                                                    |                                                                                                |                                                                  |                                          |                     | PECKE Protess HEPPICE                     |             | ert it       | 1011-1011-1-1-        |                              |                         |
| Note of the second second se        | Contrast                     | Addietavit                                                                                                    | and francisco and                                                                                              | renzely zastosnena                                                                             | H-158                                                            | 8 ()<br>8 -                              |                     | Gener Helic<br>Samotion Drawing           |             |              |                       |                              | 1                       |
| 99999999999999999999999999999999999999999999999999999999999999999999999999999999999999999999999999999999999999999999999999999999999999999999999999999999999999999999999999999999999999999999999999999999999 <th< td=""><td>men</td><td></td><td>nel</td><td></td><td></td><td></td><td></td><td></td><td></td><td></td><td></td><td></td><td></td></th<>                                                                                                    | men                          |                                                                                                    | nel                                                                                                    |                                                                                                |                                                                  |                                          |                     |                                           |             |              |                       |                              |                         |
| 1ControlControlControlControl1ControlControlControlControlControl1ControlControlControlControl                                                                                                    | 51.00                        | Description                                                                                                    |                                                                                                    |                                                                                                | As per regul                                                     | attoris                                  | A.                  | proposed                                  | Rom         |              |                       |                              | Relaxatto               |
| Normal sectorNameNameNameNormal sectorNameName<                                                                                                    | 1                            | Type of Area<br>Total Flot Ar                                                                                                    | i<br>ma tira aca ma                                                                                            | w.)                                                                                            | Pipri-Core<br>250 (Maxin                                         |                                          | 041                 | her<br>0.00                               |             |              |                       |                              |                         |
| 1LongeLongeLongeLonge1LongeLongeLongeLongeLonge1LongeLongeLongeLongeLonge <tr< td=""><td>-10</td><td>Courserships 4</td><td>6 Revenues</td><td>des courrentières</td><td>Warays, distant</td><td></td><td>514</td><td>tomateod</td><td></td><td></td><td></td><td></td><td></td></tr<>                                                                                                    | -10                          | Courserships 4                                                                                                    | 6 Revenues                                                                                                    | des courrentières                                                                              | Warays, distant                                                  |                                          | 514                 | tomateod                                  |             |              |                       |                              |                         |
| 6Inductor and the set of the set of the            | 54                           | E.A.R.                                                                                                    |                                                                                                    |                                                                                                | 1.26                                                             | 34,453-65                                | 1.0                 | 1955                                      |             |              |                       |                              |                         |
| Instruments         Instruments         Instruments           Instruments         Instruments         Instruments           Instrume                                                                                                    | ÷                            | Shalls sign arrive<br>Whisther core                                                                                                    | etro sigoret.3<br>etroretion als                                                                               | arken soverer                                                                                  | -8.0127.25                                                       |                                          | 307                 | 0.00                                      |             |              |                       |                              |                         |
| Image         Image         Image <th< td=""><td></td><td>Set backs (S)</td><td>(j. 1758.)</td><td></td><td>3 (bdmirman)</td><td></td><td></td><td></td><td></td><td></td><td></td><td></td><td></td></th<>                                                                                                    |                              | Set backs (S)                                                                                                    | (j. 1758.)                                                                                                    |                                                                                                | 3 (bdmirman)                                                     |                                          |                     |                                           |             |              |                       |                              |                         |
| InstantInstant <td></td> <td>When an P</td> <td></td> <td></td> <td>2 determinan</td> <td>ria.</td> <td>0</td> <td></td> <td></td> <td></td> <td></td> <td></td> <td></td>                                                                                                    |                              | When an P                                                                                                    |                                                                                                    |                                                                                                | 2 determinan                                                     | ria.                                     | 0                   |                                           |             |              |                       |                              |                         |
| 0Number of some same same same same same same same sa                                                                                                    |                              | Shights Silvin                                                                                                    |                                                                                                    |                                                                                                | 2 (Minimur                                                       | ns<br>ns                                 | .0                  |                                           |             |              |                       |                              |                         |
| Image: Section Status     Advance       Section Status     Advance       Section Status     Advance <td>0<br/>0</td> <td>Further of s<br/>Public pattern</td> <td>torey<br/>ublic road e</td> <td>HARRING ME SHOP</td> <td>We ber Aug</td> <td>th of the Path</td> <td></td> <td></td> <td></td> <td></td> <td></td> <td></td> <td></td>                                                                                                    | 0<br>0                       | Further of s<br>Public pattern                                                                                                    | torey<br>ublic road e                                                                                          | HARRING ME SHOP                                                                                | We ber Aug                                                       | th of the Path                           |                     |                                           |             |              |                       |                              |                         |
| 10     Notion Proceedings     Name       11     Marker and Marker and Marker                                                    |                              | Exclusions at all                                                                                                    | -                                                                                                    |                                                                                                | 2.0 thirstern                                                    |                                          |                     | North INTerest                            |             |              |                       |                              |                         |
| Image: constraint of the second of the second of the sec | 3.63                         | Parking Pros                                                                                                    | resident                                                                                                    |                                                                                                | Received                                                         |                                          |                     |                                           |             |              |                       |                              |                         |
| No. of trees       If Appliable         Provide States       If Appliable         Provide States<                                                                                                    |                              | Forest Bound                                                                                                    | et tarset                                                                                                    | e, crossing ove                                                                                | r copiload Pac                                                   | AC THOM HAPSED                           | 0                   | ».                                        |             |              |                       |                              |                         |
| International Net of Section of Construction         International Net of Section         International Net of Section         International Net of Section           International Net of Section of Construction         International Net of Section         International Net of Section         International Net of Section           International Net of Section         International Net of Section         International Net of Section         International Net of Section           International Net of Section         International Net of Section Net of Section         International Net of Section Net of Section N                                                                                                    |                              | No. of trees                                                                                                    | and an and a second                                                                                            |                                                                                                | () P. Augusti contaitu                                           |                                          |                     |                                           |             |              |                       |                              |                         |
| Authority for cutiling of years         Description           Interpret         Distance from Forest Boundary         5 Minimum           Market for the Streetly altisting was         Distance from Forest Boundary         5 Minimum           Market for the Streetly altisting was         Distance from Forest Boundary         5 Minimum           Market for the Streetly altisting was         Distance from Forest Boundary         5 Minimum           Market for the Streetly altisting was         5 Minimum         5 Minimum           Distance from Forest Boundary         5 (Minimum)         5 (Minimum)           Distance from Forest Boundary         5 (Minimum)         5 (Minimum)           Distance from Forest Boundary         5 (Minimum)         5 (Minimum)           Market for any Streetly streetly         5 (Minimum)         5 (Minimum)           Market for any Streetly streetly         6 (Minimum)         5 (Minimum)           Market for any Streetly Streetly         Required         6           Market for any Streetly Streetly altisting Streetly         Market for any Streetly         Required           Market for any Streetly Streetly         Streetly Streetly         Streetly Streetly         Streetly Streetly           Market for any Streetly Streetly         Streetly Streetly         Streetly Streetly         Streetly Streetly                                                                                                    |                              | States of the second second se                                                                                                    | t if not to b                                                                                                  | Competent                                                                                      | PACIC Proves                                                     | re.<br>Frankreite                        |                     |                                           |             |              |                       |                              |                         |
| Mathematical Section 1         Statistical Section 2         Statistical Section 2           12         Mathematical Section 2         Statistical Section 2         No           13         Mathematical Section 2         Statistical Section 2         No           14         Mathematical Section 2         Statistical Section 2         No           14         Mathematical Section 2         Statistical Section 2         Statistical Section 2           15         Mathematical Section 2         Statistical Section 2         Statistical Section 2           14         Mathematical Section 2         Statistical Section 2         Statistical Section 2           15         Mathematical Section 2         Statistical Section 2         Statistical Section 2           15         Mathematical Section 2         Statistical Section 2         Statistical Section 2           16         Provision of Solar Passive Building         Recurred         No           17         Provision of Solar Passive Building         Recurred         No           18         Provision of Solar Passive Building         Recurred         No           19         Provision of Solar Passive Building         Recurred         No           10         Rain water Passive Solar Solar Passive Building         No         No                                                                                                    |                              | whether plot                                                                                                    | is Abutting                                                                                                    | to Formst                                                                                      | Eleptortevier                                                    | 18:                                      |                     |                                           |             |              |                       |                              |                         |
| 13       Matter propose that is abuting with starting with startin starting with starting with starting with starting with startin                         |                              | Distance fro                                                                                                    | m Forest B                                                                                                    | oundary                                                                                        | S ENTITION OF                                                    | 3                                        |                     |                                           |             |              |                       |                              |                         |
| Instrument         Instrument         Instrument           Image: Instrument         Image: Instrument         Image: Instrument         Image: Instrument           Image: Instrument         Image: Instrument         Image: Instrument         Image: Instrument           Image: Instrument         Image: Instrument         Image: Instrument         Image: Instrument           Image: Instrument         Image: Instrument         Image: Instrument         Image: Instrument           Image: Instrument         Image: Instrument         Image: Instrument         Image: Instrument           Image: Instrument         Image: Instrument         Image: Instrument         Image: Instrument           Image: Instrument         Image: Instrument         Image: Instrument         Image: Instrument           Image: Instrument         Image: Instrument         Image: Instrument         Image: Instrument           Image: Instrument         Image: Instrument         Image: Instrument         Image: Instrument           Image: Instrument         Image: Instrument         Image: Instrument         Image: Instrument           Image: Instrument         Image: Instrument         Image: Instrument         Image: Instrument           Image: Instrument         Image: Instrument         Image: Instrument         Image: Instrument           Image: Instr                                                                                                    | 1.0.                         | Whether plo<br>National Hig                                                                                                    | t in Directly                                                                                                  | shoulding with                                                                                 | SACIO PERFER                                                     | the correspondence                       | 140                 | >                                         |             |              |                       |                              |                         |
| Autorial stream       Autorial stream         Particular stream       Autorial stream         Distance from Nuturints (Meerer)       B (Minimum)         Distance from Nuturints (Meerer)       B (Minimum)         Stream       Constructions (Meerer)         Constructions from Nuturints (Meerer)       Minimum)         Stream       Minimum Nuturints         Provision of Soling Groups (Meerer)       Note from Soling (Meerer)         Provision of Soling (Meerer)       Note from Soling (Meerer)         Stream       Soling (Meerer)         Meeter Stream       Soling (Meerer)         Meeter Stream                                                                                                    | 1.4                          | Schedule ro.                                                                                                    | non matalic i<br>noi<br>reconnect extra                                                                        | the advisor of the                                                                             | plan                                                             | In the With Site                         |                     |                                           |             |              |                       |                              |                         |
| Distants from Nuts/Infl. of River (Nater)     S. (Minimum)       Provision of Solar Pasitive Solaries     NaC. From the competent       Provision of Solar Pasitive Solaries     Required       Provision of Solar Pasitive Solaries     NaC.       Whether Area     NaC.       Whether Area     NaC.       Whether Meiner Solaries Solaries     NaC.       Whether Meiner Solaries     NaC.       Whether Meiner Solaries     NaC.       Whether Meiner Solaries     NaC.       Whether Meiner Solaries     General Competitive Solaries       Whether Meiner Solaries     Competitive Solaries       Matter Larvesting Conflicte     Required       Solaries     Solaries       Solaries     Solaries       Matter Larvesting Conflicte     Solaries       Solaries     Solaries       Solaries     Solaries       Solaries     Solaries       Height of Solaries     Solaries       Solaries     Solaries       Height of Solaries     Solaries       Solaries     Solaries       Solaries     Solaries       Height of Solaries     Solaries       Solaries     Solaries       Solaries     Solaries       Height of Solaries     Solaries       Solaries     Solaries                                                                                                    |                              | Distance from                                                                                                    | arey<br>n Prisitern Chike                                                                                      | ntmr)                                                                                          | a delinication                                                   | (5)                                      |                     |                                           |             |              |                       |                              |                         |
| 10     Whether any Properting Service age time of the point of the competent. Mathematic of the service age of the point of the point of the point of the point of the competent. Mathematic of the point of the point of the poin           |                              | Distance from                                                                                                    | n PERMANATAN                                                                                                   | of firmer (Meter)                                                                              | 5 (Minimur                                                       |                                          |                     |                                           |             |              |                       |                              |                         |
| 16     Provision of Solar Passive Building     Required       17     Derivation of Solar Passive Building     No       18     Whether the Programmer Fight is above     Yes       19     Whether the Programmer Fight is above     Yes       10     Strengther the Programmer Fight is above     Yes       10     Strengther the Programmer Fight is above     No       20     Rain water Parvesting tank is provision     Required     0       20     Rain water Parvesting tank provision     Required     0       21     Number of Doveling Ontis     Required     0       22     Number of Doveling Contis     Steas of Lond (Degreen)     45 (Maximum)       23     Required of above     Steas of Lond (Degreen)     3.5 (Maximum)       24     Height of biopoling roof (Meter)     3.5 (Maximum)     0       125     Analysis of biopoling pote (Meter)     3.5 (Maximum)     0       126     Mainte of Baor (Meter)     3.5 (Maximum)     0       127     Mainte of Baor (Meter)     S.6 (Maximum)     0       128     Maximum Rifi cas (Meter)     S.6 (Maximum)     0       129     Maximum Rifi cas (Meter)     S.6 (Maximum)     0       129     NoA (Maximum)     0     0       129     NoA (Maximum)     0                                                                                                    | 18-                          | whether any<br>crossing or p                                                                                                    | Pipeline/S<br>assing thro                                                                                      | ewerage line<br>ough the plot                                                                  | NOC from t                                                       | the competent                            | heo                 | R.                                        |             |              |                       |                              |                         |
| Image: Instant Unit Instant Units Unit Instant Unit Instant Unit Instant Unit Instant         | 16                           | Provision of                                                                                                    | Solar Passi                                                                                                    | ve building                                                                                    | Required                                                         |                                          |                     |                                           |             |              |                       |                              |                         |
| Here rade leaves of Valley Sills.         Here rade leaves of Valley Sills.           Where rade leaves of valles Sills.         Here Sills.           Where rade leaves of valles Sills.         Here Sills.           Where rade leaves of valles Sills.         Here Sills.           Where rade leaves of valles Sills.         Here Sills.           Where rade leaves of valles Sills.         Here Sills.           Where rade leaves of valles of the Sills.         Here Sills.           Number of Swelling Units.         Here Sills.           Here Sills.         Annor Sills.           Sills.         Sills.           Here Sills.         Annor Sills.           Here Sills.         Annor Sills.           Here Sills.         Annor Sills.           Here Sills.         Annor Sills.           Here Sills.         Annor Sills.           Here Sills.         Annor Sills.           Here Sills.         Annor Sills.           Here Sills.         Annor Sills.           Here Sills.         Annor Sills.           Here Sills.         Annor Sills.           Here Sills.         Annor Sills.           Here Sills.         Annor Sills.           Here Sills.         Annor Sills.           Here Sills.         Annor Sills. <td>17</td> <td>versions with</td> <td>Constraints</td> <td>e access for<br/>Plan is above</td> <td>Ves</td> <td></td> <td></td> <td></td> <td></td> <td></td> <td></td> <td></td> <td></td>                                                                                                    | 17                           | versions with                                                                                                    | Constraints                                                                                                    | e access for<br>Plan is above                                                                  | Ves                                                              |                                          |                     |                                           |             |              |                       |                              |                         |
| among and statung area.         Geological Reports           Adam water harvesting tank provision         Realined         Paint           1         Statutural Babsing Carthease         Realined         Paint           21         Statutural Babsing Carthease         Realined         Paint           22         Statutural Babsing Carthease         Realined         Paint           23         Statutural Babsing Carthease         Realined         Paint           24         Number of Owening Units         Attention         Paint           25         Senserin Equitaments         Control         Sensering Equitaments           26         Attention Equitaments         Sensering Equitaments         Sensering Equitaments           26         Attention Equitaments         Sensering Equitaments         Sensering Equitaments           27         Attention Equitaments         Sensering Equitaments         Sensering Equitaments           28         Attention Equitaments         Sensering Equitaments         Sensering Equitaments           29         Attention Equitament Sensering Equitaments         Sensering Equitaments         Sensering Equitaments           24         Attention Equitament Sensering Equitaments         Sensering Equitaments         Sensering Equinter           24         Atte                                                                                                    | -                            | the road level<br>whether pro                                                                                                    | et on Valley<br>posed Plar                                                                                     | side.<br>Side                                                                                  |                                                                  |                                          | 140                 |                                           |             |              |                       |                              |                         |
| 1     Structural stability Cartification     Height of the structural stability Cartification       2     Number of Dwelling Units     Height of Structural Structural                                                             | 20                           | Rain water h                                                                                                    | UNIVERSITY OF BELLEVILLE                                                                                       | en ander generende kommen.                                                                     | Required                                                         | realized as                              | 0                   |                                           |             |              |                       |                              |                         |
| 23     General requirements     45 (Maximum)     6       5 (see of land (General)     45 (Maximum)     6       46 (Maximum)     5.3 (Maximum)     6       Height of stophicy (note (Meter))     2.5 (Maximum)     6       1 (Maximum)     6     6       Height of Stophicy (Meter)     3.5 (Maximum)     6       1 (Maximum)     6     6       1 (Maximum)     6     6       1 (Ma                                                                                                    | 21                           | Structural St<br>Number of I                                                                                                    | ability Cert                                                                                                   | of the sector                                                                                  | Stangartyand                                                     |                                          | 7-4-63              |                                           |             |              |                       |                              |                         |
| Height of parking floor (Meter)     2.3 (Maximum)     0       Height of parking floor (Meter)     2.3 (Maximum)     0       Height of function;     2.5 (Maximum)     0       Height of function;     3.5 (Maximum)     0       Mainton million (Meter)     3.5 (Maximum)     0       Mainton million;     3.5 (Maximum)     0       Mainton million;     3.5 (Maximum)     0       Mainton million;     3.5 (Maximum)     0       Mainton million;     5.6 (Maximum)     0       Mainton million;     5.6 (Maximum)     0       Mainton million;     5.6 (Maximum)     0       Mainton million;     5.6 (Maximum)     0       Mainton million;     10.4 (Maximum)     0       Mainton million;     5.0 (Maximum)     0       Buildiable wildth (Meter)     5.0 (Maximum)     0       Buildiable wildth (Meter)     5.0 (Maximum)     0       24     Photograph of ste     Meduled       25     Any other information     244                                                                                                    | 10.00                        | General requi                                                                                                    | (Degran)                                                                                                    |                                                                                                | 45 (Maxim                                                        | 4693                                     |                     |                                           |             |              |                       |                              |                         |
| Image: art Base (Meter)     2.5 (Maximum)     0       Height of building (Meter)     3.6 (Maximum)     0       Height of building (Meter)     3.6 (Maximum)     0       Maximum Mill cut (Meter)     3.6 (Maximum)     0       Maximum Mill cut (Meter)     3.6 (Maximum)     0       Initiation Base (Meter)     5.6 (Maximum)     0       Initiation Carl Base (Meter)     5.6 (Maximum)     0       Maximum Carl Base (Meter)     N/A (Maximum)     0       Buildable width (Meter)     N/A (Maximum)     0       Buildable width (Meter)     5.0 (Maximum)     0       24     Photograph of stee     Meduled       25     Ary other Information     24                                                                                                    |                              | Printights and print                                                                                                    | hornage of the server of the                                                                                   | /F mar (C mar /F - 3                                                                           | 2.3 thtasiro                                                     |                                          | 0                   |                                           |             |              |                       |                              |                         |
| Proget of building Shetters         1.8. (Maximum)         0           Mainton fill cut (Arters)         3.5 (Maximum)         0           Distance between two blocks (Meter)         5.6 (Minimum)         0           Prints heatween two blocks (Meter)         5.6 (Minimum)         0           Initiative transfer two blocks (Meter)         5.6 (Minimum)         0           Prints heatween two blocks (Meter)         5.6 (Minimum)         0           Mainter transfer theor floor (Meter)         N/A (Maximum)         0           Buildable width (Meter)         5.0 (Maximum)         0           Buildable width (Meter)         5.0 (Maximum)         0           Any other thromation         S.0 (Maximum)         0           So (Maximum)         0         0           Any other thromation         So (Maximum)         0                                                                                                    |                              | PARTERNAL OR STOR                                                                                                    | r (fyteker)                                                                                                    |                                                                                                | 3.5 (Maxim                                                       | LATTO .                                  | 0                   |                                           |             |              |                       |                              |                         |
| Distance between two blocks (Meter)     S (Minimum)     0       Hinth height (Meter)     3.5 (Maximum)     0       Hinth keight (Meter)     N/A (Maximum)     0       Equivalent (ar Space (Meter))     N/A (Maximum)     0       Buildable widht (Meter)     S.0 (Maximum)     0       Buildable widht (Meter)     S.0 (Maximum)     0       24     Photograph of Site     Required     No       25     Any other information     S.0     S.0                                                                                                    |                              | Addition and there                                                                                                    | Intering the second                                                                                            | ÷.                                                                                             | 1.68.48 givineir<br>38.55 givineiru                              | *******                                  | 0                   |                                           |             |              |                       |                              |                         |
| Interfacient tested)     3.5 (Maximum)     0       Height of Service Rose (Meter)     N/A (Maximum)     0       Equivalent car Space (Meter)     N/A (Maximum)     0       Buildenie width (Meter)     S.0 (Maximum)     0       24     Photograph of Site     Required       25     Arg other information     No                                                                                                    |                              | Admight of New<br>American Action<br>Intercention Fill                                                                                                    | E KARE (Publisher)                                                                                             |                                                                                                | 5 christman                                                      | 1                                        |                     |                                           |             |              |                       |                              |                         |
| Equivalent (ar Space (Meter)     N/A (Maximum)     0       Buildable width (Meter)     5.0 (Maximum)     6       24     Photograph of site     8equired     No       25     Arg other information     6                                                                                                    |                              | Admitght of Plan<br>Amerght of Scot<br>American Pol<br>Distance Series                                                                                                    | I CLIR (Polement)<br>Nelsers Enviro Erit                                                                       | cela (Mater)                                                                                   |                                                                  | ATT33                                    | 459                 |                                           |             |              |                       |                              |                         |
| 24     Photograph of site     Required       25     Any other information                                                                                                    |                              | Antight of flow<br>Progist of load<br>Interactive relationships<br>Distance being<br>Progist of Ser-                                                                                                    | i cuit (Meter)<br>veers two tol<br>(Meter)<br>vice floor (M                                                    | ocics (Nesser)<br>Sector)                                                                      | B-S-(Adamires<br>PerA-(Maxire                                    | 10/113                                   | -0                  |                                           |             |              |                       |                              |                         |
|                                                                                                    |                              | Analytic of Four<br>Interpret of South<br>Administration for<br>Distoryce South<br>Interpret South<br>Interpret of South<br>South South South<br>South South South<br>South South South                                                                                                    | Four (Adment)<br>wears tools tob<br>(Admetor)<br>view floor (Adm<br>r Space (Adm<br>(5) (Admetor)              | oolo: (Nister)<br>Ister)<br>Isr)                                                               | 3.5 (Masim<br>N/A (Maxim<br>N/A (Maxim<br>5.0 (Maxim             | Series<br>Series                         | 0<br>0<br>0         |                                           |             |              |                       |                              |                         |
|                                                                                                    | 24                           | Analytic of Hoo<br>Analytic Of North<br>Administry of North<br>Distance basis<br>minists Pangha<br>House San<br>House San<br>House San<br>House San<br>Analytic San<br>Analytic Sa | I Gut (Meter)<br>ween two bi<br>(Meter)<br>vice floor (M<br>r Space (Me<br>(h) (Meter)<br>of Site<br>formation | o-clos (Silwtwr) -<br>Iwtor)<br>twr)                                                           | 3.5 (Maxim<br>N/A (Maxim<br>N/A (Maxim<br>5.0 (Maxim<br>Required | 9689993<br>9689933<br>688933             | 0<br>0<br>140       |                                           |             |              |                       |                              |                         |
|                                                                                                    | 2.44<br>2.55<br>             | Analysis of float<br>Maslimium ful<br>Distance basis<br>ministic halphs<br>ministic halphs<br>ministic halphs<br>ministic and ful<br>ministic will<br>photographs<br>which sites to<br>photographs<br>matter<br>matter<br>matter                                                                                                    | i cut (Meter)<br>veet two bi<br>Meter)<br>vice fleor (Me<br>(h) (Meter)<br>formation<br>formation<br>formation | ocks (Mater)<br>later)<br>ter)                                                                 | 3.5 (Maxim<br>N/A (Maxim<br>N/A (Maxim<br>S.0 (Maxim<br>Required | numi<br>numi<br>umi<br>enty and the fact | O<br>G<br>P-I-O     | CONTENTS REAL ABOVE AT                    |             | 2.71.62      | tomax of              | recyc mare korom             | ofedge and              |

When user will clicks on the modify button he can modify the application.

When user will clicks on the **Pay** button he is redirected to the HDFC payment page. User enters bank details and on successful payment he is redirected to confirmation page with the confirmation message and reference number.

| Payment Summary      |      |            |           |                |           |           |                        |          |
|----------------------|------|------------|-----------|----------------|-----------|-----------|------------------------|----------|
|                      |      |            | Builtup A | rea & Fees     |           | Deviation | n Area & Fees          |          |
| Floor Type           | 05   | е туре     | Area      | Unit Price (₹) | Price (₹) | Area      | Unit Price(₹)          | Price(₹) |
| Block- 1 Ground Floo | r Re | esidential | 10.00     | 2.00           | 20.00     | 10.00     | 2.00                   | 20.00    |
| Total Amount         |      |            |           |                |           |           |                        |          |
|                      |      |            |           |                |           | E         | uilding Operation Fees | ₹20.00   |
|                      |      |            |           |                |           |           | Total                  | ₹ 20.00  |
|                      |      |            |           |                |           |           | Deviation Fees         | ₹ 20.00  |
|                      |      |            |           |                |           |           | Total Payment Amount   | ₹ 40.00  |

Now user can know the **approval status** of your application using the reference number.

Once the application is approved user can get an e-mail and SMS of your user Id and Password to **login** to user dashboard.

Now user can know the approval status of your application using the reference number.

| Reference No.  | : | 04201700006                  |                 |                          |
|----------------|---|------------------------------|-----------------|--------------------------|
| Applicant Name | ÷ | Ds                           |                 |                          |
| Mobile No.     | : | 9132857694                   | Email Id        | : amitashree.mallick@csn |
| Form Name      | 1 | Form - 26                    | Applied on      | : 27-Sep-2017            |
| Address        | : | Ward2, Solan, Solan, Himacha | l Pradesh       |                          |
| ULB            | : | Municipal Council Solan      | District        | : Solan                  |
|                | ١ | Your application is l        | Jnder Process   | at Clerk, Municipal Co   |
|                |   | St                           | ay tuned to get | your approval            |

Once application is **Provisionally Approved** user will pay the remaining fees by logging into account using mailed User id and Password.

| 🚯 > Dashboard |                                                         | Amitashree Mailick                       | 0 |
|---------------|---------------------------------------------------------|------------------------------------------|---|
|               | Your application has been<br>Pay your app<br>Click here | Provisionally Approved.<br>Vication fee. |   |

Then click on **Click here to pay** button to pay the application fee. Then the page will redirect to make payment screen.

|                                                                                                    |                                                                                                    |                                                                                                    | Form-26                                                                                                    |                                                                                                    |                                                                                                    |
|----------------------------------------------------------------------------------------------------|----------------------------------------------------------------------------------------------------|----------------------------------------------------------------------------------------------------|----------------------------------------------------------------------------------------------------|----------------------------------------------------------------------------------------------------|----------------------------------------------------------------------------------------------------|
| Parm a                                                                                                    | rapplication for com                                                                                                    | position of offences under<br>Country                                                                                                    | Planning Act, 1977 (Act /                                                                                                    | b-section (a) of section as c<br>to, 12 of 1979).                                                                                                    | Fine Himachal Pradesh Town and                                                                                                    |
| til an or other things.                                                                                                    | n southingen op                                                                                                    | <ul> <li>Pression of the second second s</li></ul> | CONTRACTOR ADDRESS TRAVEL STATE STATE                                                                                                    |                                                                                                    |                                                                                                    |
| ange Hauser                                                                                                    | t Details                                                                                                    |                                                                                                    | i de la constante de la constante de                                                                                                    | an an an an an an an an an an an an an a                                                                                                    |                                                                                                    |
| 300 a                                                                                                    | Petro Standard Rearing                                                                                                    | Street in Maneral                                                                                                    | angegeletiment bracketer better                                                                                                    | And Park State State                                                                                                    | (seets                                                                                                    |
| Contract the                                                                                                    | rent, ministration taxes                                                                                                    | <ul> <li>and the other and the management of the state of the state of the stat</li></ul> | 140.404/949                                                                                                    |                                                                                                    | - magnesserves                                                                                                    |
| n e farrer e                                                                                                    |                                                                                                    |                                                                                                    |                                                                                                    |                                                                                                    |                                                                                                    |
|                                                                                                    | EP or East Los                                                                                                    |                                                                                                    |                                                                                                    |                                                                                                    |                                                                                                    |
| 512.01171980<br>102.0.01171980                                                                                                    | na tearrai                                                                                                    | <ol> <li>Burro, Buhro, Weisengiam Weiserst.</li> <li>Burro, Burro, Weiserst.</li> </ol>                                                                                                    | An of a set of the set of the set | 1 Bullet                                                                                                    | utari menengina menerati<br>nang danang menerati                                                                                                    |
| Contraction<br>Contraction<br>Traction and                                                                                                    |                                                                                                    | <ul> <li>Strate in the state of the same is the state of the state of the same is a state of the same is a sta</li></ul> | Constraints and Array Array and Array and Arr<br>Array and Array and Array a | 0. (0.000 (0.000))<br>0. (0.000) (0.000)<br>0. (0.000) (0.000)<br>0. (0.000) (0.000)                                                                                                    | 100 T 100 T 1 10 T 1 100 T 100 T 10                                                                                                    |
|                                                                                                    | t é transgeginne vértethan ánn er seitt.<br>I                                                                                                    | <ul> <li>Section descriptions</li> <li>Section descriptions</li> <li>Section descriptions</li> <li>Section descriptions</li> </ul>                                                                                                    | 1. 1. 1. 1. 1. 1. 1. 1. 1. 1. 1. 1. 1. 1                                                                                                    | Elanggios menalas materia.<br>A destructiva de la destructiva de la destructiva de la destructiva de la destructiva de la destructiva de la de                                                                                                    | 278<br>(1)(0), (1)(0) (0)<br>(1)(0)                                                                                                    |
|                                                                                                    | tern of land Where C                                                                                                    | Province to Resident concertant at                                                                                                    |                                                                                                    |                                                                                                    |                                                                                                    |
| discharge konst.                                                                                                    | Kananaran ≥42×9 san ka<br>dan                                                                                                    | n an an an an an an an an an                                                                                                    |                                                                                                    | Statement Council                                                                                                    | <ul> <li>Ann Steining Warner Ster</li> <li>10 - 100 - 100</li></ul> |
| 100-0004, 972-00<br>97-00-004, 972-00<br>57-00-00-00                                                                                                    | A NUMBER OF STREET                                                                                                    | <ul> <li>Stellinger, Kannel</li> <li>Stellinger, Kannel</li> <li>Stellinger, Kannel</li> <li>Stellinger, Kannel</li> <li>Stellinger, Kannel</li> <li>Stellinger, Stellinger, S</li></ul>                     |                                                                                                    | AND AN AND AN AND AN AND AND AND AND AND                                                                                                    | <ol> <li>manimum dense strater and dense and dense</li> </ol>                                                                                                    |
| сарадал на аналог на<br>Паписа арекски се се се                                                                                                    | Lancinski surnom<br>Funduski stranovi (Kalanciji Patrio)                                                                                                    | - Manistraturentigen<br>1. Alternetigener det Mitchildtrag anner                                                                                                    |                                                                                                    | multiple contractions for an even and an even of the second starts of the second starts of th    | an an an an an an an an an an an an an a                                                                                                    |
| idana and dist<br>Nationalisticani<br>Spannenisticani                                                                                                    | ann an dar inn<br>- Alla an Bananik à saoit ann a an a-<br>ant                                                                                                    | e la la la la la la la la la la la la la                                                                                                    |                                                                                                    | There are consider and the second                                                                                                    | <ol> <li>(Chingan du para ang iling in taga ang iling</li> </ol>                                                                                                    |
|                                                                                                    | Total Antiparticipation                                                                                                    | our Area                                                                                                    | Parking Area Sq. Actual                                                                                                    | DOTATION NO. DOT MARK D                                                                                                    | Sectation set. Environment Reserves                                                                                                    |
| 10111                                                                                                    | too.oo                                                                                                    | Part and a contract of                                                                                                    | 10.00                                                                                                    | 1.150 C                                                                                                    | 6.600 Free                                                                                                    |
| Int Des                                                                                                    | watte                                                                                                    | Massicaritar                                                                                                    | es eves suice, ese                                                                                                    | 68, 6885                                                                                                    | 0.00 110                                                                                                    |
| With the Alternation of the Alternation of the Alte | Charles of Larres Long                                                                                                    |                                                                                                    |                                                                                                    | Types we think instantowed                                                                                                    |                                                                                                    |
| entren tr                                                                                                    |                                                                                                    | a - And any convert                                                                                                    |                                                                                                    | Politika and Constant                                                                                                    | a standard - star - st                                                                                                    |
| anginger model                                                                                                    | hal martini mar                                                                                                    | • •                                                                                                    |                                                                                                    |                                                                                                    |                                                                                                    |
| 1.00.00.00.00.00.00.00.00.00.00.00.00.00                                                                                                    | · ····· ······························                                                                                                    | 1                                                                                                    |                                                                                                    |                                                                                                    |                                                                                                    |
|                                                                                                    | e<br>and Alexandra entreporte                                                                                                    |                                                                                                    |                                                                                                    |                                                                                                    |                                                                                                    |
|                                                                                                    | -rotossional informa                                                                                                    |                                                                                                    |                                                                                                    |                                                                                                    |                                                                                                    |
| (3.00-00-00)<br>and adv - meta in in-                                                                                                    |                                                                                                    | <ul> <li>A.</li> <li>B. A. BARTAR AND AND AND AND AND AND AND AND AND AND</li></ul>                                                                                                    | and an approximation provides and the second second s                                                                                                    | Products Constants<br>(Products Constants)<br>Products Products Constants)                                                                                                    | Que excludione - a relative relative and a second second secon     |
| 80 C 8.1 (* 11. au                                                                                                    | Realist Allert References                                                                                                    | •                                                                                                    |                                                                                                    |                                                                                                    |                                                                                                    |
| -                                                                                                    | Element and Appenditures                                                                                                    | An pass suggesterman                                                                                                    | John general general second                                                                                                    | Plating since the sp                                                                                                    | "We not Loss on one by America's                                                                                                    |
| 1                                                                                                    | <ul> <li>grgmmer and Praticipation</li> </ul>                                                                                                    | Ward and Ward and Article and Article a          | -0.557.689                                                                                                    |                                                                                                    | 7-260                                                                                                    |
|                                                                                                    |                                                                                                    | In the state of the state galaxies<br>(SSE 4 are a first or the state)<br>(SSE 4 are a first or the state)<br>(SSE 4 are state of the strategies,<br>(SSE 4 are state or the strategies, (SSE 4 are state or the state<br>(SSE 4 are state)))))))))))))))))))))))))))))))))))                                                                                                    |                                                                                                    |                                                                                                    |                                                                                                    |
|                                                                                                    | Testel Plack dense (in the                                                                                                    | anter anter and anter a second second       | (a) No.4(a) - Annual (a)<br>(b) - Annual (a) - Annual (b) - Annual (b)                                                                                                    |                                                                                                    | Birth Star                                                                                                    |
|                                                                                                    | A. JAN PARTY CANADA AND AND AND AND AND AND AND AND AN                                                                                                    | Hard Concession and the second second s                                                                                                    | 4.95 million and the state of the state of the state o    |                                                                                                    | Press                                                                                                    |
| -                                                                                                    | ENANTE AND OFFICE                                                                                                    |                                                                                                    | 00 17 80 - 80 80 F                                                                                                    |                                                                                                    | Wind-shine<br>Birling wasa                                                                                                    |
|                                                                                                    | Name Roomsfrom Alling, 175.3<br>Provident                                                                                                    | Ch. EP-BEFFFFFFFFFFFFFFFF                                                                                                    | alle                                                                                                    |                                                                                                    |                                                                                                    |
|                                                                                                    | 1.4074 Strafes                                                                                                    | an environmenter                                                                                                    | 1                                                                                                    |                                                                                                    |                                                                                                    |
| -                                                                                                    | PREFERRING SEPARATION                                                                                                    | An por smaller of the                                                                                                    | analasi 1                                                                                                    |                                                                                                    | - 9-4 kp                                                                                                    |
|                                                                                                    | monutering art sites                                                                                                    |                                                                                                    | 100 x 400 x 100 x 100 x 100 x 100                                                                                                    |                                                                                                    |                                                                                                    |
| 3.65                                                                                                    | Participal probability                                                                                                    |                                                                                                    |                                                                                                    |                                                                                                    | - 17-19-00<br>- 10-19-00                                                                                                    |
| 1.0                                                                                                    | perception and appendix the set                                                                                                    | The set for the second second        | And Anna and Anna and Anna and Anna and Anna and Anna and Anna and Anna and Anna and Anna and Anna and Anna and                                                                                                    |                                                                                                    | Printer<br>Printern                                                                                                    |
| 1.00                                                                                                    | Terrentered remaining stati-<br>president and responses a                                                                                                    | 18 Dest From Street                                                                                                    | ENERTHIEVE PAGE                                                                                                    |                                                                                                    | 19-4 C.F                                                                                                    |
| 1.00                                                                                                    | Voltantical control of the                                                                                                    | S. ORA-ARTING'ERG                                                                                                    |                                                                                                    |                                                                                                    | - Protection                                                                                                    |
|                                                                                                    | FREE, OF REALESS<br>Elements and the sear Process                                                                                                    | of an and a second second seco       |                                                                                                    |                                                                                                    |                                                                                                    |
|                                                                                                    | <ul> <li>Statistic Konto al Los K.</li> <li>Schultz an el Pantor el Composition en al Los en al Los en al Los en al Los el Composition en al Los el Compositionen a</li></ul> | Part Description Provide American                                                                                                    |                                                                                                    |                                                                                                    |                                                                                                    |
|                                                                                                    | Writesther plot is strong                                                                                                    | an an an an an an an an an an an an an a                                                                                                    |                                                                                                    |                                                                                                    |                                                                                                    |
| 1.00                                                                                                    | Manager and the street                                                                                                    | E In Control Version Afree control                                                                                                    | ala ala de ara al                                                                                                    |                                                                                                    | - Anarota                                                                                                    |
|                                                                                                    | Statistics and the second statistics of the second statistics of the second statistics of the second statistics of the second statistics of the second statistics of the second statistics.                                                                                                    | START                                                                                                    | The Oblighter                                                                                                    |                                                                                                    |                                                                                                    |
| 1.00                                                                                                    | Wite strategy to restart                                                                                                    | ature das -vision                                                                                                    |                                                                                                    |                                                                                                    | - 1940D                                                                                                    |
|                                                                                                    | directory from the                                                                                                    | the control of the second second                                                                                                    |                                                                                                    |                                                                                                    |                                                                                                    |
| 4.50                                                                                                    | Mattantition arrive                                                                                                    | Augustania Parkina Providence Providence and Augustania and Augustania                                                                                                    | teringen<br>Allger                                                                                                    |                                                                                                    | - provide                                                                                                    |
| 14.405                                                                                                    | Productions of miniar Po-                                                                                                    | and the set of the set of the set       |                                                                                                    |                                                                                                    | 414 Stat                                                                                                    |
| 9.50                                                                                                    | ETTENDETSPRETE OFF REALFTREET A<br>subtraction Processing and the second states<br>with the subtract and second states of                                                                                                    | Paratan Pakatan.                                                                                                    |                                                                                                    |                                                                                                    | Pidee                                                                                                    |
| 22.42                                                                                                    | burgers in a bission from reaction of the second state of the second state of the seco   | arriste<br>In Kill                                                                                                    |                                                                                                    |                                                                                                    | . Weat team                                                                                                    |
| 10.4                                                                                                    | Section of the sector of the sector of the s   | territe territeristaporticity en                                                                                                    | anganasi in                                                                                                    |                                                                                                    | 2 - 4 min                                                                                                    |
| 10.7%                                                                                                    | PROBATI MADERAL PROPAGATION                                                                                                    | 1.62. Protecting and a first solar solar<br>difference of a solar solar solar difference of a solar solar difference of a solar solar difference of a solar solar difference of a solar solar difference of a solar solar difference of a solar solar difference of a solar solar difference of a solar solar difference of a solar solar difference of a solar solar difference of a solar difference of a so     | · dor-                                                                                                    |                                                                                                    | 8-4 4)v                                                                                                    |
| 10.10                                                                                                    | CONTRACTORY OF DWGMMING                                                                                                    |                                                                                                    |                                                                                                    |                                                                                                    | - Prisiqu                                                                                                    |
| 10.75                                                                                                    | Putting the first know with gardenism of CLADING PUTCH.2                                                                                                    |                                                                                                    | j - m                                                                                                    |                                                                                                    | - Colores                                                                                                    |
|                                                                                                    | Strangen of increase                                                                                                    | 1955 Chickenstrystering                                                                                                    | 63<br>63                                                                                                    |                                                                                                    |                                                                                                    |
|                                                                                                    | sinerapping and printpratering of                                                                                                    | DOW IN CONTRACTOR<br>IN TO CONTRACTOR                                                                                                    | 800<br>800                                                                                                    |                                                                                                    |                                                                                                    |
|                                                                                                    | Winnightsk nur Konselmäirige<br>Budgesservenserve Vollt einet                                                                                                    | 9 65-55 6849444000000000000000000000000000000000                                                                                                    | 800<br>- 600                                                                                                    |                                                                                                    |                                                                                                    |
|                                                                                                    | CONSTRUCTO CONSTRUCTO TO<br>Established Final general                                                                                                    | 25 (5.46 and 1.57 and 1.57 and       | - 200<br>- 200                                                                                                    |                                                                                                    |                                                                                                    |
|                                                                                                    | Principles of Secondary Room                                                                                                    | ALL ALL AND A DESCRIPTION AND A DESCRIPTION AND        | 100                                                                                                    |                                                                                                    |                                                                                                    |
| 36.97                                                                                                    | BEALINGSON OF STREET                                                                                                    | The CALCULATION AND ADDRESS OF THE ADDRESS OF THE A       | 818<br>Pric 420                                                                                                    |                                                                                                    | 914 CD                                                                                                    |
| 10.40                                                                                                    | darge solds are traffic to reach to                                                                                                    | in l                                                                                                    |                                                                                                    |                                                                                                    | Press                                                                                                    |
|                                                                                                    | inte / Magas                                                                                                    |                                                                                                    |                                                                                                    |                                                                                                    |                                                                                                    |
|                                                                                                    | n da sin mu andan pouso n'n.<br>In pouso mu va da Alimpican pouso da Alimpican pouso da Alimpican pouso da Alimpican pouso da Alimpican pouso d                                                                                                    |                                                                                                    |                                                                                                    | T AND A PROPERTY AND ADDRESS OF ADDRESS OF ADDRESS ADDRESS<br>ADDRESS ADDRESS ADDRESS ADDRESS ADDRESS ADDRESS ADDRESS ADDRESS ADDRESS ADDRESS ADDRESS ADDRESS ADDRESS ADDRESS ADDRESS ADDRESS ADDRESS ADDRESS ADDRESS ADDRESS ADDRESS ADDRESS ADDRESS ADDRESS ADDRESS ADDRESS ADDRESS ADDRESS ADDRESS ADD |                                                                                                    |
| nan an an an an an an an an an an an an                                                                                                    | and a Constrained in the state of a                                                                                                    |                                                                                                    |                                                                                                    | sonorese en annoxi2.4498.6699.6                                                                                                    | g ww                                                                                                    |
|                                                                                                    |                                                                                                    |                                                                                                    |                                                                                                    |                                                                                                    |                                                                                                    |
| entres Prope<br>Interiment Prist                                                                                                    | na alternizati en cacana del tradi<br>men                                                                                                    | an an tao an an an an an an an an an an an an an                                                                                                    |                                                                                                    | (20) Annu ging a stack of a stack of a st       | jan derandaris betradikanderige 2. 🗰 3.<br>Net deranderige 2. 🗰 3.                                                                                                    |
| STREET, AND                                                                                                    | PARANAR<br>Magnesisatika Kaageari Aarenaa Charist                                                                                                    | 0<br>2 #9460                                                                                                    |                                                                                                    | manyation at part strategies.                                                                                                    | 1                                                                                                    |
|                                                                                                    | t cleateriles                                                                                                    | 1 miles                                                                                                    | Course derman die Provinse                                                                                                    | Kirasa in a second                                                                                                    | s Jurana da Francis                                                                                                    |
| Presson The                                                                                                    | enrestrate Plants                                                                                                    | Rubiness Wingsons                                                                                                    | a Livit Price (T)<br>ies is.049                                                                                                    | Price (#) Area                                                                                                    | Livel Priceduced W.S. Price and W.S. Street and W.S. Street Street Stree  |
| Torest Ar                                                                                                    | A GOB PERSONNEL<br>PREMARKE                                                                                                    | i de la contra de la contra de la contra de la contra de la contra de la contra de la contra de la contra de la                                                                                                    | -man                                                                                                    | ( minimum minimum ) data data ka                                                                                                    | ( de carda ( de carda )                                                                                                    |
|                                                                                                    |                                                                                                    |                                                                                                    |                                                                                                    | 409 a.d.                                                                                                    | Weinstein auf and an and an an an an an an an an an an an an an                                                                                                    |
|                                                                                                    |                                                                                                    |                                                                                                    |                                                                                                    |                                                                                                    | анан алан алан алан алан алан алан алан                                                                                                    |
|                                                                                                    |                                                                                                    |                                                                                                    |                                                                                                    |                                                                                                    | The second second secon  |
| andress Prin                                                                                                    | on from the sec                                                                                                    |                                                                                                    |                                                                                                    |                                                                                                    |                                                                                                    |
| 1.0000000000                                                                                                    | : erecondati i com en                                                                                                    | entitienen (1980) Trensversterung SChronitienen<br>19. generaturen gebeiden erheiten die sternen                                                                                                    | all an easier and the second second s | a hitchifter (Page See at Transmitty                                                                                                    | ine ini ini tanàna ini amin'ny fisiana dia amin'ny fisiana dia amin'ny fisiana                                                                                                    |
| ioittoire d                                                                                                    | And a second second sec   |                                                                                                    | - Charltonn                                                                                                    | state :                                                                                                    |                                                                                                    |
|                                                                                                    |                                                                                                    |                                                                                                    |                                                                                                    |                                                                                                    |                                                                                                    |
|                                                                                                    |                                                                                                    |                                                                                                    |                                                                                                    | Sector of the Sector of Sector                                                                                                    |                                                                                                    |

In this page the form preview will be displayed and then go to make payment section. Here the payment details will be shown, then choose the payment mode.

Then user has to pay online.

User can click on back button to back to previous page.

User has to pay online by clicking on 'Pay Application fee' to redirect to HDFC payment gateway where he enters details and confirms payment.

Then successful payment user will be redirected to the confirm payment page with the confirmation message shown below.

|                               | Payment Confirmation              |                 |            |  |
|-------------------------------|-----------------------------------|-----------------|------------|--|
| Your amour                    | nt of <b>₹94.00</b> has been succ | cessfully paid. |            |  |
|                               | 🗧 Go to Dashboard                 |                 |            |  |
| A DESCRIPTION OF THE OWNER OF |                                   |                 | <b>NXX</b> |  |

Click on 'Go to Dashboard' to view dashboard where user can view all applied form details.

| Name<br>Approve Date |                   | *§        |                    | orm No :                  |                                | elect * Ap    |                          | ply Date |                | 3 <u> </u> | <b>*</b> |
|----------------------|-------------------|-----------|--------------------|---------------------------|--------------------------------|---------------|--------------------------|----------|----------------|------------|----------|
|                      |                   | ÷[        | Ap                 | plication/Re              | f, No :                        |               |                          | Show     |                |            |          |
|                      |                   |           |                    | C                         | lose Search Pan                | el 🛇          |                          |          |                |            |          |
|                      | Applicant<br>Name | Form No.  | Application<br>No. | Application<br>Amount (₹) | Status                         | NOC<br>Status | Remarks of<br>Department | Download | Filled<br>up % | Details    | Action   |
|                      | Ds                | Form - 26 | 04201700006        | 40.00                     | JE. Municipal<br>Council Solan |               |                          | *        | 100            | ۲          |          |
| -                    | Ds                | Form - 26 | 04201700005        | 40.00                     | JE, Municipal<br>Council Solan |               |                          | *        | 100            | ۲          |          |
| -                    | Ds                | Form - 12 | 02201700016        | 8,884.00                  | Paid(Not<br>Updated)           |               | ۲                        | ٤        | 100            | ۲          |          |
| 8                    | Puspa<br>Rani     | Form - 26 | 04201700003        | 594.00                    | Paid(Not<br>Updated)           |               | ۲                        |          | 100            | ۲          |          |
|                      | Puspa<br>Rani     | Form - 12 | 02201700015        | 5,181.00                  | Payment<br>Updated             |               | ۲                        | *        | 100            | ۲          | ~        |

User is notified by sms and e-mail once payment is updated and **certificate** is issued.